Advanced File System and Utilities for Digital UNIX Version 4.0 AA-QTPZA-TE

# Guide to File System Administration

**Digital Equipment Corporation** 

Maynard, Massachusetts

Restricted Rights: Use, duplication, or disclosure by the U.S. Government is subject to restrictions as set forth in subparagraph (c) (1) (ii) of the Rights in Technical Data and Computer Software clause at DFARS 252.227-7013.

#### © Copyright Digital Equipment Corporation 1996 All rights reserved.

The information in this document is subject to change without notice and should not be construed as a commitment by Digital Equipment Corporation. Digital Equipment Corporation assumes no responsibility for any errors that may appear in this document.

The software described in this document is furnished under a license and may be used or copied only in accordance with the terms of such license.

The following are trademarks of Digital Equipment Corporation:

DEC, , VMS, and the Digital logo.

BSD is a trademark of the University of California, Berkeley. MIPS is a trademark of Mips Computer Systems, Incorporated. PostScript is a registered trademark of Adobe Systems, Inc. OSF and OSF/1 are registered trademarks of Open Software Foundation, Inc. UNIX is a registered trademark in the United States and other countries, licensed exclusively through X/Open Company Ltd.

Revision/Update Information: This is a new manual. Operating System and Version: Digital UNIX Version 4.0 or higher. Future maintenance releases may require higher versions. Software Version:Advanced File System and Utilities Version 4.0 Date: April 1996

# Contents

### Preface xii

Structure of This Document xii Related Information xiii Conventions xiv

# 1 Introducing AdvFS 15

Overview of the Advanced File System 15 Flexibility 15 Compatibility 16 Data Availability 16 High Performance 16 Simplified File-System Management 17 Advanced File-System Features 17 File-System Design 18 Filesets and File Domains 19 Transaction Log 19 Extent-Based Allocation 20 File-Storage Allocation 20 Limitations 21 Fragments 21 License Registration 21

# 2 Configuring the File System 23

File Domains 23 Creating a File Domain 23 Determining the Number of File Domains 24 Planning and Configuring File Domains 24 The /etc/fdmns Directory 25 Displaying File-Domain Information 26 Renaming a File Domain 27 Removing a File Domain 28 Filesets 29 Creating a Fileset 29 Determining the Number of Filesets 29 Planning and Configuring Filesets 30 Mounting a Fileset 30 The /etc/fstab File 31 Displaying Fileset Information 31 Renaming a Fileset 33 Removing a Fileset 34 Cloning a Fileset 34 Creating a Clone Fileset 35 Mounting a Clone 36 36 Renaming a Clone Removing a Clone 36 Volumes 36 Volume Structure 37 Volume Attributes 37 Adding Volumes 38 Overlapping Partitions on Mounted File Systems 39 Overlapping Partitions on Unmounted File Systems 39 Removing a Volume 39 Locating AdvFS Partitions 40 Moving Files to Different Devices 41

#### Setting Up AdvFS 42

Setting Up a Single-Volume File System 43 Setting Up a Multivolume File Domain 45 Setting Up a File Domain with LSM Volumes 47 Creating a Domain for a Large Number of Files 47 Configuring an AdvFS Root File System 49 Mounting the Root File System in Single-User Mode 49 Changing the Name of the Root File Domain 50 Changing the Name of the Root Fileset 50 Changing the File-Domain System Size 51 Enlarging an Existing File Domain 52 Reducing the Size of an Existing File Domain 53 Creating Striped Files 54 Using Trashcans 55 Using AdvFS with LSM 56 LSM with AdvFS Examples 57

### 3 Managing Quotas 59

Introducing Quotas 59 Quota Limits 60 Grace Period 60 Quota Files 60 Users and Groups 61 Filesets 61 Relocating Quota Files 61 Initiating Quotas and Grace Periods 62 User and Group Quotas 62 Setting User Quotas 63 Setting the User Grace Period 64 Setting Group Quotas 65 Setting the Group Grace Period 66 Setting Quota Limits for Special Conditions 67 Activating Quotas at System Startup 67 Activating Quotas Manually 67

Fileset Quotas 68 Setting Fileset Quotas 69 Setting the Fileset Grace Period 70 Activating Fileset Quotas 71 Setting Quotas for Multiple Users, Groups, and Filesets 71 Multiple Users and Groups 71 Prototype User Example 72 Prototype Group Example 72 Multiple Filesets 73 Verifying File and Disk Space Usage 74 Users and Groups 74 Print the Tag and Full Path Name for Each File 75 Summarize Fileset Ownership 75 Display Disk Usage and Limits 76 Verify Fileset Quota Consistency 77 Summarize Quotas by Fileset 77 Filesets 79 Display Used and Available Disk Space 79 Display File Domain Attributes 80 Display Fileset Attributes 80 **Deactivating Quotas** 81 Users and Groups 81 Filesets 81

# 4 Backing Up and Restoring 83

### Backing Up Data 83

Unique Features of vdump 84 Dumping to Tape 85 Dumping Subdirectories 85 Compressing Filesets 85 Dumping with Error Protection 85 Verifying Backup 86 Dumping and Restoring Files Remotely 86 **Cloning for Online Backup 87** How Cloning Works 87 Using Clones 89 Backing Up Databases 89 Restoring Data 90 Unique Features of vrestore 90 Restoring Files 91 Restoring Selected Savesets 91 AdvFS and NetWorker 91

### 5 Performance Tuning 93

Configuring for Performance 93 Fileset and File Limits 93 File-Domain Limits 93 Volume Configuration 94 Utilities for Tuning 94 Defragment Utility 95 Choosing to Defragment 96 Defragment Example 97 Balance Utility 98 Choosing to Balance 99 Balance Example 100 Stripe Utility 100 Choosing to Stripe 101 Stripe Example 101 Choosing Between AdvFS and LSM Striping 102 Migrate Utility 102 Choosing to Migrate 103 Migrate Example 104 Improving the Transaction Log Performance 105

### 6 Troubleshooting 107

Managing Disk Space 107 Checking Free Space and Disk Usage 107 Display Block Allocation Information 108 Display Fileset Disk Space Usage 108 Display File Domain Disk Space Usage 108 Limiting Disk Space Usage 109 Fileset Quotas 109

User and Group Quotas 110 Running into Limits 110 Handling Poor Performance 111 Checking Disk Activity 111 Defragmenting Files 111 Balancing File Distribution 112 Striping Files 112 Migrating Files 112 Changing System Resources 113 Adding Volumes 113 Removing Volumes 113 Exchanging Volumes 114 Handling Disk Problems 114 Disk Failure 114 Domain Panic 115 Restoring the File System 115 Restoring the /etc/fdmns Directory 115 Reconstructing the /etc/fdmns Directory Using advscan 116 Reconstructing the /etc/fdmns Directory Manually 119 Recovering from Failure of the Root Domain 120 Restoring a Multivolume usr Domain 121 Recovering from a System Crash 123 Verifying File System Consistency 123 Displaying On-Disk Structures 124 Moving an AdvFS Disk to an Undamaged Machine 125 A AdvFS Commands 127 AdvFS Base System Commands 127 AdvFS Utilities Commands 130 **B** Converting File Systems 131

Converting a /usr File System 131 Using a Backup Tape 131 Requirements 132 Assumptions 132 Procedure 132

Using an Intermediate File 133 Requirements 133 Assumptions 134 Procedure 134 Using a Second Disk 135 Requirements 135 Assumptions 135 Procedure 136 Converting the Root File System 137 Requirements 137 Assumptions 137 Procedure 137 Converting a Data File System 139 Using a Backup Tape 139 Requirements 139 Assumptions 139 Procedure 140 Using a Second System 141 Requirements 141 Assumptions 141 Procedure 141 Converting from AdvFS to UFS 142 Converting the Root to UFS 142 Converting a Fileset to UFS 143

### Glossary 145

Index 149

# List of Figures

Figure 1 AdvFS File System Design 19 Figure 2 Cloning a Fileset 35 Figure 3 Single-Volume File Domain 43 Figure 4 Multivolume File Domain 46 Figure 5 Enlarging a File Domain 53 Figure 6 Creating Striped Files 54 Figure 7 Defragment File Domain 95 Figure 8 Balance File Domain 98 Figure 9 Stripe Files 101 Figure 10 Migrate Files 103

# List of Tables

Table 1 AdvFS Features and Benefits 17 Table 2 Definitions of showfdmn Information 26 Table 3 Definitions of showfdmn Information for Multivolume Domains 27 Table 4 Definitions of showfsets Command Information 32 Table 5 Suggested Extent Sizes 48 Table 6 Trashcan Commands 55 Table 7 Disk Space Usage Information Commands 75 Table 8 Fileset Disk Usage Information Commands 79 Table 9 Fileset Count 94 Table 10 Defragment Utility Output 96 Table 11 Disk Space Usage Information Commands 107 Table 12 Fileset Quota Commands 109 Table 13 User and Group Quotas Commands 110 Table 14 Fileset Anomalies and Corrections 117 Table 15 On-Disk Structure Dumping Utilities 124 Table 16 AdvFS Configuration Commands 127 Table 17 AdvFS Information Display Commands 128 Table 18 AdvFS Backup Commands 128 Table 19 AdvFS Check and Repair Commands 128 Table 20 AdvFS Quota Commands 129

Table 21On-Disk Structure Dumping Utilities129Table 22AdvFS Utilities Commands130

# Preface

The Advanced File System (AdvFS) is a file-system option on the Digital UNIX<sup>TM</sup> (formerly DEC<sup>TM</sup> OSF/1®) operating system. It provides rapid crash recovery, high availability, and a flexible structure that enables you to manage your file system while it is on line.

The Advanced File System Utilities (AdvFS Utilities) is a layered product that extends the file-system capabilities by including utilities to add volumes, clone *filesets*, defragment *file domains*, stripe files, and balance file domains. The AdvFS Utilities also includes a *graphical user interface* (GUI) to simplify AdvFS management.

This guide describes the AdvFS and AdvFS Utilities products in detail. It provides information on features and functions, and it gives suggestions on how to use these functions. Most functions can be accomplished through either the command line or GUI; command-line procedures are detailed in this manual. The AdvFS GUI provides online help with instructions on completing specific procedures.

# **Structure of This Document**

This administration guide contains the following chapters and appendixes:

Chapter 1 introduces AdvFS, describes the features and benefits, and explains the licensing strategy.

Chapter 2 explains the configuration of AdvFS and how to set up your system.

Chapter 3 explains how to set up and use quotas on AdvFS.

Chapter 4 explains fileset cloning and how to perform online backups with AdvFS filesets.

Chapter 5 provides information and instructions for maximizing the performance of AdvFS.

Chapter 6 provides diagnostic and troubleshooting instructions for specific situations that can be handled at the file-system level.

Appendix A lists all of the commands available for AdvFS functions.

Appendix B provides guidelines for converting from the UNIX File System (UFS) to AdvFS and from AdvFS to UFS.

The Glossary contains definitions of terms unique to AdvFS or that need clarification.

# **Related Information**

In addition to this guide, the AdvFS documentation set includes the following documents:

Advanced File System Utilities Installation Guide Advanced File System Utilities Reference Manual Advanced File System Utilities Release Notes Digital UNIX Software License Management Digital UNIX Guide to System Administration

# **Conventions**

| -                       |                                                                                                    |  |  |  |  |  |
|-------------------------|----------------------------------------------------------------------------------------------------|--|--|--|--|--|
| Convention              | Meaning                                                                                                    |  |  |  |  |  |
| UPPERCASE and lowercase | The Digital UNIX system differentiates between lowercase and<br>uppercase characters. Literal strings that appear in text,<br>examples, syntax descriptions, and function descriptions must<br>be entered exactly as shown. |  |  |  |  |  |
| term                    | This italic type face is used on the first instance of terms defined in the Glossary or text.                                                                                                    |  |  |  |  |  |
| variable                | This italic typeface indicates system variables.                                                                                                    |  |  |  |  |  |
| user input              | This bold typeface is used in interactive examples to indicate input entered by the user.                                                                                                    |  |  |  |  |  |
| system output           | This typeface is used in code examples and other screen displays. In text, this typeface indicates the exact name of a command, option, partition, path name, directory, or file.                                           |  |  |  |  |  |
| %                       | The percent sign is the default user prompt.                                                                                                    |  |  |  |  |  |
| #                       | A number sign is the default root user prompt.                                                                                                    |  |  |  |  |  |
| Ctrl/X                  | In procedures, a sequence such as Ctrl/X indicates that you must hold down the key labeled Ctrl while you press another key or a pointing device button.                                                                    |  |  |  |  |  |

The following conventions are used in this guide:

# Chapter 1 Introducing AdvFS

The basic design of traditional UNIX file systems has changed little over the years. Traditional file systems require you to take the system down for backup and other maintenance procedures, reconfigure the entire file system just to add space, and run the fsck utility for hours after a system crash. These inflexible file systems cost time and money, and drain limited system-management resources.

Systems that rely on a local file system on a server need flexible, highly available file systems. The Advanced File System (AdvFS) and the optional AdvFS Utilities offer a UNIX file system that provides fast reboots, support for multivolume file systems, and many online maintenance, performance, and reconfiguration options. These features let you quickly respond to the changing requirements of a dynamic computing environment.

# **Overview of the Advanced File System**

AdvFS is a log-based file system with an innovative design that provides flexibility, compatibility, data availability, high performance, and simplified system management. AdvFS takes advantage of the 64-bit computing environment and breaks through the constraints of 2-gigabyte file and file-system limits. It is designed to handle files and filesets as large as almost 16 terabytes.

# Flexibility

The AdvFS design overcomes problems associated with system capacity and configuration, such as adding or removing disks. System administrators can add and remove storage without unmounting the file system or halting the operating system. As a result, configuration planning is less complicated and more flexible. System administrators can perform file-system backups and maintenance without interrupting users, applications, or data availability.

# Compatibility

AdvFS logical structures, quota controls, and backup capabilities are based on existing file-system design. This consistency promotes a smooth transition to the new file system.

From a user's perspective, AdvFS behaves like any other UNIX file system. End users can use the mkdir command to create new directories, the cd command to change directories, and the ls command to list directory contents. Application programmers encounter a familiar UNIX-based programming interface: open(), close(), creat(), and so on. AdvFS is POSIX 1003.1 compliant.

AdvFS replaces or eliminates several standard commands, such as newfs, dump, restore, and fsck. All AdvFS commands and utilities are described in Appendix A on page 127.

# Data Availability

With AdvFS, rebooting after a system interruption is extremely fast. AdvFS uses writeahead logging, instead of the fsck utility, as a way to check for and repair file-system inconsistencies that can occur when there is a system crash or power failure. The number of uncommitted records in the log, not the amount of data in the file system, dictates the speed of a recovery. As a result, reboots are quick and predictable, taking seconds rather than minutes. User file data can be logged as well, providing better control of data recovery.

To maintain data availability, system administrators can perform backups, file-system reconfiguration, and file-system tuning without taking the system off line.

End users can retrieve their own unintentionally deleted files from predefined trashcan directories or from clone filesets without assistance from system administrators.

# **High Performance**

An extent-based file allocation scheme allows for fewer and larger I/O transfers, increasing sequential read/write throughput and simplifying large data transfers. The file system performs large reads from disk when sequential access is anticipated. It also performs large writes by combining adjacent data into a single disk transfer.

AdvFS supports multivolume file systems, which enables file-level striping. File-level striping improves file transfer rates by spreading I/O among several disks.

# **Simplified File-System Management**

The AdvFS Utilities product provides a graphical user interface (GUI) to simplify system administration. The AdvFS GUI features menus, graphical displays, and comprehensive online help that make it easy to learn and perform AdvFS operations. In addition, the GUI provides summarized system status information, alerts that bring potential trouble to your attention, and scheduling capabilities.

# **Advanced File-System Features**

AdvFS introduces features that are unavailable in traditional file systems such as the BSD<sup>TM</sup> or the System V file systems. Table 1 lists the main AdvFS features and their benefits:

| Feature                    | Benefit                                                                                                    |
|----------------------------|----------------------------------------------------------------------------------------------------|
| Rapid crash recovery       | Write-ahead logging eliminates the requirement to use<br>the fsck utility when recovering from a system failure.<br>Write-ahead logging makes file-system recovery time<br>rapid and independent of file-system size.  |
| Extended capacity          | The design supports large-scale storage systems by extending the size of both files and file systems.                                                                                                    |
| Disk spanning              | A file or file system can span multiple disks within a shared storage pool.                                                                                                    |
| Unified buffer cache       | This cache interacts with the virtual memory system to<br>dynamically adjust the amount of physical memory being<br>used to cache file data.                                                                           |
| Online resizing*           | The size of the file system can be dynamically changed<br>by adding or removing disk volumes while the system<br>remains in use. This enables both online storage<br>configuration and online file-system maintenance. |
| Online<br>defragmentation* | System performance can be improved by defragmenting<br>the data on the disk while the system remains in use.<br>Defragmentation makes file data more contiguous on the<br>storage medium.                              |
| File-level striping*       | File transfer rates can be improved by distributing file data across multiple disk volumes.                                                                                                    |

### Table 1 AdvFS Features and Benefits

(continued)

| Feature                   | Benefit                                                                                                    |
|---------------------------|----------------------------------------------------------------------------------------------------|
| Online backup*            | File-system contents can be backed up to media without interrupting the work flow of system users.                                                      |
| File undelete*            | File data availability can be improved by allowing system users to recover deleted files.                                                               |
| Graphical user interface* | The GUI simplifies file-system management by<br>organizing AdvFS functions into menu-selected tasks and<br>by graphically depicting file-system status. |

### Table 1 AdvFS Features and Benefits (cont.)

\*This feature requires the optional AdvFS Utilities license.

# **File-System Design**

Before setting up AdvFS, you need to understand how it differs from traditional UNIX file systems. These differences, although minor with regard to your transition from another file system, play a role in how you plan and maintain this file system.

The UNIX File System (UFS) is a good example of a traditional file system. Typical of the UFS model, each disk (or disk partition) contains one separate file system; you mount the file system into the logical name space using mount points.

The UFS model is rigid. The directory hierarchy layer of the file system is bound tightly to the physical storage layer. When a file system becomes full, this tight binding makes it impossible to move selected files onto another disk without changing the full path names of those files.

The task of dividing a logical directory into directory subtrees and mapping the subtrees onto separate disks requires careful consideration. Even with extensive planning, adjustments to the directory structure are limited with the UFS model.

Unlike UFS, AdvFS consists of two distinct layers, namely the directory hierarchy layer and the physical storage layer. The directory hierarchy layer implements the filenaming scheme and Digital UNIX file-system compliant functions such as creating and opening files, or reading and writing to files. The physical storage layer implements write-ahead logging, caching, file allocation, and physical disk I/O functions.

This decoupled file-system structure enables you to manage the physical storage layer apart from the directory hierarchy layer. This means that you can move files between a defined group of disk volumes without changing file path names. Because the path names remain the same, the action is completely transparent to end users.

# **Filesets and File Domains**

The two-layer structure is the cornerstone of AdvFS and its design. Supporting the design are two file-system concepts: the fileset and the file domain.

A *fileset* follows the logical structure of a traditional UNIX file system. It is a hierarchy of directory names and file names, and it is what you mount. AdvFS goes beyond UFS, by allowing you to create multiple filesets that share a common pool of storage within a defined set called a file domain.

A *file domain* is a pool of storage to which you can add and remove volumes as storage requirements change. A volume in AdvFS can be a single disk partition, an entire disk, or an aggregate volume provided by a logical volume manager.

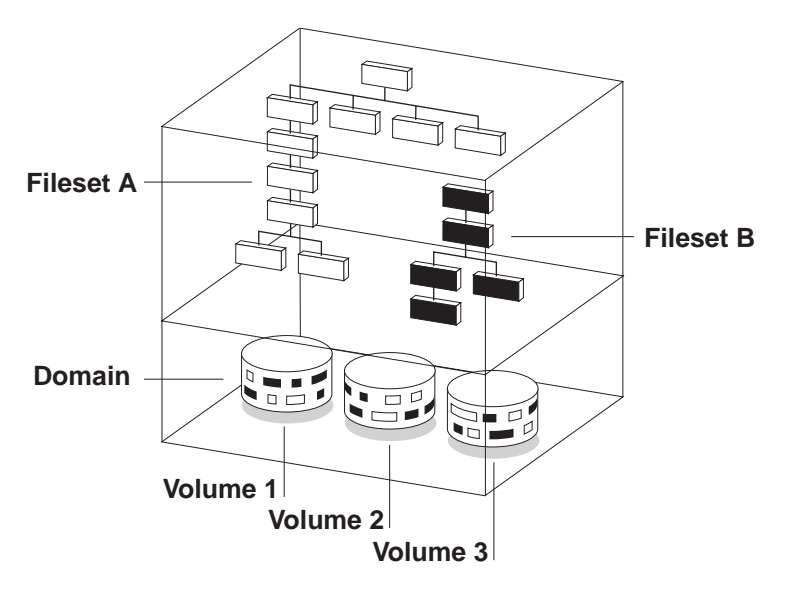

### Figure 1 AdvFS File System Design

# **Transaction Log**

AdvFS is a log-based file system that employs *write-ahead logging* to ensure the integrity of the file system. Write-ahead logging means that modifications to the metadata (file structure information) are completely written to a transaction log before the actual changes are written to disk. The log is implemented as a circular file buffer so that the contents of the transaction log are written to disk at regular intervals. By committing only completed transactions to disk, the file system is not left in an inconsistent state after an unexpected system crash. By default, only file structures are logged for performance reasons. You can choose to log file data.

AdvFS creates a transaction log for each file domain when the domain is created. The first time the file domain is activated, 4 MB of storage are allocated for the log. It is separate from the user data but can be stored on the same device.

During crash recovery, AdvFS consults the transaction log to confirm file-system transactions. All completed transactions are committed to disk and uncompleted transactions are undone. The number of uncommitted records in the log, not the amount of data in the file system, dictates the speed of recovery. This means that recovery usually takes only a few seconds. Traditional UNIX file systems rely on the fsck utility to recover from a system failure. The fsck utility can take hours to check and repair a large file system.

# **Extent-Based Allocation**

AdvFS always attempts to write each file to disk as a set of contiguous units called *pages*; a page is 8 kB of disk space. *Contiguous* in this context means storage that is physically adjacent on a disk volume. A set of one or more contiguous pages is called an *extent*. When storage is added to a file in AdvFS, it is grouped in extents as opposed to being allocated a block at a time, as in UFS file systems.

Contiguous placement of the pages means that the I/O mechanism works more efficiently. When a file consists of many small extents, the I/O mechanism must work harder to read or write that file.

# **File-Storage Allocation**

Files are not static; their space requirements change over time. To maintain contiguous file placement without overallocating space on the disk, AdvFS uses a unique file storage allocation scheme. Each time a file is appended, AdvFS adds pages to the file by preallocating one-fourth of the file size, up to 16 pages. If a large write requires more file space, AdvFS attempts to allocate up to 256 contiguous pages. Excess preallocated space is truncated when the file is closed.

For multivolume file domains, new files are allocated sequentially across volumes. Volumes that are more than 86% full (allocated) are not used for new file allocation unless all volumes are more than 86% full. When existing files are appended, storage is allocated on the volume on which the file was initially allocated, until the volume is full.

When a new volume is added to a file domain, it is added to the storage allocation sequence together with the other volumes. Files are allocated to the new volume in turn.

### Limitations

Given the dynamic nature of a file system, the file-storage allocation cannot always guarantee contiguous page placement. The following factors affect placement:

### Excessive disk fragmentation

When a disk is fragmented, AdvFS writes data to isolated physical pages, based on availability, instead of writing to contiguous pages.

Multiple users

When there are many users on a system, file activity increases, which makes files more fragmented on the disk. File fragmentation can reduce the I/O performance of AdvFS. To reduce fragmentation, use the defragment utility that is available with the optional AdvFS Utilities product.

### Fragments

AdvFS writes files to disk in sets of 8-kB pages. When a file uses only part of the last page (less than 8 kB) a file fragment is created. The fragment, which is from 1 kB to 7 kB in size, is allocated from the *frag file*. The frag file is a special file used for storing the file fragments. It is not visible in the directory hierarchy because it is used only by the system. Using fragments considerably reduces the amount of unused, wasted disk space.

# **License Registration**

The AdvFS and AdvFS Utilities products are separately licensed products. AdvFS is a file-system option on the Digital UNIX operating system. The AdvFS Utilities product provides additional capabilities and is offered as a layered product.

These products have the following separate software-license policies:

- License Registration for the Advanced File System If you registered the Digital UNIX operating system license product authorization key (PAK), then you can install and use AdvFS base functions. See the *Guide to Installing Digital UNIX* for instructions on installing AdvFS.
- License Registration for the Advanced File System Utilities
  Before you can use the file-system utilities, you must register a license product
  authorization key (PAK) for the Advanced File System Utilities. Contact your
  Digital representative for additional information.

# Chapter 2 Configuring the File System

Configuring AdvFS requires less planning than it does for a traditional file system. With AdvFS you can modify your system configuration at any time without taking down the system. As your system needs change, AdvFS allows you to easily adjust your storage needs up or down to meet your requirements.

To achieve this flexibility, AdvFS implements two new file-system concepts: *filesets* and *file domains*. Filesets and file domains enable a two-layer file-system structure that decouples the physical storage layer of the file system from its directory hierarchy. With this unique architecture, you can manage the logical structure of your file systems independently of the storage volumes that contain them.

# **File Domains**

A file domain is the physical storage layer of the AdvFS file system. It is a defined pool of physical storage that can contain one or more volumes. A volume on AdvFS can be a single disk partition, an entire disk, or an aggregate volume provided by a logical volume manager. Because this storage is managed separately from the directory structure, you can expand and contract the size of the file domain and move files between disks in the file domain without changing file path names.

# **Creating a File Domain**

The first step in setting up an AdvFS file system is creating a file domain. When you create a file domain, you assign an initial volume to the file domain. You can transform a single-volume file domain into a multivolume file domain by adding one or more volumes (with the exception of the root file domain).

A file domain is not a complete file system that you can mount. In order to mount an AdvFS file system, the file domain must contain one or more filesets. You can access files as soon as you mount one or more filesets. See the

Filesets section on page 29 for details.

To create a file domain on the initial volume issue the mkfdmn command using the following format, where *volume\_name* is the name of a block special device of the initial volume for the domain and *domain\_name* is the name of the file domain to be created:

### mkfdmn volume\_name domain\_name

Each file domain must have a unique name of up to 31 characters except the slash (/), pound (#), asterisk (\*), question mark (?) and space characters. If you want a multivolume file domain, use the addvol command to add volumes to the file domain.

### **Determining the Number of File Domains**

The number of file domains you configure on your system depends on your organization's needs. With AdvFS, you can assign all available storage to one file domain or group specific partitions or disks into different file domains.

Establishing multiple file domains allows greater control over your physical resources. You can create file domains to be used by specific projects, groups of users, departments, or any division that makes sense for your organization. For example, you could create file domains for each of your organization's departments, such as engineering, finance, and personnel.

Combining multiple volumes within a single file domain reduces the overall management effort because fewer file domains require less administration. However, a single volume failure within a file domain renders the entire file domain inaccessible. Thus, the more volumes that you have in your file domain the greater the risk that a file domain will fail.

### **Planning and Configuring File Domains**

The following are guidelines to follow when planning and configuring your file domains:

- A *volume* is anything that behaves like a UNIX block device. You can avoid I/O scheduling contention and enhance system performance by dedicating the entire disk (generally partition c) to a file domain.
- You can have 100 active file domains per system. A file domain is active when at least one of its filesets is mounted.
- The number of file domains per system depends on the needs of your site and the resources available to the system. Combining multiple volumes within a single file domain simplifies file system management.

- There is one transaction log per file domain that is shared by all filesets in the file domain. When there are many filesets with a large amount of I/O, the transaction log can become a bottleneck because all transactions are completely written to the transaction log before being written to disk (see the Transaction Log section on page 19). Balance the management gains of having multiple filesets in a file domain against the potential performance reduction caused by having all of the log data for all filesets going to one transaction log.
- Although the risk of media failure is slight, a single volume failure within a file domain renders the entire file domain inaccessible. In the case of an unrecoverable media failure, you must recreate the file domain and restore all the files. Thus, the more volumes that you add to your file domain, the greater the risk that a file domain will fail.
- To reduce the risk of file-domain failure, limit the number of volumes per file domain to three or use mirrored volumes created with the Logical Storage Manager (LSM).

To maintain high performance, avoid splitting a disk between two file domains. For example, do not add partition g to one file domain and partition h of the same disk to another file domain.

# The /etc/fdmns Directory

The /etc/fdmns directory defines the file domains by providing a subdirectory for each file domain you create on your system. The subdirectories contain a symbolic link to every volume in the file domain. This directory is created and maintained automatically by AdvFS.

Back up the /etc/fdmns directory regularly. If the contents of the directory become corrupted or deleted, restore the directory from your most recent backup. In addition, AdvFS provides the advscan command that finds the location of AdvFS file domains on volumes or LSM disk groups and can reconstruct the /etc/fdmns directory. See the Restoring Data section on page 90 for details on restoring.

# **Displaying File-Domain Information**

If a file domain is active—that is, if at least one fileset is mounted, you can display detailed information about the file domain and the volumes included in it.

Table 2 defines the information displayed by the showfdmn command.

| Field Title  | Definition                                                                                                    |
|--------------|----------------------------------------------------------------------------------------------------|
| Id           | A unique number, in hexadecimal format, that identifies a file domain.                                                      |
| Date Created | The day, month, and time that a file domain was created.                                                                    |
| LogPgs       | The number of 8-kilobyte pages in the transaction log of the specified file domain.                                         |
| Domain Name  | The name of the file domain.                                                                                                |
| Vol          | The volume number within the file domain. An "L" next to the number indicates that the volume contains the transaction log. |
| 512-Blks     | The size of the volume in 512-byte blocks.                                                                                  |
| 1K-Blks      | The size of the volume in 1-kilobyte blocks.                                                                                |
| Free         | The number of blocks in a volume that are available for use.                                                                |
| % Used       | The percent of volume space that is currently allocated to files or metadata.                                               |
| Cmode        | The I/O consolidation mode. The default mode is on.                                                                         |
| Rblks        | The maximum number of 512-byte blocks read from the volume at one time.                                                     |
| Wblks        | The maximum number of 512-byte blocks written to the volume at one time.                                                    |
| Vol Name     | The name of the special device file for the volume.                                                                         |

Table 2 Definitions of showfdmn Information

Table 3 defines the additional information included in the showfdmn command display for multivolume file domains.

 Table 3 Definitions of showfdmn Information for Multivolume Domains

| Totals                           | Definition                                                                |
|----------------------------------|---------------------------------------------------------------------------|
| Total Volume Size                | The total size of all volumes in the file domain.                         |
| Total Number of<br>Free Blocks   | The total number of free blocks on all of the volumes in the file domain. |
| Total Percent of<br>Volume Space | The percent of total volume space currently allocated in the file domain. |

The following example displays file-domain information for the domain\_1 file domain:

| # sho | owfdmn domain | _1    |          |           |       |       |             |
|-------|---------------|-------|----------|-----------|-------|-------|-------------|
|       | Id            |       | Date Cre | ated      | Log   | Pgs   | Domain Name |
| 2bb0c | 2594.00008570 | Wed   | Mar 24 3 | 12:33 199 | 95    | 512   | domain_1    |
| Vol   | 512-Blks      | Free  | % Used   | Cmode     | Rblks | Wblks | Vol Name    |
| 1L    | 832527        | 79210 | 90%      | on        | 128   | 128   | /dev/rz1c   |
| 2     | 832527        | 1684  | 988      | on        | 128   | 128   | /dev/rz2c   |
|       |               |       |          | -         |       |       |             |
|       | 1665054       | 80894 | 94%      |           |       |       |             |

# **Renaming a File Domain**

An existing file domain can be assigned a new name. File domains are known to the system by their file-domain identifier, which is a set of numbers that identify the file domain. The file-domain name is an attribute that you assign. When you rename a file domain, the file-domain identifier is not changed.

To rename a file domain, follow these steps:

- **1** Unmount all the filesets and any related clones.
- 2 In the /etc/fdmns directory, change the old file-domain name to the new one, using the following mv command format:

### mv /etc/fdmns/old\_domain\_name /etc/fdmns/new\_domain\_name

**3** Edit the /etc/fstab file to enter the new domain name and remove the old.

**4** Mount the filesets in the renamed file domain.

For example, to rename the mkting\_dmn file domain as the advting\_dmn file domain, assuming one fileset, adv\_fs, is mounted at /adv\_fs, issue the following commands:

```
# umount mkting_dmn#adv_fs
# mv /etc/fdmns/mkting_dmn /etc/fdmns/advting_dmn
# vi /etc/fstab
Change the line: mkting_dmn#adv_fs to: advting_dmn#adv_fs
# mount /adv_fs
```

# **Removing a File Domain**

You can remove a file domain after all filesets in the file domain are unmounted. Removing a file domain destroys the file domain and its filesets. The directory entry in /etc/fdmns that defined the file domain is removed and you cannot mount the filesets. Volumes that were assigned to the removed file domains are relabeled as unused and can be reused.

To remove a file domain, unmount all filesets and clone filesets. Then, issue the rmfdmn command using the following format, where *domain\_name* is the name of the file domain to be removed:

#### rmfdmn domain\_name

You will then be prompted to verify the removal. Responding yes will complete the removal. A confirmation message will be displayed when the procedure is complete:

rmfdmn: remove domain domain\_name? [y/n]y

rmfdmn: domain domain\_name removed

If you attempt this command when there are mounted filesets, the system displays an error message. AdvFS will not remove an active file domain.

**Caution** After removing a file domain, you cannot recover any file data from any fileset in the removed file domain.

# **Filesets**

A fileset represents a mountable portion of the directory hierarchy of a file system. Each is a collection of directories and files that form a subtree structure.

Filesets and traditional UNIX file systems are equivalent in many ways. Like traditional file systems, you mount AdvFS filesets. Similarly, filesets are units on which you enable quotas and are units for backing up data.

In contrast with traditional file systems, the directory hierarchy of AdvFS is independent of the storage. Therefore, you can change file placement without affecting the logical structure of the filesets.

AdvFS filesets also support a new feature: *clone filesets*. A clone fileset is a read-only copy of an existing fileset that you create to capture your data at one instant in time. You can back up the contents of the clone fileset while the original fileset remains available to users. See the Cloning for Online Backup section on page 87 for additional information on cloning.

# **Creating a Fileset**

A file domain must contain at least one fileset to be mounted. The single fileset can consume all of the storage available in the file domain. You can also create multiple filesets within a file domain that share the storage pool established for the file domain.

Each fileset can be mounted and unmounted independently of the other filesets in the file domain. You can limit fileset growth within a file domain by assigning fileset quotas.

To create a fileset in a file domain, issue the mkfset command using the following format, where *fileset\_name* is the name of the fileset to be created:

### mkfset domain\_name fileset\_name

Each fileset in the file domain must have a unique name of up to 31 characters. All white space characters and the / # : \*? characters are invalid for fileset names. The same fileset name can be repeated in different file domains but every fileset must have a unique mount point.

### **Determining the Number of Filesets**

The number of filesets you configure on your system depends on your organization's needs. To share storage, you can create multiple filesets in one file domain, but manage the filesets separately. Or, you can set up AdvFS in a standard UNIX file system configuration by creating one fileset per file domain.

Remember that filesets are managed independently of their physical storage. Each fileset can be backed up separately and at different times, or can be assigned quota limits. Consequently, you can group files by their management requirements. For example, you could create a fileset for developer files that will be backed up twice a day and you could create another fileset with quotas imposed to limit the amount of disk space available to the marketing department.

### **Planning and Configuring Filesets**

The following are guidelines to follow when planning and configuring AdvFS filesets:

- You can create an unlimited number of filesets per system; however, the number of mounted filesets is limited to a maximum of 512 minus the number of active file domains. For example, if you have three active file domains, you can mount up to 509 filesets.
- Consider the space limitations that you want to impose. Fileset quotas can be imposed to limit the amount of space a specific fileset can consume. User and group quotas can be imposed in addition to or instead of fileset quotas.
- Consider backup requirements. Files that require different backup schedules can be placed in different filesets. For example, put database tables, which require backup more frequently, in different filesets from the database "engine."
- Consider the availability requirements for data within a fileset. Place data with different requirements in different filesets.

# **Mounting a Fileset**

As with traditional UNIX file systems, AdvFS filesets must be mounted in order to access them. To mount a fileset, use the mount command. Identify the file domain, fileset, and mount point using the following format where *mnt\_point* is the path to the mount point:

#### mount domain\_name#fileset\_name mnt\_point

To unmount AdvFS filesets, use the standard unount command with the following format:

### umount mnt\_point

# The /etc/fstab File

AdvFS filesets are added to the /etc/fstab file in the same manner that you add any other file system. AdvFS filesets listed in the /etc/fstab file are mounted each time you reboot the system.

The fileset entry includes the file domain name, fileset name, mount point, file system type and the mount point options. The user quota and group quota options should be included along with the pass field numbers if quotas are used. An AdvFS /etc/fstab entry with user and group quotas enforced should include:

### advfs rw, userquota, groupquota 0 2

For example, to automatically mount the credit\_fs fileset with user and group quotas, add the following line to your /etc/fstab file:

account\_domain#credit\_fs /mnt/credit advfs rw,userquota,groupquota 0 2

# **Displaying Fileset Information**

Any system user can display detailed information about all filesets and clones in a specified file domain. Root user privilege is required only if the file domain is inactive (filesets unmounted).

Table 4 defines the information displayed by the showfsets command.

| Field Title  | Definition                                                                                                    |
|--------------|----------------------------------------------------------------------------------------------------|
| Id           | A fileset identifier is a combination of the file domain identifier<br>and an additional set of numbers that identify the fileset within<br>the file domain.                                                                                                    |
| Clone Status | The status of a clone fileset varies, depending on the fileset.<br>Status items can include: Clone is, which specifies the<br>name of a clone fileset; Clone of, which specifies the<br>name of the parent fileset; or Revision, which specifies the<br>number of times you revised a clone fileset. |
| Files        | Specifies the number of files in the fileset and the current file usage limit (quota).                                                                                                    |
| Slim         | The soft limit of the fileset quota. This limit can be exceeded for a period of time specified by the grace period.                                                                                                    |
| Hlim         | The hard limit of the fileset quota. This limit cannot be exceeded.                                                                                                    |
| Blocks       | The number of blocks that are in use by a mounted fileset and<br>the current block usage limit (quota). For filesets that are not<br>mounted, zero blocks will display. For an accurate display,<br>the fileset must be mounted.                                                                     |
| Quota Status | Specifies which quota types (user, group, or fileset) are enabled.                                                                                                    |

 Table 4 Definitions of showfsets Command Information

The following is an example of the showfsets command display of big\_domain, which has four filesets:

#### # showfsets big\_domain

staff1 fs Id : 2cb9d009.000419f4.1.8001 : 18554, SLim= 0, HLim= ): 712230, SLim= 0, HLim= Files 0 Blocks (512) : 712230, 0 Quota Status : user=on group=on guest\_fs Id : 2cb9d009.000419f4.2.8001 Files : 4765, SLim= 0, HLim= 0 Ο, Blocks (512) : 388698, HLim= SLim= 0 Quota Status : user=on group=on

```
staff2_fs

      Id
      : 2cb9d009.00041914.1.0001

      Files
      : 12987, SLim= 0, HLim=

      Blocks (512):
      842862, SLim= 0, HLim=

                        : 2cb9d009.000419f4.1.8001
                                                                                0
                                                                                0
         Quota Status : user=on group=on
staff3 fs
         Τd
                        : 2cb9d009.000419f4.3.8001
         Files : 48202, SLim= 0,
                                                                   HLim=
                                                                                0
                                                         Ο,
         Blocks (512) : 1341436,
                                                                   HLim=
                                          SLim=
                                                                                0
         Quota Status : user=on group=on
```

The following is a showfsets command display of domain\_2, which contains one fileset and one clone fileset:

#### # showfsets domain\_2

```
test_fs
```

Id : 3003f44f.0008ac95.4.8001 Clone is : clone\_test Files : 7456, SLim= 0, HLim= 0 Blocks (512) : 388698, SLim= 0, HLim= 0 Quota Status : user=on group=on Clone\_test

> Id : 3003f44f.0008ac95.5.8001 Clone of : test\_fs Revision : 2

# **Renaming a Fileset**

An existing fileset can be assigned a new name. Filesets are actually known to the system by their fileset identifier, which is a combination of the file-domain identifier and an additional set of numbers that identify the fileset within the file domain. The fileset name is only a fileset attribute that you assign. When you rename a fileset, the fileset identifier is not changed.

Before renaming a fileset, unmount the fileset. You can then rename a fileset by issuing the renamefset command using the following format:

renamefset domain\_name old\_fileset\_name new\_fileset\_name

For example, to rename the mkting fileset to the advting fileset, issue the following command:

```
# renamefset domain_1 mkting_fs advting_fs
```

After renaming a fileset, update the corresponding entries in the /etc/fstab file to automatically mount the renamed fileset.

Note Clones of the fileset are not renamed when you rename the fileset.

# **Removing a Fileset**

Filesets can be deleted from a file domain when they are no longer needed. Once filesets are removed, they cannot be remounted. All files in the fileset are destroyed and the data cannot be accessed.

Filesets must be unmounted before they can be removed and cannot have any existing clones. You can then remove a fileset by issuing the rmfset command using the following format:

rmfset domain\_name fileset\_name

For example, to remove the tmp\_1 fileset in domain\_1, issue the following commands:

```
# rmfset domain_1 tmp_1
rmfset: remove fileset fileset_name? [Y/N]y
```

**Note** If you are removing an entire file domain, you do not need to remove the filesets first. Removing the file domain will destroy all filesets in the process.

# **Cloning a Fileset**

A clone fileset is a read-only snapshot of fileset data structures (metadata). When you clone a fileset, the utility copies only the structure of the original fileset, not the actual data. When a file is modified or removed, the file system copies the original, unchanged data to the clone fileset. Pages that are not modified are not copied to the clone. (This concept is called *copy on write*.) Because the only data contained in the clone fileset is a copy of original data that was modified, the clone fileset usually consumes less disk space than the original fileset.

Clone filesets are useful for the following:

To perform online backups

With traditional UNIX file systems, a standard backup procedure reduces data availability because you must unmount each file system that you intend to back up. In contrast, an AdvFS online backup procedure provides uninterrupted access to your data during the backup. You can perform online backups by cloning filesets and then backing up the clones with the vdump command or other supported backup options. See the Cloning for Online Backup section on page 87 for details on cloning.

To protect against accidental file deletion or corruption

You can create a clone fileset daily of each fileset that you plan to access or modify. By leaving the clone fileset on line, you can replace unintentionally deleted or corrupted files without loading backup tapes.

### Figure 2 Cloning a Fileset

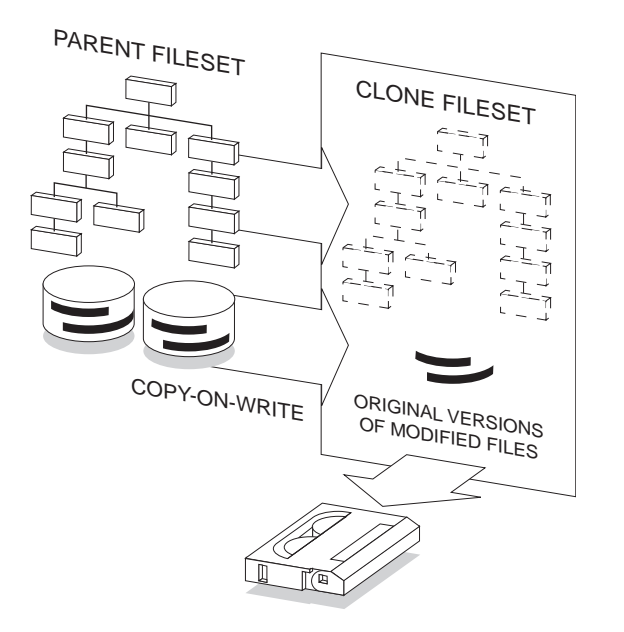

# **Creating a Clone Fileset**

To create a clone fileset, issue the clonefset command using the following format, where the *clone\_name* is the name of the clone to be created:

### clonefset domain\_name fileset\_name clone\_name

Each clone must have a unique name of up to 31 characters. All white space characters are invalid, as are the slash (/), pound (#), colon (:), asterisk (\*), and question mark (?). The same clone name can be repeated in different file domains, but every fileset must have a unique mount point.

# **Mounting a Clone**

AdvFS fileset clones must be mounted in order to access them. To mount a clone, use the mount command. Identify the clone and mount point using the following format:

mount domain\_name#clone\_name mnt\_point

To unmount a clone, use the standard umount command using the following format:

umount mnt\_point

# **Renaming a Clone**

Clone filesets cannot be renamed. To assign a different name to a clone, delete the old clone and create a new clone for the fileset. (Note that this new clone is a snapshot of the original fileset at a later point in time than the deleted clone.)

# **Removing a Clone**

Clones can be deleted from a file domain when they are no longer needed. Once clones are removed, they cannot be remounted. All files in the clone are destroyed and the data cannot be accessed.

Clones must be unmounted before they can be removed. You can then remove a clone by issuing the rmfset command using the following format:

rmfset domain\_name clone\_name

For example, to remove the tmp\_clone clone in domain\_1, issue the following command:

```
# rmfset domain_1 tmp_clone
rmfset: remove fileset tmp_clone? [Y/N]y
```

# Volumes

In AdvFS, a volume is any mechanism that behaves like a UNIX block device: an entire disk, a disk partition, or an aggregate volume provided by a logical storage manager. When initially created, all file domains consist of a single volume. If you have the optional AdvFS Utilities, you can transform a single-volume file domain into a multivolume file domain by adding one or more volumes.

A volume can be assigned to only one file domain. It is associated with its file domain by the *file domain ID* stored in the file domain attributes table of the volume. Each volume in a file domain is assigned a volume index number, starting with 1, when it is initialized. Numbers are reused when volumes are removed and new ones added. When
a volume is removed from a file domain, the file domain ID is cleared in the file domain attributes table.

For AdvFS to function properly, the number of volumes in a file domain with the same file domain ID must remain consistent with the number of volumes identified in the file domain attributes table. Also, the number of links to the volumes in the /etc/fdmns file must equal the number of volumes identified in the domain attributes table.

Inconsistencies in these numbers can occur in a number of ways and for a number of reasons. The advscan command can be used to attempt to correct these inconsistencies for a file domain if you set the -f flag. If you attempt to mount a fileset from an inconsistent file domain, a message similar to the following will be displayed:

```
Volume count mismatch for file domain domains.
domain expects 2 volumes, /etc/fdmns/domain has 1 links.
```

# **Volume Structure**

Each volume in an AdvFS file domain contains the following structures:

- A *bitfile metadata table* (BMT), which is used to store file data structure (metadata), including file attributes, file extent maps, fileset attributes, and the POSIX file statistics.
- A *storage bitmap*, which is used to track free and allocated disk space.
- A *miscellaneous metadata bitfile*, which maps areas of the volume that do not represent AdvFS metadata, such as the disk label and boot blocks.

In addition to these structures, each file domain also has the following structures on one volume in the file domain:

- A *transaction log*, which stores all metadata changes until they are written to disk.
- A *root tag directory*, which defines the location of all filesets in the file domain.

This information is provided only to show how the volume is structured for AdvFS. You cannot change the way AdvFS configures the volume.

# **Volume Attributes**

AdvFS volumes are configured with attributes that determine how data is read, cached, written, and consolidated. When an AdvFS volume is incorporated into a file domain, either by creating the initial file domain or by adding a volume, the default volume attributes are set as follows:

• I/O transfer parameter for both reads and writes is 128 blocks (64kB).

- I/O consolidation mode is on.
- The number of dirty, 512-byte blocks that the file system will cache in memory (per volume in the file domain) is 768 blocks. (*Dirty* means that the data has been written by the application, but the file system has cached it in memory so it has not yet been written to disk.)

You can display or modify the current volume attributes by issuing the chvol command using the following format:

#### chvol [options] device\_name file\_domain

Modifying these default attributes can improve performance in some system configurations. Possible modifications include the following:

- Increasing the transfer parameters, within limits, provides greater disk throughput and leads to a higher performance system. If the disk is fragmented so that the pages of a file are not allocated sequentially, there is no advantage to increasing the I/O size. You can reduce fragmentation by using the defragment utility.
- Consolidating a number of I/O transfers into a single, large I/O can improve filesystem performance.
- For file-system workloads that are heavily biased toward random writes, increasing the file-system dirty block threshold can improve file write performance.

# **Adding Volumes**

You can create a multivolume file domain to increase the disk capacity of an existing file domain and to perform preventative disk maintenance. Adding volumes to a file domain does not affect the logical structure of the filesets within the file domain. You can add volumes to a file domain without reconfiguring the directory hierarchy layer of the file system.

A newly created file domain consists of one volume, which can be a disk, disk partition, or logical volume. The addvol utility enables you to increase the number of volumes within an existing file domain. Use the following format to add a volume to a file domain:

#### addvol device\_name domain\_name

You can add volumes immediately after creating a file domain, or you can wait until the file domain requires additional space. You can add a volume to an active file domain while its filesets are mounted and in use.

Adding one partition (typically, partition c) to a file domain is preferable to adding several partitions (such as a, b, g, h). Existing data on the volume you add is

destroyed during the addvol procedure. Do not add a volume containing data that you want to keep. While up to 250 volumes per file domain are allowed, limiting the number of volumes to three decreases the risk of disk errors that can cause the entire file domain to become inaccessible.

#### **Overlapping Partitions on Mounted File Systems**

You cannot add a volume that would overlap a mounted file system. If you try to add a volume that would cause partitions to overlap with any other volume that is mounted for another file system, a swap area, or a reserved partition (by a database, for example), the system displays an error message and does not permit the addvol procedure to complete. The following example shows the error message:

#### # addvol /dev/rz3b big\_domain

```
New filesystem would overlap mounted filesystem(s),
        swap area or reserved partition(s)
Unmount/relabeling required before creating /dev/rrz3b (start 131072 end 393215)
        /dev/rz3b in use as swap (start 131072 end 393215)
    addvol: Can't add volume `/dev/rz3b' to file domain `big_domain'
```

#### **Overlapping Partitions on Unmounted File Systems**

You can add a volume with partitions that overlap with an unmounted partition that has a disk label for a file system, a swap area, or a reserved partition. If you attempt to add a volume that would overlap, AdvFS prompts you to confirm the action. If you confirm, the disk label will be overwritten and the new volume added to the AdvFS file domain. The following example shows the confirmation message:

```
# addvol /dev/rz2c domain_1
```

Partition(s) which overlap /dev/rz2c are marked in use. If you continue with the operation you can possibly destroy existing data. CONTINUE? [y/n] $\mathbf{y}$ 

If you want to overwrite partitions that already have a disk label but do not want to be prompted to continue each time, use the addvol -F command. Using the -F flag allows the volume to be added and overwrites any partition that has a disk label but is not mounted. (AdvFS will not overwrite mounted file systems.)

# **Removing a Volume**

When there is sufficient free space on the remaining volumes, you can remove volumes from a file domain at any time without interrupting users or affecting the logical structure of the filesets in the file domain. When you use the rmvol utility, the file system automatically migrates the contents of the selected volume to other volumes in the file domain. Before you can remove a volume from a file domain, all filesets in the file domain must be mounted. An error will occur if you try to remove a volume from a file domain with unmounted filesets.

To remove a volume, issue the rmvol command using the following format:

rmvol device\_name domain\_name

If there is not enough free space on other volumes in the file domain to accept the files offloaded from the departing volume, as many files as possible are moved to available free space on other volumes. Then a message is sent indicating that there is insufficient space. The file domain is not damaged.

You can interrupt the rmvol process without damaging your file domain. AdvFS will stop removing files from the volume. Files already removed from the volume will remain in their new location.

**Note** If a volume does not allow writes after an aborted rmvol operation, use the chvol command with the -A flag to reactivate the volume.

If you remove a volume that contains a stripe segment, the rmvol utility moves the segment to another volume that does not already contain a stripe segment of the same file. When a file is striped across all volumes in the file domain, a confirmation is required before removing the volume. If you allow the removal process to continue, more than one stripe segment will be placed on the remaining volumes. See the Creating Striped Files section on page 54 for details on file striping.

# **Locating AdvFS Partitions**

The advscan command locates parts of AdvFS file domains on disk partitions and in LSM disk groups. This command is useful:

- When disks have moved to a new system, device numbers have changed, or you
  have lost track of a file domain location
- For repair, if you delete the /etc/fdmns directory, delete a file domain from the /etc/fdmns directory, or delete links from a file domain in the /etc/fdmns directory

The advscan command accepts a list of devices or disk groups and searches all partitions and volumes in each. To determine if a partition is part of an AdvFS file domain, the advscan command performs the following functions:

• Reads the first two pages of a partition to determine if it is an AdvFS partition and to find the file-domain information.

- Reads the disk label to sort out overlapping partitions. The sizes of the overlapping
  partitions are examined and compared to the file-domain information to determine
  which partitions are in the file domain. These partitions are reported in the output.
- Reads the boot block to determine if the partition is bootable from the AdvFS root.

The advscan command displays the date the file domain was created, the on-disk structure version, and the last known or current state of the volume.

Options for the advscan command allow you to recreate missing file domains from the /etc/fdmns directory, missing links, or the entire /etc/fdmns directory. Or you can rebuild the /etc/fdmns directory manually by supplying the names of the partitions in each file domain. See the advscan(8) reference page for details on all options.

To locate AdvFS partitions, issue the advscan command using the following format:

#### advscan [options] disks

In the following example, the command scans devices rz3 and LSM disk group rootdg for AdvFS partitions:

#### # advscan rz3 rootdg

```
Scanning devices /dev/rrz3 /dev/rvol/rootdg
Found domains:
usr_domain
domain Id 2e09be37.0002eb40
Created Thu Jun 23 09:54:15 1994
domain volumes 2
/etc/fdmns links 2
Actual partitions found:
rz3g
rootdg.vol03
```

### **Moving Files to Different Devices**

Two methods are available for moving files from one device to another. The method you use depends on whether you have the optional AdvFS Utilities product.

If you do not have the optional AdvFS Utilities product, use the following steps to move files to a new file domain created on a different device. Because files that are being modified at the time of the copy may not copy correctly, consider mounting the filesets to be moved as read-only or keeping users from accessing the target filesets before completing the steps.

- **1** Make a new file domain on the new device.
- **2** Create filesets in the new file domain for each of the old filesets you will move to the new file domain. Mount the filesets on temporary mount points.
- **3** Copy all of the files from the old mounted filesets to the new mounted filesets. Unmount the old filesets.
- **4** Mount the new filesets using the mount points of the old filesets. The directory tree will then be unchanged.
- **5** Rename the filesets and file domain to be the same as the old ones.

Alternatively, if you have the optional AdvFS Utilities product, use the following steps to move the filesets to a different device. This can be accomplished without interrupting the users and without concern that files are being added, deleted, or modified while the move is occurring.

- 1 Use the addvol command to add a new volume to the existing file domain.
- **2** Use the rmvol command to remove the volume you want to take out of the file domain. All files will be automatically migrated from the old volume and relocated on the remaining volumes.
- **3** Run the balance command to even the distribution of the files among the new and remaining volumes in the file domain. See the Balance Utility section on page 98 for details on balancing file domains.

# Setting Up AdvFS

As you begin configuration planning, decide whether you want to set up AdvFS to resemble a traditional UFS configuration. If you have experience with the UFS model, you may want to use that model initially. Once you become more familiar with AdvFS, you can begin to move away from the traditional model.

When planning your configuration, consider setting up the root and /usr file systems on AdvFS. Using AdvFS as the root file system enables booting from an AdvFS file domain. By having the /usr file system on AdvFS you can significantly reduce the amount of time your system is down after a system failure.

The minimum configuration needed for an active AdvFS file system is one file domain and one mounted fileset.

**Note** The AdvFS root file domain is currently limited to one volume.

# Setting Up a Single-Volume File System

The following procedure describes how to set up an active, single-volume file system. Creating a single-volume file domain with a single fileset is equivalent to creating a traditional UFS file system. With AdvFS, you can modify the file system size whenever the storage requirements change.

- 1 Create a single-volume file domain by using the mkfdmn command. Then, you can add more volumes to an existing file domain by using the addvol utility.
- 2 Create one or more filesets by using the mkfset command and name each fileset the same as its mount-point directory; for example, if the mount-point directory is /tmp, name the fileset tmp. (Naming the fileset with the same name as the mount point is recommended but is not required.)
- **3** Create the mount-point directory by using the mkdir command.
- 4 Mount each fileset by using the mount command.

#### Figure 3 Single-Volume File Domain

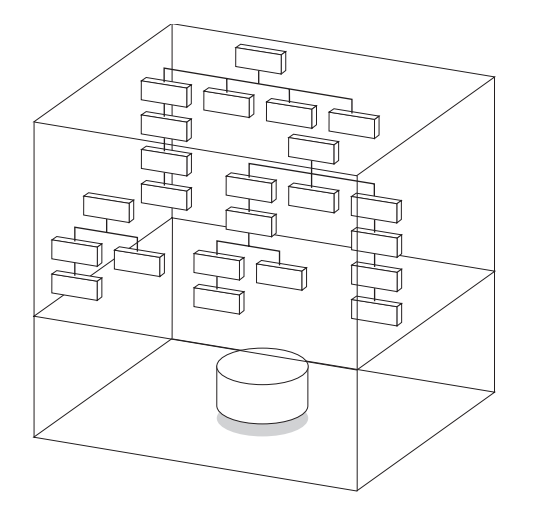

The following examples set up active, single-volume file systems with different configurations using AdvFS.

The following example creates a file system with volume /dev/rz3c and directory /staff available for use with AdvFS. First, the domain\_1 file domain is created. Then, the staff fileset is created in domain\_1. Finally, the staff fileset is mounted at the /staff mount point.

```
# mkfdmn /dev/rz3c domain_1
# mkfset domain_1 staff_fs
```

# mkdir /staff
# mount domain\_1#staff\_fs /staff

The following example creates a single-volume file domain, domain\_2, and two filesets, tmp and public, in the file domain. Because the file domain has only one volume, the files in both filesets physically reside on one volume. This is allowed in AdvFS file systems. First, the domain\_2 file domain is created. Then, the tmp and public filesets are created in domain\_2. Last, the tmp and public filesets are mounted on their mount points.

```
# mkfdmn /dev/rz2c domain_2
# mkfset domain_2 tmp_fs
# mkfset domain_2 public_fs
# mkdir /public
# mount domain_2#tmp_fs /tmp
# mount domain 2#public fs /public
```

### Setting Up a Multivolume File Domain

You can set up a multivolume file domain by setting up a single-volume file domain and immediately adding additional volumes. The following procedure describes how to set up an active, multivolume file system:

- 1 Create a single-volume file domain by using the mkfdmn command.
- 2 Add one or more volumes using the addvol command.
- 3 Create one or more filesets by using the mkfset command and name each fileset the same as its mount-point directory; for example, if the mount-point directory is /tmp, name the fileset tmp.
- 4 Create the mount-point directory by using the mkdir command.
- 5 Mount each fileset by using the mount command.

#### Figure 4 Multivolume File Domain

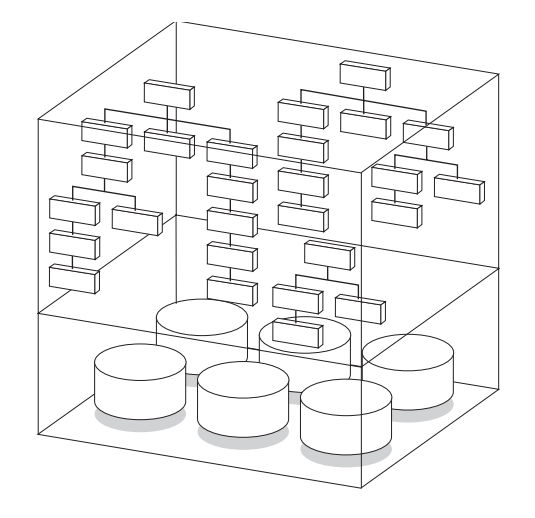

The following example creates a multivolume file domain\_l, with volumes /dev/rzlc and /dev/rz2c, and then creates and mounts the public\_fs fileset:

```
# mkfdmn /dev/rz1c domain_1
# addvol /dev/rz2c domain_1
# mkfset domain_1 public_fs
# mkdir /public
# mount domain_1#public_fs /public
```

The following example creates a multivolume file domain using two volumes created with LSM. First the file domain, domain\_2, is created with two LSM volumes, /dev/vol/vol01 and /dev/vol/vol02, and then the develop\_fs fileset is created and mounted:

```
# mkfdmn /dev/vol/vol01 domain_2
# addvol /dev/vol/vol02 domain_2
# mkfset domain_2 develop_fs
# mkdir /develop
# mount domain 2#develop fs /develop
```

You can enlarge a file domain by adding an LSM volume. You first create the volume using LSM, then add the volume to the file domain using the addvol command.

The following example creates a 300-MB, mirrored LSM volume and adds that to the usr\_domain file domain:

```
# volassist -U fsgen make v3_mirr 300m nmirror=2
# addvol /dev/vol/rootdg/v3_mirr usr_domain
```

You can remove an LSM volume from a file domain using the rmvol command. You must specify the complete path name of the LSM volume.

The following example removes the v3\_mirr volume from the usr\_domain file domain:

```
# rmvol /dev/vol/rootdg/v3_mirr usr_domain
```

**Caution** Do not use the shrink or grow LSM options with AdvFS file domains. Use the addvol and rmvol commands to enlarge or reduce the size of file domains.

### Setting Up a File Domain with LSM Volumes

You can use volumes created with the Logical Storage Manager (LSM) when creating or adding to an AdvFS file domain. You first create the volume using LSM. Then, create the file domain using the LSM volume, or add the LSM volume to an existing file domain. See the LSM manual for details on creating LSM volumes.

The following example creates a 500-MB mirrored LSM volume, creates a file domain using the LSM volume, creates a new fileset, and then mounts the fileset:

```
# volassist -U fsgen make v2_mirr 500m nmirror=2
# mkfdmn /dev/vol/rootdg/v2_mirr domain1
# mkfset domain1 fset_1
# mount domain1#fset_1 /mnt9
```

# **Creating a Domain for a Large Number of Files**

File systems that contain a very large numbers of files (over 50,000), such as Usenet news servers, require a change in the file-domain configuration. For these file systems, the standard AdvFS metadata extent size allocation may be inadequate, resulting in erroneous "out of disk space" error messages. By altering the extent size allocation when creating the file domain, you can accommodate the large number of files.

In AdvFS, the fileset data structure (metadata) is stored in a file called the bitfile metadata table (BMT). The BMT is equivalent to the UFS inode table except that the UFS inode table is statically allocated. To save space, AdvFS grows the BMT by extents of 128 pages each time additional metadata extents are needed. Handling many small files causes the system to request metadata extents more frequently, causing the metadata to become fragmented. Because the number of extents that describe the BMT is a fixed size resource, the file domain will appear to be out of disk space when in reality the BMT cannot be extended to map new files.

You can reduce the amount of metadata fragmentation in one of two ways: by increasing the number of pages the system attempts to grow the metadata table each time more space is needed or by preallocating all of the space for the metadata table when the file domain is created.

To preallocate all of the metadata table space you expect the file domain to need, use the mkfdmn command with the -p flag set to specify the number of pages to preallocate. Space that is preallocated for the metadata table cannot be deallocated so do not preallocate more space than you need for the metadata table. Table 5 provides suggested metadata table page estimates for numbers of files. Choose the number of pages from the Metadata Table Size column that corresponds to the number of files you expect the file domain to handle. Then create the file domain using the following format:

#### mkfdmn -p number\_pages device domain\_name

To configure the file domain to grow by more than 128 pages each time additional metadata extents are needed, create the file domain using the mkfdmn command along with the -x flag. Specify a number of metadata pages greater than 128. Table 5 provides suggested extent size estimates for numbers of files. Choose the number of pages from the Suggested Extent Size column that corresponds to the number of files you expect the file domain to handle. Then create the file domain using the following format:

#### mkfdmn -x number\_pages device domain\_name

You can set the extent size to any value, but Table 5 suggests extent sizes based on the number of files you anticipate and shows the resulting size of the metadata table. Table 5 provides *guidelines* for up to 800,000 files.

| Number of Files  | Suggested Extent Size (in Pages) | Metadata Table Size<br>(in Pages) |  |
|------------------|----------------------------------|-----------------------------------|--|
| Less than 50,000 | default (128)                    | 3,600                             |  |
| 100,000          | 256                              | 7,200                             |  |
| 200,000          | 512                              | 14,400                            |  |
| 300,000          | 768                              | 21,600                            |  |
| 400,000          | 1024                             | 28,800                            |  |
| 800,000          | 2048                             | 57,600                            |  |

#### Table 5 Suggested Extent Sizes

**Note** To get the maximum benefit from increasing the number of metadata table extent pages, use the same number of pages when adding a volume with the

addvol command as assigned when the file domain was created with the mkfdmn command.

### **Configuring an AdvFS Root File System**

There are several advantages to configuring the root file system on AdvFS. You can:

- Restart fast after a crash. You do not run the fsck utility after a crash.
- Use one set of tools to manage all local file systems. All features of AdvFS except addvol and rmvol are available to manage the root file system.
- Use AdvFS with LSM to mirror the root file system. This allows your root file system to survive media failures.

The following restrictions on the AdvFS root file systems are currently enforced:

- The root file domain can only contain one volume. You cannot add volumes to the root file domain.
- The volume must start from the beginning of the physical device (a or c partitions).
- The root fileset must be the first fileset created in the root file domain.
- You can assign any name to the root file domain and fileset but the same name must be entered in the /etc/fstab file.

You can put the root file system on AdvFS during the initial base-system installation or you can convert your existing root file system after installation. Note that when you install AdvFS as root during the initial installation, root will default to the a partition.

If you construct your own root file system, you can configure it on the a or c partition. See the *Installation Guide for Digital UNIX* for instructions on installing AdvFS as the root file system during the initial installation. See the Converting the Root File System section on page 137 for instructions on converting an existing UFS root file system to AdvFS.

#### Mounting the Root File System in Single-User Mode

The root file system is automatically mounted as read-only when the system is booted in single-user mode. You can change the root fileset mount from read-only to read-write with the mount -u command using the following format:

#### mount -u /

Use this procedure when you need to make modifications to the root configuration. For example, use it if you need to modify your /etc/fstab file.

#### Changing the Name of the Root File Domain

You can change the name of the root domain (or any domain). The name of a root domain is stored as the directory name in the /etc/fdmns directory and in the entry for root in the /etc/fstab file. Thus, to change the name of your root domain, use the mv command to rename root\_domain to whatever name you want. Then use an editor to rename the root file domain entry in the /etc/fstab file.

#### Changing the Name of the Root Fileset

Fileset names are stored in the domain and can be changed with the renamefset utility. You can only change the fileset name of an unmounted fileset.

Because you cannot unmount the root fileset, you must use an alternative bootable system. In the alternate root file system, create an entry in the /etc/fdmns directory for the root file domain containing the root fileset that you want to change. You can then direct the renamefset utility to change the name of the root fileset in the non-mounted root domain.

The following example changes the name of the root fileset from root\_fs to new\_root. Assume that the root fileset is in the root\_domain file domain on /dev/rz2a.

- **1** Boot a root file system other than the one you want to change. (It can be UFS.)
- 2 Make an entry in the /etc/fdmns directory of the mounted root for the root file system whose fileset name you want to change. In this example the root domain is named tmp\_root\_domain:
  - # mkdir /etc/fdmns/tmp\_root\_domain

**3** Change to the new directory and make a symbolic link for tmp\_root\_domain:

```
# cd /etc/fdmns/tmp_root_domain
# ln -s /dev/rz2a
```

4 Use the renamefset command to rename the fileset. In this example the fileset is renamed from root\_fs to new\_root:

```
# renamefset tmp_root_domain root_fs new_root
```

**5** Mount the changed root to update the /etc/fstab file:

```
# mount tmp_root_domain#new_root /mnt
```

6 Edit the /etc/fstab entry for tmp\_root\_domain:

```
# cd /mnt/etc
# vi fstab
Change the line:
root_domain#root_fs / advfs rw 0 0
to:
root_domain#new_root / advfs rw 0 0
```

- **7** Reboot the AdvFS system.
- **Note** Remember, if you change the root file domain and fileset names and forget to change the /etc/fstab entries, you will not be able to boot past single-user mode. You will have to fix /etc/fstab from single-user mode using the ed command or vi command in open mode.

# **Changing the File Domain Size**

AdvFS allows you to increase or decrease the amount of storage available to users and applications by adding or removing volumes in a file domain. Both adding and removing volumes can be accomplished while all filesets in the file domain are mounted and without interrupting users or applications. Path names and directories for files do not change, so both tasks are completely transparent to users.

Adding volumes enables you to create a multivolume file domain, increase the disk capacity of an existing file domain, and perform preventative disk maintenance. You can add volumes immediately after creating the file domain, even before creating and mounting filesets. To perform preventative disk maintenance, you can add a new volume to the file domain, migrate your files to the new volume, and then remove the old volume.

You can also remove a volume from a file domain when the storage is no longer needed. When you remove a volume, AdvFS automatically migrates files to remaining volumes with no interruption to users or applications.

After mounting all filesets in the file domain, use the addvol command to add volumes or the rmvol command to remove volumes using the following format:

addvol device\_name domain\_name rmvol device\_name domain\_name

#### **Enlarging an Existing File Domain**

You can expand a file domain by adding another disk to the file domain or, alternatively, you can replace one of the disks in the file domain with a larger disk.

The following example shows how to replace one disk of the domain\_1 file domain with a larger disk. Using the showfdmn command, you can display the contents of the file domain and the current disk capacity of each volume:

```
# showfdmn domain_1
```

|      | Id            |         | Date  | Created  | l LogI  | gs    | Domain Name |
|------|---------------|---------|-------|----------|---------|-------|-------------|
| 2bb0 | c594.00008570 | Wed Mar | 24 12 | :33 1995 |         | 512   | domain_1    |
| Vol  | 512-Blks      | Free 🖁  | Used  | Cmode    | Rblks V | Wblks | Vol Name    |
| 1L   | 832527        | 79210   | 90%   | on       | 128     | 128   | /dev/rz1c   |
| 2    | 832527        | 1684    | 98%   | on       | 128     | 128   | /dev/rz2c   |
|      | 1665054       | 80894   | 94%   |          |         |       |             |

By replacing the /dev/rz2c volume with a larger volume, you increase the disk capacity of the file domain. To do this, add the new volume, /dev/rz3c, to the file domain and then remove the /dev/rz2c volume. Neither adding nor removing volumes affects the directory hierarchy layer; all path names for the users remain the same. Also, the file system can remain active during the disk exchange. Running the balance utility after adding and removing volumes evens the file distribution between the volumes. It is not required.

```
# addvol /dev/rz3c domain_1
# rmvol /dev/rz2c domain_1
# balance domain 1
```

#### Figure 5 Enlarging a File Domain

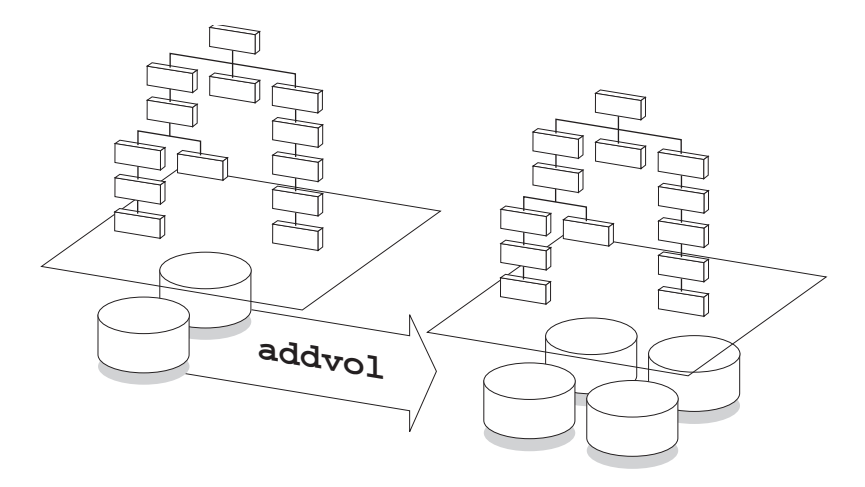

#### Reducing the Size of an Existing File Domain

You can reduce the size of a file domain by removing a disk from a file domain or, alternatively, you can replace one of the disks in the file domain with a smaller disk.

The following example shows how to remove one disk of the domain\_2 file domain. Using the showfdmn command, you can display the contents of the file domain and the current disk capacity of each volume:

#### # showfdmn domain\_2

| 2bb0c594.0                                                                             | Id<br>0008570 | Wed Nov | Date 2<br>2 10: | Created<br>23 1995 | Log   | Pgs<br>512 | Domain Name<br>domain_2 |
|----------------------------------------------------------------------------------------|---------------|---------|-----------------|--------------------|-------|------------|-------------------------|
| Vol         512-           1L         83           2         83           3         83 | -Blks         | Free %  | Used            | Cmode              | Rblks | Wblks      | Vol Name                |
|                                                                                        | 32527 33      | 86984   | 54%             | on                 | 128   | 128        | /dev/rzlc               |
|                                                                                        | 32527 64      | 47681   | 22%             | on                 | 128   | 128        | /dev/rz2c               |
|                                                                                        | 32527 50      | 68894   | 32%             | on                 | 128   | 128        | /dev/rz3c               |

2497581 1603559 36%

By removing the /dev/rz2c volume, you decrease the disk capacity of the file domain. Removing the volume does not affect the directory hierarchy layer; all path names for the users remain the same. Also, the file system can remain active during the disk removal. Running the balance utility after removing the volume evens the file distribution between the volumes. It is not required.

```
# rmvol /dev/rz2c domain_2
# balance domain_1
```

# **Creating Striped Files**

AdvFS *file striping* allows you to increase sequential read/write performance by allocating storage in segments across more than one disk.

File striping, in contrast to disk striping, allows you to stripe individual files according to your needs, without preconfiguring the disks. File striping offers the same performance enhancements for the striped file as disk striping.

#### Figure 6 Creating Striped Files

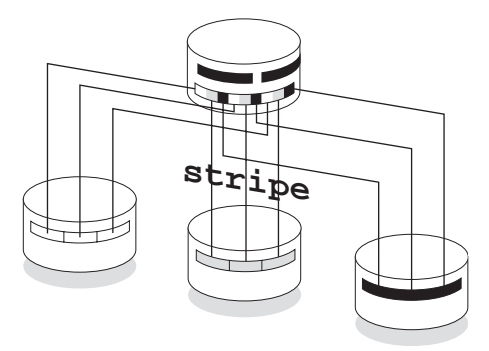

Using the stripe utility, you can direct a file to distribute segments across specific disks (or volumes) within a file domain. Zero-length files are striped before data is written to the file. As the file is appended, AdvFS determines the number of pages per stripe segment; the segments alternate among the disks in a sequential pattern. For example, the file system allocates the first segment of a two-disk striped file on the first disk and the next segment on the second disk. This completes one sequence, or *stripe*. The next stripe starts on the first disk, and so on. Because AdvFS spreads the I/O of the striped file across the specified disks, the sequential read/write performance of the file increases.

To set up stripe files, first create an empty file. Then, using the stripe utility, specify the number of volumes in the file domain over which the file should be striped. Issue the stripe command using the following format:

#### stripe -n volume\_count filename

For example, the following steps stripe the zero-length (empty) file abc over all three volumes in the file domain:

# touch abc
# stripe -n 3 abc

To stripe an existing file, you must:

- **1** Create a new, empty file.
- **2** Stripe the new, empty file.
- **3** Copy the contents of the old file into the striped file.

The following example stripes file  $f \circ 0$ , which already contains data, across two volumes in the file domain:

```
# touch newfoo
# stripe -n 2 newfoo
# cp foo newfoo
```

# **Using Trashcans**

End users can configure their systems to retain a copy of files they have deleted. *Trashcan directories* can be attached to one or more directories within the same fileset. Once attached, any file deleted from an attached directory is automatically moved to the trashcan directory. The last version of a file deleted from a directory with a trashcan attached can be returned to the original directory with the mv command.

Root-user privilege is not required to use this command. However, the following restrictions apply:

- You can restore only the most recently deleted version of a file.
- You can attach more than one directory to the same trashcan directory; however, if you delete files with identical file names from the attached directories, only the most recently deleted file remains in the trashcan directory.

Table 6 lists and defines the commands for setting up and managing trashcans:

#### Table 6 Trashcan Commands

| Command Name Use |                       | Syntax                             |  |  |  |
|------------------|-----------------------|------------------------------------|--|--|--|
| mktrashcan       | Creates the trashcan. | mktrashcan trashcan name directory |  |  |  |

| shtrashcan | Shows the contents of the trashcan. | shtrashcan directory |
|------------|-------------------------------------|----------------------|
| rmtrashcan | Removes the trashcan directory.     | rmtrashcan directory |

**Note** Deleted files in an attached trashcan count against your quota. When you delete files in the trashcan directory, they are unrecoverable.

# Using AdvFS with LSM

AdvFS can be used with the Logical Storage Manager (LSM) to provide additional volume-management capabilities. LSM is a disk-management tool that allows you to create mirrored volumes and striped volumes, and to perform other volume-management functions. Use LSM to create and manage the volumes that you use in AdvFS file domains. AdvFS treats LSM volumes just like any other volume such as disks or disk partitions.

In general, use LSM for its volume-management capabilities, such as:

- Volume mirroring (shadowing). Mirroring can improve the read throughput because files can be accessed from either volume depending upon I/O load. Also, mirroring improves availability in case of a disk failure.
- Volume striping, when you want the entire volume striped. (AdvFS stripes individual files.) Striping is useful when large files will be shared and when the transaction log is spread over multiple disks.
- Disk performance monitoring. Detailed information on disk I/O activity is available with LSM disk monitoring.

Use AdvFS to manage file systems and file-level activities:

- Create file domains and filesets.
- Expand and shrink file domains.
- Perform online backups.
- Set quotas on users, groups, and filesets.
- Configure and maintain file systems online.
- Stripe individual files rather than all files on a volume. Do not stripe individual files when using LSM striped volumes.
- Restart the file system fast.

# Setting up AdvFS with LSM Volumes

To use LSM with AdvFS, you generally first create the LSM volumes with the desired attributes. LSM options include mirrored volumes, striped volumes, or mirrored and striped volumes. Then, you can create a file domain using the mkfdmn command and identifying the LSM volume as the initial volume. To create a multivolume file domain, you can then add an LSM volume to an AdvFS file domain using the addvol command just as you would any other volume.

If you already have an AdvFS file domain, you can encapsulate this data into LSM using the encapsulation tools. See the LSM manual for further information.

If mirrored or striped LSM volumes are part of an AdvFS file domain that also includes non-LSM volumes, you do not have control over which files go to the mirrored or striped LSM volumes. To place specific data on mirrored or striped volumes, create an AdvFS file domain that contains only LSM volumes with the attributes that you want. Then, put the files you want mirrored or striped in that file domain.

The showfdmn command and the AdvFS GUI include LSM volumes in the filedomain information display. In addition, you can use the advscan command to locate AdvFS volumes in LSM disks groups.

**Caution** Do not use the shrink or grow LSM options with AdvFS file domains. Use the addvol and rmvol commands to enlarge or reduce the size of file domains.

# Examples of Using LSM with AdvFS

The following are examples of how to set up AdvFS file domains with LSM volumes. In each example the volume is created with the desired attributes using LSM. Then an AdvFS file domain is created with the LSM-configured volumes. The following example creates a 1-gigabyte file domain with two LSM volumes:

```
# volassist make vol01 500m
# volassist make vol02 500m
# mkfdmn /dev/vol/vol01 onegb_domain
# addvol /dev/vol/vol02 onegb_domain
# mkfset onegb_domain onegb_fset1
# mount onegb_domain#onegb_fset1 /fset1
```

The following example creates a file domain with mirrored LSM volumes:

```
# volassist make vol03 500m mirror=yes
# volassist make vol04 500m mirror=yes nmirror=3
# mkfdmn /dev/vol/vol03 safe_domain
# addvol /dev/vol/vol04 safe_domain
# mkfset safe_domain safe_fset1
```

The following example creates a striped LSM volume and then creates a striped AdvFS file domain:

```
# volassist make vol06 600m layout=stripe nstripe=3
# mkfdmn /dev/vol/vol06 striped_domain
```

# Chapter 3 Managing Quotas

Enabling quotas allows you to track and control the amount of physical storage that each user, group, or fileset consumes. AdvFS allows you to impose quotas and eliminates the slow reboot activities associated with them on UFS.

The AdvFS quota system is compatible with the Berkeley-style quotas of UFS. However, the AdvFS quota system differs in two ways. AdvFS:

- Differentiates between quota maintenance and quota enforcement. Quota information is always maintained, but enforcement can be activated and deactivated.
- Supports fileset quotas.

# **Introducing Quotas**

You can impose quotas in AdvFS to limit the number of blocks or the number of files that a user, a group of users, or a fileset can use. AdvFS user and group quotas are similar to UFS quotas. You can set a separate quota for each user or each group of users for each fileset.

Fileset quotas limit the amount of disk storage or the number of files by fileset. They restrict the space that a fileset itself can use. Fileset quotas are useful when a file domain contains multiple filesets. Without fileset quotas, any fileset can grab all of the disk space in the file domain.

For example, it is useful to set quotas on filesets that contain home directories such as /usr/users because these filesets can grow rapidly. Conversely, setting quota limits on the /tmp fileset is not recommended because this fileset is likely to fluctuate in size.

**Note** You must have root user privilege to set and edit quotas.

### **Quota Limits**

Quotas can have two types of limits: hard and soft. A *hard limit* cannot be exceeded. No more space can be allocated or files created. A *soft limit* permits a period of time during which the limit can be exceeded.

Hard and soft limits can be set or changed by the root user at any time and take effect the next time quotas are activated. Hard and soft limits can be set for users, for groups, and for filesets.

# **Grace Period**

Associated with each soft quota is a grace period. The *grace period* is the amount of time during which the soft limit can be exceeded. When the grace period expires, you cannot create new files or allocate any more disk space. Updating existing files may have unexpected results. To restart the grace period, you must delete files to fall below the soft limit.

The timer for the grace period starts when the user exceeds the soft limit. It is turned off and reset each time usage drops below the soft limit. If you change the grace period after the user has exceeded the soft limit, the old grace period stays in effect until usage drops below the limit.

Note that for each fileset, only one grace period can be set for all users and one grace period can be set for all groups. However, the grace periods set for disk usage and for the number of files do not need to be the same.

When soft limits are imposed, AdvFS sets a default grace period of 7 days. This period can be changed (see the Initiating Quotas and Grace Periods section on page 62). You can specify the grace period in days, hours, minutes, or seconds. You can also:

- Set the grace period to 0 days to impose the default grace period of 7 days.
- Set the grace period to 1 second to allow no grace period.

# **Quota Files**

AdvFS creates quota files to track quotas, grace periods, and fileset usage. The data structure of these files is the same as that used by UFS to hold its quota information and is defined in /usr/include/ufs/quota.h. Quota files are maintained within the fileset but, unlike UFS, the user cannot delete or create them. Quota files are present in the fileset even if limits have not been established.

#### **Users and Groups**

AdvFS keeps user and group quota information in the root directory of the fileset in the quota.user and quota.group files. These files are created when the fileset is created and are indexed by user ID and group ID. Each quota file entry contains the following information: hard block limit, soft block limit, block usage, hard file limit, soft file limit, file usage, block grace period, and file grace period.

Quota files are sparse files; that is, there are holes in the file where no user IDs or group IDs fall. If you examine the size of the quota.user or quota.group file with the ls command, your file size may appear enormous. The command shows the space spanned by the whole file. For example:

#### #ls -l quota.user

-rw-r---- 1 root operator 294912 Jul 20 08:50 quota.user

The du command shows how many blocks this file actually uses:

# du -k quota.user
16 quota.user

#### Filesets

AdvFS keeps fileset soft and hard limits in the structural information associated with the fileset. It contains the same information that the user and group quota files contain: hard block limit, soft block limit, hard file limit, and soft file limit. AdvFS uses the quota.group file to maintain the fileset grace period.

#### **Relocating Quota Files**

You can relocate the quota.user and quota.group files to subdirectories of the fileset. You can neither relocate them to other filesets nor delete them. The /etc/fstab file entry must be updated to include the path and name of the relocated file(s).

For example, to relocate the quota.user file, the following /etc/fstab entry will identify quota.user as nquot and point to its location in the dir4 subdirectory under the /mnt mount point:

userquota=/mnt/dir4/nquot

If the group quota file is not moved, the complete entry in the /etc/fstab file will now be:

```
domain_1#fset /mnt advfs rw,userquota=/mnt/dir4/nquot,groupquota 0 2
```

# **Initiating Quotas and Grace Periods**

The following sections describe how to set and activate:

- User and group quotas and grace periods
- Fileset quotas and grace periods

### **User and Group Quotas**

To establish user and group quotas for a fileset, follow these steps:

- 1 Modify the /etc/fstab file to have the correct mount options.
- **2** Mount the fileset to which the quotas apply.
- **3** Use the edquota command to set the quota limits.
- 4 Use the quotaon command to enable quota enforcement.

The /etc/fstab file must have the quota mount options for the fileset and the fileset must be mounted. The mount point options should include:

#### advfs rw,userquota,groupquota 0 2

If you specify a group quota, it will apply to all users belonging to that group. Group quotas can take precedence over user quotas. If you specify a user quota that is larger than the group quota, it will have no effect because the group quota will take effect before the user quota is reached.

Use the edquota command to set the quotas for users and groups and again to change the grace period. Note that for each fileset, only one grace period can be set for all users and one grace period can be set for all groups. However, you do not have to set the same grace period for the number of blocks and for the number of files.

The quotaon and quotaoff commands enable and disable enforcement of the quotas you have set.

Follow these general steps to initiate user and group quotas and grace periods:

- 1 Add quota file mount point options to the /etc/fstab file.
- 2 Issue the edguota command with the -u flag to set user quotas or the -g flag to set group quotas.
- **3** When the user or group quota information is displayed, modify the values in the limits fields as needed Then, exit the editor, saving the changes.
- 4 To set user or group grace periods, issue the edquota command with the -ut flag for user or -gt flag for group.
- **5** When the grace period information is displayed, modify the days as needed. Then, exit the editor, saving the changes.

If quotas have already been activated for a fileset, the new limits become effective immediately. If quotas are not yet activated for a fileset, the new limits become effective as soon as quotas are activated.

Once you have set quotas for a single user, you can use the edquota command with the -p flag to create prototype quota files. You can then apply the prototype quota to other users you specify. See the Setting Quotas for Multiple Users, Groups, and Filesets section on page 71.

#### **Setting User Quotas**

The following example sets quotas for the user user5:

1 If they do not already exist, add quota mount-point options to the /etc/fstab file. Note that there can be no spaces in the list of options delimited by commas; that is, from rw through groupquota:

```
domain_1#test1 /test1 advfs rw,userquota,groupquota 0 2
domain_2#test3 /test3 advfs rw,userquota,groupquota 0 2
domain_4#test4 /test4 advfs rw,userquota,groupquota 0 2
```

2 Issue the edquota command with the -u flag followed by the user name. If you specify more than one user name, the edits will affect all users named. The command creates a temporary file with an ASCII representation of the current quotas assigned to the named users and invokes an editor to allow you to modify the file:

inodes in use: 0, limits (soft = 0, hard = 0)
/test4: blocks in use: 0, limits (soft = 0, hard = 0)
inodes in use: 0, limits (soft = 0, hard = 0)

The values for blocks in use and inodes in use are the current block usage and the number of files for each fileset. You cannot change them. Soft and hard limits of 0 (zero) indicate that no limits have been set.

3 To change user quotas for user5 for fileset test3, edit the file to enter the new limits for disk usage on the blocks line and enter the new limits for the number of files on the inodes line:

**4** Exit the editor, saving the changes.

If quotas have already been activated for fileset test3, the new limits become effective immediately. If quotas are not yet activated for a fileset, the limits become effective as soon as quotas are activated.

#### Setting the User Grace Period

When you impose soft limits, you can set one grace period for all fileset users. If you do not specify a grace period, AdvFS defaults to a 7-day grace period. You can choose different grace periods for the number of blocks and for the number of files.

The following example sets the grace period for all users of fileset test3:

1 Run the edquota command with the user grace period flags. The command creates a temporary file with an ASCII representation of the current grace period and invokes an editor to allow you to modify the file:

```
# edquota -ut
Time units may be: days, hours, minutes, or seconds
Grace period before enforcing soft limits for users:
/test1: block grace period: 0 days,file grace period: 0 days
/test3: block grace period: 0 days,file grace period: 0 days
/test4: block grace period: 0 days,file grace period: 0 days
```

Note that this display may be misleading. Having grace periods of 0 days, as this example shows, does not mean that there is no grace period. It means that the default (7 day) grace period is in effect. If you want to have no grace period, set the grace period to 1 second.

2 To set the user grace period for the number of blocks and for the number of files for test3, edit the file to change the existing grace period:

Time units may be: days, hours, minutes, or seconds Grace period before enforcing soft limits for users: /test1: block grace period: 0 days, file grace period: 0 days /test3: block grace period: 2 days, file grace period: 3 days /test4: block grace period: 0 days, file grace period: 0 days

**3** Exit the editor, saving the changes.

If quotas are on, this grace period becomes effective immediately unless a user has already exceeded the soft limit for test3. In that case, the new grace period becomes effective for that user once the user drops below the soft limit.

#### **Setting Group Quotas**

The following example sets quotas on test3 for the group rsgusers:

1 If they do not already exist, add quota mount-point options to the /etc/fstab file. Note that there can be no spaces in the list of options delimited by commas; that is, from rw through groupquota:

| domain_1#test1 | /test1 | advfs | rw,userquota,groupquota | 0 | 2 |
|----------------|--------|-------|-------------------------|---|---|
| domain_2#test3 | /test3 | advfs | rw,userquota,groupquota | 0 | 2 |
| domain_4#test4 | /test4 | advfs | rw,userquota,groupquota | 0 | 2 |

2 Issue the edquota command with the -g flag. If you specify more than one group name, the edits will affect all groups named. The command creates a temporary file with an ASCII representation of the current quotas assigned to the named groups and invokes an editor to allow you to modify the file:

The values for blocks in use and inodes in use are the current block usage and the number of files for each fileset. You cannot change them. Soft and hard limits of 0 (zero) indicate that no limits have been set.

3 To change the group quotas for test3, edit the file to enter the new limits for disk usage on the blocks line and enter the new limits for the number of files on the inodes line:

```
/test3: blocks in use:0,limits(soft=60000, hard=80000)
inodes in use:0,limits(soft= 6000, hard= 8000)
```

**4** Exit the editor, saving the changes.

If quotas have already been activated for fileset test3, these limits become effective immediately. If quotas are not yet activated for test3, these limits become effective as soon as quotas are activated.

#### Setting the Group Grace Period

When you impose soft limits, you can set one grace period per fileset for all groups. If you do not specify a grace period, the grace period remains the AdvFS default of 7 days. You can set different grace periods for the number of blocks and for the number of files.

The following example sets the grace period for all groups for fileset test3:

1 Run the edquota command with the group grace period flags. The command creates a temporary file with an ASCII representation of the current grace period and invokes an editor to allow you to modify the file:

```
# edquota -gt
Time units may be: days, hours, minutes, or seconds
Grace period before enforcing soft limits for groups:
/test1: block grace period: 0 days,file grace period: 0 days
/test3: block grace period: 0 days,file grace period: 0 days
```

Note that this display may be misleading. Having grace periods of 0 days, as this example shows, does not mean that there is no grace period. It means that the default (7 day) grace period is in effect. If you wish to have no grace period, set the grace period to 1 second.

2 To set the group grace period for the number of blocks and for the number of files for test3, edit the file to change the existing grace period:

Time units may be: days, hours, minutes, or seconds Grace period before enforcing soft limits for groups: /test1: block grace period: 0 days, file grace period: 0 days /test3: block grace period: 12 hours, file grace period: 5 days /test4: block grace period: 0 days, file grace period: 0 days

**3** Exit the editor, saving the changes.

If quotas are on, this grace period becomes effective immediately unless a group has already exceeded the soft limit for test3. In that case, the new grace period becomes effective for that group once the group drops below the soft limit.

# **Setting Quota Limits for Special Conditions**

You can use the edquota command to modify existing quotas for special cases:

- Set the hard limit to 0 days to impose no quota limits. This is the default.
- Set the hard limit to 1 second to permit no disk space allocations.
- Set the soft limit to 1 second and the hard limit to 0 days to permit disk-space allocations on a temporary basis. These limits remain in effect until you unmount the fileset.

### **Activating Quotas at System Startup**

You can automatically start user and group quota enforcement during system initialization by modifying the /etc/rc.config flag. Edit the QUOTA\_CONFIG flag to read:

QUOTA\_CONFIG=YES

This entry causes the /sbin/init.d quota script to run the quotaon and quotacheck commands.

Then, edit the /etc/fstab file entry to add userquota and groupquota to the mount point. Quota enforcement is enabled for the mounted fileset the next time and every time you reboot.

**Note** If you unmount a fileset when quota enforcement is active, you must explicitly reactivate quota enforcement with the quotaon command when you remount the fileset. This must be done even with the QUOTA\_CONFIG=YES entry.

# **Activating Quotas Manually**

If your system is running and you want to activate new quotas for a mounted fileset, you must run the quotaon command.

To establish new user or group quotas do the following:

- 1 Edit the /etc/fstab file entry for your fileset to add userquota and groupquota to the mount point.
- 2 Run the edquota command to enter the hard and soft limits and to enter the grace period.
- **3** Run the quotaon command to activate the quotas you have chosen.

If your system is set up to initialize quotas (see the Activating Quotas at System Startup section on page 67) you do not need to run the quotaon command again unless you have unmounted your fileset. If you have initialized your system without quota enforcement, you must run the quotaon command to start enforcement each time you reboot.

The following example activates quotas for the filesets for which quota values were set in the previous sections:

```
# quotaon -av
/test1: group quotas turned on
/test3: group quotas turned on
/test3: user quotas turned on
/test4: group quotas turned on
/test4: user quotas turned on
```

By default, both user and group quotas are affected by the quotaon and quotaoff commands. You can choose to enable quotas either for users (with the -u flag) or for groups (with the -g flag). You can also specify the filesets for which user or group quotas will be enforced. See the Deactivating Quotas section on page 81.

### **Fileset Quotas**

Fileset quotas limit the number of files or the amount of disk space a fileset can use. Without fileset quotas imposed, a fileset has access to all of the available disk space in the file domain.

The fileset quotas are set with the chfsets command. You can set both soft and hard limits for the number of files and for the number of blocks that a fileset can use. Fileset grace periods are set with the edquota command. If you set no grace period, the grace period remains at the AdvFS default grace period of 7 days.

If fileset quotas are set, they are enabled whenever you mount the fileset.

#### **Setting Fileset Quotas**

Use the chfsets command to define fileset quota values. You can set a soft limit for the number of files (-F flag), a hard limit for the number of files (-f flag), a soft limit for block usage (-B flag), and a hard limit for block usage (-b flag). The command displays both the old and new limits.

The following example sets fileset quotas for the  $set_1$  fileset in domain\_2. Note that unlike the quota commands, the showfsets command displays block usage in 512-byte blocks. If you wish to display kilobyte values, use the -k flag.

1 To display existing fileset quotas, use the showfsets command:

```
# showfsets domain_2 set_1
```

```
set_1
Id : 2feff762.00034e3f.1.8001
Clone is : set_1_clone
Files : 7, SLim= 0, HLim= 0
Blocks (512) : 118, SLim= 0, HLim= 0
Quota Status : user=on group=on
```

Here SLim is the soft limit and HLim is the hard limit for the number of files (Files) and the current block usage (Blocks).

2 Use the chfsets command to set the quotas. Note that the arguments for block usage for the chfsets command are in units of 1 kilobyte, not 512 bytes as shown by the showfsets command display.

```
# chfsets -F 10000 -f 20000 -B 250000 -b 500000 domain_2 set_1
set_1
Id : 2feff762.00034e3f.1.8001
File H Limit : 0 --> 20000
Block H Limit : 0 --> 500000
File S Limit : 0 --> 10000
Block S Limit : 0 --> 250000
```

Here File H Limit is the hard limit for the number of files, Block H Limit is the hard limit for block usage, File S Limit is the soft limit for the number of files, and Block S Limit is the soft limit for block usage. **3** To verify the new fileset quotas, run the showfsets command again:

```
# showfsets domain_2 set_1
set_1
Id : 2feff762.00034e3f.1.8001
Clone is : set_1_clone
Files : 7, SLim= 10000, HLim= 20000
Blocks (512) : 118, SLim= 500000, HLim= 1000000
Quota Status : user=on group=on
```

**Note** The showfsets command shows the blocks in units of 512 bytes so they will appear twice as large as the values you input with the chfsets command. Use the showfsets command with the -k flag to display blocks in 1-kilobyte units.

#### Setting the Fileset Grace Period

Use the edquota command to change the grace period for which a fileset can exceed its soft limits. The default AdvFS grace period of 7 days remains in effect until you change it.

You can set only one grace period per fileset, but you can set different values for block usage and number of files. The grace period applies to all users and all groups. If the grace period is reset, the new grace period for the fileset takes effect immediately unless the fileset has already exceeded its soft limits. In that case, the new grace period becomes effective once the fileset drops below the soft limit.

The following example sets the grace period for the set\_1 fileset:

1 Run the edquota command with the grace period flags and the fileset name. The command creates a temporary file with an ASCII representation of the current grace period and invokes an editor to allow you to modify the file:

```
# edquota -gt
```

```
Time units may be: days, hours, minutes, or seconds
Grace period before enforcing soft limits for set_1:
/test1: block grace period: 0 days,file grace period: 0 days
/test3: block grace period: 0 days,file grace period: 0 days
/test4: block grace period: 0 days,file grace period: 0 days
```

Note that this display may be misleading. Having grace periods of 0 days, as this example shows, does not mean that there is no grace period. It means that the default (7 day) grace period is in effect. If you wish to have no grace period, set the grace period to 1 second.

**2** To change the fileset grace period for the number of blocks and for the number of files, edit the file to change the existing grace period:

Time units may be: days, hours, minutes, or seconds Grace period before enforcing soft limits for set\_1: /test1: block grace period: 0 days, file grace period: 0 days /test3: block grace period: 12 hours, file grace period: 5 days /test4: block grace period: 0 days, file grace period: 0 days

**3** Exit the editor, saving the changes.

#### **Activating Fileset Quotas**

Running the chfsets command activates fileset quotas immediately. No further steps are needed. Fileset quotas are in effect whenever you mount the fileset.

# Setting Quotas for Multiple Users, Groups, and Filesets

You can set quotas for more than one user, group, or fileset without accessing and entering values for each one individually. AdvFS allows you to modify quotas for a list of users, groups, or filesets with a single command.

No special procedure is needed to set grace periods for multiple filesets because for each fileset one grace period applies to all users, to all groups, or to all filesets in a file domain.

### **Multiple Users and Groups**

You can use the edquota command with the -p flag to take an existing set of quotas and establish it as a prototype user or group quota. You can then apply the prototype to one or more users or groups.

For example, you can set up all student accounts to have the same disk usage quota. To do this, you would:

- 1 Establish one set of quotas with the desired limits for a single student using the edquota command.
- 2 Use the edguota command with the -p flag to apply the quotas set up for the first user to all students.
- **3** As students are added at a later date, you can use the edguota -p command to apply the prototype quota to new student users.

#### Prototype User Example

The following example sets up prototype-user quotas that are then used to modify the quotas for other users:

1 Set quotas for one user, user5:

```
#edquota -u user5
Quotas for user user5:
/test1:blocks in use:0,limits(soft= 20000,hard= 30000)
       inodes in use:0,limits(soft=
                                       350,hard=
                                                   500)
/test3:blocks in use:1,limits(soft= 30000,hard= 40000)
       inodes in use:4,limits(soft=
                                       400, hard=
                                                   550)
/test4:blocks in use:2,limits(soft= 10000,hard= 20000)
       inodes in use:1,limits(soft=
                                       150, hard=
                                                   200)
/test5:blocks in use:2,limits(soft=100000,hard=150000)
       inodes in use:1,limits(soft=
                                      5000, hard=
                                                  7000)
```

2 Create quotas for new users user7, user8, and user9, using the quotas from user user5 as a prototype:

# edquota -p user5 -u user7 user8 user9

**3** To verify that the quotas were set, run the edquota command for user7:

#### #edquota -u user7

```
Quotas for user user7:
/test1:blocks in use:0,limits(soft= 20000,hard= 30000)
       inodes in use:0,limits(soft=
                                       350,hard=
                                                   500)
/test3:blocks in use:0,limits(soft= 30000,hard= 40000)
       inodes in use:0,limits(soft=
                                       400,hard=
                                                   550)
/test4:blocks in use:0,limits(soft= 10000,hard= 20000)
       inodes in use:0,limits(soft=
                                      150,hard=
                                                   200)
/test5:blocks in use:0,limits(soft=100000,hard=150000)
       inodes in use:0,limits(soft=
                                     5000, hard= 7000)
```

#### Prototype Group Example

The following example sets up prototype group quotas that are then used to modify the quotas for another group:

1 Set quotas for the group, rsgusers:
2 Create quotas for a new group, rsgstudents, using the quotas from group rsgusers as a prototype:

```
# edquota -p rsgusers -g rsgstudents
```

**3** To verify that the quotas were set, run the edquota command for rsgstudents:

```
# edquota -g rsgstudents
```

### **Multiple Filesets**

You can set quota limits for multiple filesets by listing more than one fileset name when you run the chfsets command. See the Setting Fileset Quotas section on page 69.

For example, to change the hard limits for the data and data2 filesets in test1\_domain, enter the names of both filesets after the chfsets command:

```
# chfsets -b 1000 -f 200 test1_domain data data2
```

data

```
Id : 2fdf591b.000855fa.2.8001

File H Limit : 11 --> 200

Block H Limit: 121 --> 1000

data2

Id : 2fdf591b.000855fa.3.8001

File H Limit : 50 --> 200

Block H Limit: 200 --> 1000
```

See the Setting Fileset Quotas section on page 69 for a description of the output parameters.

# Verifying File and Disk Space Usage

You can monitor file and disk space usage even if quotas are not being enforced. If you are enforcing quotas, you can periodically verify your quota setup. The following commands allow you to examine file activity and quota limits for users, groups, and fileset quotas.

### **Users and Groups**

You can display user and group quota information in a number of ways. If you are not the root user, you can display information only for your own files. The root user can display all user and all group quota information for all filesets. The commands shown in Table 7 are useful for examining disk space and file usage for filesets for which user and group quotas are enforced. See the reference page for each command for details on using the commands.

Table 7 Disk Space Usage Information Commands

| Command    | Description                                                    |
|------------|----------------------------------------------------------------|
| ncheck     | Prints the tag and full path name for each file in the fileset |
| quot       | Summarizes fileset ownership                                   |
| quota      | Displays disk usage and limits by user or group                |
| quotacheck | Checks fileset quota consistency                               |
| repquota   | Summarizes quotas for a fileset                                |

### Print the Tag and Full Path Name for Each File

The ncheck command lists files by tag (inode) number. By piping the output to the sort command, you can use the sorted output as input for the quot command to list all files and their owners. Use the following format to generate the listing:

**ncheck** *domain#fileset* | **sort + on** | **quot -n** *domain#fileset* 

### Summarize Fileset Ownership

The quot command displays block usage and the number of files in the fileset that each user owns. If you do not specify a fileset, the command processes all filesets of type ro and rw that are listed in the /etc/fstab file.

In the following example, the quot command is issued with no options to display only blocks:

```
# quot domain_1#set_1
domain_1#set_1:
34128 root
816 user5
```

In the following example, the quot command is issued with the -f flag to display both blocks and files:

#### **Display Disk Usage and Limits**

The quota command displays the block usage, number of files, and quotas for a user. This command can be run by users to look at their own disk space usage or by the root user to look at system usage.

You can choose to display quota information for all filesets listed in the /etc/fstab file or for all mounted filesets. You can restrict your output to those files where usage is over the soft limit.

For each user, this command displays the block usage of the fileset, soft limit (quota), hard limit (limit), grace period, and number of files used. An asterisk (\*) in a column means that that soft quota limit has been exceeded.

The following example shows quota information for the user user5:

#### # quota -u user5

| Disk quota | s for us | er user | 5 (uid 4 | 146): |       |       |       |       |
|------------|----------|---------|----------|-------|-------|-------|-------|-------|
| Filesystem | blocks   | quota   | limit    | grace | files | quota | limit | grace |
| /          | 60       | 100     | 150      |       | 3     | 10    | 20    |       |
| /usr       | 11071*   | 5000    | 10000    | 24:40 | 2     | 20    | 40    |       |
| /test1     | 816      | 20000   | 30000    |       | 9     | 350   | 500   |       |
| /test2     | 22032    | 50000   | 200000   |       | 2     | 2000  | 4000  |       |
| /test3     | 2344     | 10000   | 15000    |       | 370   | 1000  | 2000  |       |
| /test4     | 18023*   | 10000   | 20000    | 7days | 3     | 100   | 150   |       |
| /test5     | 32012*   | 20000   | 50000    | 7days | 0     | 2000  | 3000  |       |

The following example shows quota information for the group rsgusers:

```
# quota -q rsqusers
Disk quotas for group rsqusers (gid 15):
Filesystem blocks quota limit grace files quota limit
                                                 grace
       / 118 200
                         300 2 20
                                              40
     /usr 23184* 10000 20000 7days
                                         40
                                    2
                                              80
   /test1 36136 100000 200000
                                   124 10000 20000
   /test2 44064 200000 400000
                                    4 2000 4000
                                   628 3000 5000
   /test3 3587 30000 60000
                                   6 1050 1800
   /test4 51071 150000 300000
   /test5 61044 100000 200000
                                    3 10000 20000
```

### Verify Fileset Quota Consistency

The quotacheck command verifies that actual block use and number of files are consistent with the established limits. It examines user and group files, builds a table of current disk usage, and compares this table with that stored in the disk quota file. If any inconsistencies are detected, AdvFS updates both the quota file(s) and the current system copy.

If you do not enable quotas automatically at system startup, it is a good practice to run the quotacheck command when quotas are first enabled. To ensure accuracy, run this command when there is no activity on the system.

The quotacheck command only checks filesets that have the userquota or groupquota option specified in the /etc/fstab file. By default both user and group quotas are checked, but you can specify either by selecting the -u or -g flag.

The quotacheck command requires that filesets be mounted with quotas enabled. Select the -v flag (verbose) to display inconsistencies found and procedures performed during the checking process.

The following example shows a verbose check of the fileset set\_1 that displays no inconsistencies:

```
# quotacheck -v domain_1#set_1
*** Checking user and group quotas for domain_1#set_1 (/test1)
```

The following example checks all filesets that have quotas defined in the /etc/fstab file. In this example the quotacheck command fixes inconsistencies in /usr:

```
# quotacheck -va
*** Checking user and group quotas for /dev/rrz0g (/usr)
*** Checking user and group quotas for domain_1#set_1 (/test1)
/usr: root fixed: inodes 3057 -> 3022 blocks 100616 -> 123440
/usr: system fixed: inodes 2483 -> 2488 blocks 91721 -> 114568
/usr: adm fixed: inodes 280 -> 240 blocks 487 -> 464
```

In this display, inodes is the number of files and blocks is the block usage.

### Summarize Quotas by Fileset

The repquota command displays the actual disk usage and quotas for the specified filesets. To be included in the summary, the fileset must have a quota entry in the /etc/fstab file. By default both user and group quotas are reported, but you can specify either by using the -u flag for user or the -g flag for group.

For each user or group, the repquota command prints the current number of files, the amount of space used, and the quota limits established with the edquota command.

The following example summarizes quotas for a single fileset mounted on /test1:

| # repo | quota | a -v /t | est1      |          |         |         |        |      |       |
|--------|-------|---------|-----------|----------|---------|---------|--------|------|-------|
| *** Re | eport | t for u | ser quota | as on /t | estl (d | lomain_ | 1#set_ | 1)   |       |
|        |       |         | Block ]   | limits   |         | F       | ile li | mits |       |
| User   |       | used    | soft      | hard     | grace   | used    | soft   | hard | grace |
| root   |       | 34088   | 0         | 0        |         | 123     | 0      | 0    |       |
| user5  |       | 816     | 20000     | 30000    |         | 9       | 350    | 500  |       |

The following example displays information for all filesets in /etc/fstab that have quotas defined. This example contains both UFS and AdvFS files:

```
# repquota -va
*** Report for group quotas on /usr (/dev/rz0g)
                   Block limits
                                               File limits
               used soft hard grace
Group
                                           used soft
                                                        hard
                                                               grace
system
          -- 114568
                        0
                               0
                                           2488
                                                     0
                                                            0
daemon
         _ _
                144
                        0
                               0
                                              1
                                                     0
                                                            0
uucp
          _ _
                801
                        0
                               0
                                              8
                                                     0
                                                            0
mem
          _ _
               1096
                        0
                               0
                                             10
                                                     0
                                                            0
                                           3219
bin
          --108989
                        0
                               0
                                                     0
                                                            0
                        0
mail
          _ _
                209
                               Ω
                                              2
                                                     0
                                                            0
                        0
                               0
                                              2
                                                            0
terminal --
                56
                                                     0
adm
         ___
                464
                         0
                               0
                                            240
                                                     0
                                                            0
operator --
                392
                         0
                               0
                                              3
                                                     0
                                                            0
211
         ___
               6937
                         0
                               0
                                             33
                                                     0
                                                            0
*** Report for user quotas on /usr (/dev/rz0g)
                                               File limits
                   Block limits
User
               used soft hard
                                           used soft
                                                        hard
                                  grace
                                                               grace
root
          -- 123440
                        0
                               0
                                           3022
                                                     0
                                                           0
bi
          --102534
                         0
                               0
                                           2940
                                                     0
                                                            0
uucp
          _ _
                729
                        0
                               0
                                              7
                                                     0
                                                            0
                 1
                        0
                               0
                                              1
                                                     0
                                                            0
adm
          _ _
                 15
                       18
                              24
                                              1
                                                     Ο
                                                            0
user5
          _ _
kraetsch --
               6937
                        0
                               0
                                             35
                                                     0
                                                            0
*** Report for group quotas on /test1 (domain_1#set_1)
                   Block limits
                                               File limits
Group
               used soft hard
                                           used soft
                                                        hard
                                                               grace
                                  grace
                               0
                                             50
system
          _ _
              22816
                         0
                                                     0
                                                            0
daemon
         ___
              12088
                         0
                               0
                                             82
                                                     0
                                                            0
*** Report for user quotas on /test1 (domain_1#set_1)
                   Block limits
                                               File limits
               used soft hard grace
                                           used soft hard
User
                                                               grace
              34088
                         Ο
                               0
                                            123
                                                     0
                                                            0
root
          _ _
                                                         500
         _ _
                816 20000 30000
                                              9
                                                   350
user5
*** Report for group quotas on /test3 (domain_2#set_1)
```

```
Block limitsFile limitsGroupused soft hard graceused soft hard gracesystem -- 1593060*** Report for user quotas on /test3 (domain_2#set_1)Block limitsFile limitsUserused soft hard graceused soft hard graceroot- 1593060
```

### Filesets

You can also examine how system resources are being used by looking at fileset activity.

Table 8 commands are useful for examining disk space and file usage of filesets:

| Table 8 | Fileset Disk | Usage | Information | Commands |
|---------|--------------|-------|-------------|----------|
|---------|--------------|-------|-------------|----------|

| Command   | Description                                                     |
|-----------|-----------------------------------------------------------------|
| df        | Displays disk space used and available disk space for a fileset |
| showfdmn  | Displays the attributes of a file domain                        |
| showfsets | Displays the attributes of filesets in a file domain            |

#### **Display Used and Available Disk Space**

The df command displays the disk space used and available for a fileset as follows:

- If a fileset quota has been set, the command displays the amount of space available for the fileset.
- When both soft and hard quota limits are set, the command calculates the disk space available using the soft limit.
- If there is less space in the domain than is allowed by the fileset quota, the command displays the actual space available in the file domain.
- If fileset quotas have not been established, the command displays the domain size; all unused space is available to each fileset.

The following example displays the amount of space available for fileset\_1:

```
# df /fileset_1
Filesystem 512-blocks Used Avail Capacity Mounted on
test_domain#fileset1 1500 1750 0 117% /fileset1
```

The df command calculates capacity using the soft limit for the amount of space available. Because the usage is over the soft limit, the capacity is determined by the actual space used (1750/1500) and appears as more than 100%.

AdvFS calculates each fileset capacity independently. If the domain has multiple filesets, all unused space is available for each fileset unless the space is limited by fileset quotas. Because the space is counted more than once, the df command displays the total capacity as more than 100%. In the following example, the filesets domain\_1#test3 and domain\_1#test4 each can use all of the available disk space from the volumes in domain\_1:

# df
Filesystem 512-blocks Used Avail Capacity Mounted on
domain\_1#test3 2000000 390820 98864 80% /test3
domain\_1#test4 2000000 271580 98864 73% /test4

### **Display File Domain Attributes**

Although it does not specifically address filesets, the showfdmn command is useful for obtaining statistics to make decisions about filesets and their quotas. The command shows the attributes of a file domain and information about each volume in the domain. For single-volume or multivolume file domains, the command shows the total volume size, the total number of free blocks, and the total percentage of volume space currently allocated.

#### **Display Fileset Attributes**

The showfsets command with the -q flag shows file usage, hard and soft limits, and grace period information for the filesets in the specified domain. It shows the block usage, the block usage limit, the number of files, and the file limit. The correct information will be displayed only if the fileset is mounted.

The following example shows fileset information for the domain test\_domain:

```
# showfsets -q test_domain
                             Block (512) Limits File Limits
Fileset BF used soft hard grace used soft hard grace
fileset1 +- 1750 1500 2000 11:32 35 300 400
```

In this example, the plus sign (+) in the BF field means that the soft limit for block usage is exceeded. An asterisk (\*) indicates that the hard limit has been reached.

# **Deactivating Quotas**

You can turn off quota enforcement either temporarily or permanently. You can obtain file and disk space usage information regardless of whether you are enforcing quotas.

## **Users and Groups**

The quotaoff command turns off quota enforcement until the quotaon command is run again either manually or through system initialization that turns quotas on.

The umount command turns off quotas before it unmounts a fileset. If you remount the fileset, you must run the quotaon command to enforce user and group quotas for the fileset.

If you want to permanently turn quotas off for a user or group, use the edquota command to set quota limits to 0 (zero). To prevent quotas from ever being activated for a fileset, run the quotaoff command. Then, remove the userquota and groupquota entries for the fileset in the /etc/fstab file.

## Filesets

Use the chfsets command with the hard and soft limits set to 0 (zero) to deactivate quotas on a fileset.

# Chapter 4 Backing Up and Restoring

AdvFS provides extended file-system backup capabilities with the vdump and vrestore commands. In addition, AdvFS filesets can be safely backed up on line using the AdvFS clonefset utility.

While the dump command supports UFS exclusively, the vdump command can be used to back up not only AdvFS filesets, but also UFS and other standard file systems. The dump and restore commands function differently from the vdump and vrestore commands. The dump command works at the inode level so it can handle only UFS files. The vdump command works at the file level. It scans the directories and uses regular POSIX file-system calls to access directories and files. This processing method allows the vdump command to back up different types of file systems.

**Caution** The tools you use to back up and restore files must be compatible. For example, if you use the vdump command to back up a file system, you must use the the vrestore command to restore saved files. You cannot use the vrestore command to restore files backed up with the dump command.

# **Backing Up Data**

The vdump command provides features that are not available with the UFS dump command. For example, you can back up mounted filesets or individual subdirectories, print the names of files as they are backed up, or compress your data.

There are many options available for the vdump command. See the vdump(8) reference page for details on all of the flags. To issue a vdump command, use the following format:

#### vdump options fileset\_name

The vdump command creates a three-part array of fixed-size blocks called a *saveset* as it copies all files that are new or have changed after a certain date to the default storage device or the device that you specify. The first block of the saveset contains the block size and other saveset attributes. The vdump command then makes two passes through the directory hierarchy of the file system being backed up. In the first pass it saves the directories and the file names to the second area of the saveset. In the second pass, it writes the files to the third area of the saveset.

A saveset can span multiple tapes or a tape can contain multiple savesets. Savesets on tapes are delimited by file marks that are written when the saveset is closed by the vdump command.

## **Unique Features of vdump**

The vdump command has a number of functions that the UFS dump command does not have. These extended features are available for all file-system types (not just AdvFS) that you back up with the vdump command. You can:

- Save mounted filesets.
- Choose the subdirectory that you want to back up. You do not need to dump an entire fileset.
- Compress files to minimize the saveset size.
- Specify the number of in-memory buffers. You can maximize throughput by choosing a number compatible with your storage device. Specify the same number when you run the vrestore command.
- Display the current vdump version number.
- Display help information during the dump process.
- Limit your display to error messages. You do not need to display warning messages.
- Display the names of files as they are backed up.
- Configure output with an error-protection system that will allow you to recover data even if there is a read error when you restore.

Because the AdvFS volump command supports other file-system types, you can use a single backup utility for your entire facility. You can use the unique features provided by the volump command on all your file systems.

## **Dumping to Tape**

You can place multiple savesets on one tape with the vdump command. Set the -N flag to specify no rewind or specify a no-rewind device such as /dev/nrmt0h. This ensures that the tape does not rewind when the dump finishes.

If a saveset requires more than one tape to complete, you will be prompted to mount more.

Do not combine the output from the dump and vdump utilities on the same tape. If the vrestore command is used to recover files from a tape created by the dump utility, the results are unpredictable and can result in data loss.

## **Dumping Subdirectories**

You can selectively back up individual subdirectories of a fileset by specifying the subdirectory with the -D flag of the vdump command. Without the -D flag, if you specify a subdirectory instead of a fileset on the command line, the vdump command backs up the entire fileset that contains the named subdirectory. If you specify the -D flag, backup is always run at level 0.

## **Compressing Filesets**

You can compress filesets as they are backed up. This reduces the amount of storage required for the backup and allows the dump to run faster on slow devices because less data is written. Use the -C flag with the vdump command to request compression.

## **Dumping with Error Protection**

You can use the -x flag with the vdump command to place exclusive-or (XOR) blocks on your tape so that the vrestore command can recover damaged blocks. The vdump command creates these blocks every *n* number of blocks you specify to form a *checksum* block. The valid range of *n* is 2 to 32; the default is 8.

If a block is bad and you have dumped it using the -x flag, the vrestore command automatically skips the bad block. It reads the rest of the *n*-1 blocks and the checksum block. (The checksum block is ignored unless a previous bad block is found.) The bad block is then recreated from the good blocks and the checksum block.

Dumping with error protection requires saving one extra block for every n blocks. It can correct only one block in each series of n blocks when the blocks are restored. This means there is a trade-off:

- If you believe tapes are error prone or you require extremely accurate backups and you have many tapes available for backup, set the value of -x to 2. This will permit error correction of one in two bad blocks. It will require 50% more tape because after every two dump blocks, a checksum block will be written.
- If you believe that tapes are generally reliable but you want to be able to correct a rare bad block, set the value of -x to 32. This will require 3% more tape because an extra block will be added for every 32 blocks written. You could then recover information from any one bad block in the group of 32 dump blocks.

## **Verifying Backup**

You can check your saveset and make sure you have backed up the files you intended. After your backup is complete, run the vrestore command with the -t flag to display the files you have saved. This will not initiate the restore procedure.

## **Dumping and Restoring Files Remotely**

Although AdvFS does not have a remote dump command equivalent to the UFS rdump command, it is possible to dump AdvFS files to remote locations. Use the vdump command on the local host. Then access the remote host using the rsh command and copy the file to tape with the dd command. To perform this procedure, the /.rhosts file on the remote system must allow access from root on the local node.

The following example dumps a fileset named sar to a tape on node rachem:

# /sbin/vdump -f - /sar | rsh rachem dd of=/dev/rmt0h

To restore the fileset sar from the remote tape drive, enter:

# rsh rachem -n dd if=/dev/rmt0h obs=60k | /sbin/vrestore -x -f - -D /sar

Note that the output block size for dd has been set to 60 kilobytes to match the default block size of the vdump command. If your tape drive is more efficient using another block size, change the size by using the -b flag when you issue the vdump command.

When you run the vrestore command, you must specify the same block size that you used with your vdump command. If the output block size for dd does not match the vdump block size, the vrestore command will exit with the following error message:

vrestore: unable to use saveset; invalid or corrupt format

Because AdvFS backs up at the file level, you can also do remote dumping and recovery by using the vdump command to dump NFS mount points. Mount each disk

on the tape server and use the vdump command for each mount point. The vrestore command can then be used to restore information. However, with this method you will lose some AdvFS extended file attributes because NFS does not recognize them. For example, if you have a striped file, it will be restored to a single volume.

# **Cloning for Online Backup**

A clone fileset is a read-only snapshot of the data in an existing fileset. You create a clone with the clonefset utility (typically daily) to capture the fileset data at a particular time. As you modify the data in your original files, AdvFS saves the data that existed in the original, page by page, into the clone.

Cloning is transparent to the user. Clone filesets are built quickly and have little impact on system performance. To clone a fileset, issue the clonefset command using the following format:

#### clonefset domain\_name fileset\_name clone\_name

After mounting the clone fileset, you can backup the clone fileset with any supported backup tool. Because the clone is a picture of the fileset at a particular time, it is not affected by current system activity. You can back up the clone whenever it is convenient.

**Note** You can create a clone fileset for any AdvFS fileset including root. You cannot clone UFS file systems. Only one clone can exist per fileset.

## **How Cloning Works**

When you create a clone fileset, only pointers to the file metadata (file structure) are stored in the clone fileset. Data files are not copied. When you modify your data in the original fileset, AdvFS uses the concept of copy-on-write to save the pages that existed when the clone fileset was created. As you update data in a file, the original pages associated with the change are copied to the clone fileset. The original pages are then rewritten with the new data. The clone fileset retains the originals of all data that has changed since the clone was created.

To create a clone fileset, AdvFS:

- **1** Creates a read-only fileset to be the clone.
- **2** Copies only the original fileset tag directory to the clone.
- **3** Creates a link between the two filesets.

4 Sets up bookkeeping to track whether a given page has been updated.

Once a page has been added to the clone, it is marked. If the same page is updated again, the clone does not change. It already contains the information that existed when the clone was created.

AdvFS allocates clone fileset space by pages (8 kilobytes). If you modify one page in a large file, then only one additional page is allocated by the clone. Note that if a file is modified so that pages are appended, these pages will not appear in the clone because they were created after the clone was created.

Unless you modify every page of every file in the original fileset during the life of clone, the clone fileset occupies less disk space than the original fileset.

**Note** Changing text files with an editor may cause the entire original file to be copied to the clone. Many editors rewrite the entire file regardless of what has changed. When this happens, your clone fileset may grow very large. There is no way for AdvFS to alter this process.

When you delete a file that existed when the clone was created, it remains available (but not visible in the original fileset) for the life of the clone. The file is not copied to the clone, but the actual delete is delayed until the clone is deleted. The version of the file that is retained is the one that existed when the clone was created. Later updates are lost.

The size of the clone fileset depends upon the number of updates that occur during the life of the clone. This is not information that is of general interest because it constantly changes as files are updated. Thus, the df command does not accurately reflect the size of the clone fileset.

The following steps explain the process AdvFS uses when you modify data in a file after you create a clone fileset:

- 1 AdvFS checks to see if this is the first time the data has changed for this file. If so, the original data may need to be saved in the clone. AdvFS determines this by examining the status of the clone's metadata.. There are three possibilities:
  - Metadata does not exist.

The file was created after the clone was created and is not part of the clone fileset. Nothing is done to the clone fileset.

- Metadata exists and the data has been marked as saved.

This is not the first update to this page of the file. Nothing is done to the clone fileset.

- Metadata exists but this page has not been marked as saved.

This is the first change to this page of the file. Original data is being updated. Metadata for this page of the clone is altered and the page marked as saved. Disk space is allocated in the clone fileset and the original data is copied into the new space.

- **2** AdvFS updates the original file.
- **Caution** When a file domain runs out of disk space, the file system loses its ability to maintain the consistency of files within clone filesets. The original fileset is usable, but the clone fileset is not accurate. A warning message is displayed on both the user's terminal and the system console.

## **Using Clones**

You can create clones either with the command-line interface or with the AdvFS GUI. A description of the command-line procedure follows.

Clones are created with the clonefset command. Specify the file domain and fileset you want to clone and then assign a clone fileset name. After creating a mount point and mounting the clone, you can run the vdump utility on the clone at any time.

The following example backs up the public fileset on line by creating the public\_clone fileset and backing it up. The file domain in this example is domain1.

```
# clonefset domain1 public public_clone
# mkdir /public_clone
# mount -t advfs domain1#public_clone /public_clone
# vdump -0 -u -C /public_clone
To remove the public_clone fileset, enter:
```

```
# umount /public_clone
# rmfset domain1#public_clone
```

# **Backing Up Databases**

If your database has an online backup utility, Digital recommends that you use it for your backup. If it does not, you can back up databases with database down time limited to the short time it takes to create the clone fileset. Backing up a database with a clone fileset is the same as backing up any other fileset. You get the same benefits. See the Cloning for Online Backup section on page 87.

The procedure for backing up a database from a clone is as follows:

- 1 Shut down the database so that all database buffers are flushed and the filesets have a complete, consistent copy of the database files.
- **2** Clone the fileset and mount the clone.
- **3** Reactivate the database.
- **4** When you want to back up the clone fileset, run a backup procedure such as the vdump utility or Digital NetWorker.
- **5** Unmount and delete the clone.
- **Caution** Do not use anything except the database's own utilities to back up an active database. You can use the vdump and vrestore commands on a database clone.

## **Restoring Data**

The vrestore command reads the blocks from a saveset created with the vdump command and processes the records in the block. The vrestore command will not work on a saveset created by the UFS dump command.

You must have write access to the directory you restore to. Root-user privilege allows you to restore to any directory that has write privileges. See the vrestore(8) reference page for details on the vrestore command options.

### **Unique Features of vrestore**

The vrestore command performs a number of activities that the UFS restore command does not. You can:

- Display the current vrestore version number.
- List the saveset structure.
- Display error messages only. Information messages will not be shown.
- Specify how the vrestore command should proceed if it encounters a file that already exists. You can choose whether the command will always overwrite an existing file, never overwrite an existing file, or query you for each event.

### **Restoring Files**

The vrestore command allows you to select specific files and directories to be restored. It can restore data from a file, a pipe, magnetic tapes, or disks.

Before you restore files, you can check if the saveset you are accessing contains the information you wish to recover. You can list the names and sizes of all files in your backup by running the vrestore command using the -t flag. The restore operation will not be performed. You can also display the files and directories saved by running the vrestore command with the -i flag. This interactive option allows you to select individual files or directories to restore from a list.

Restoring data from a clone fileset is the same as restoring data from any other fileset.

## **Restoring Selected Savesets**

To restore from a tape containing multiple savesets, use the mt command with the fsf n (which means forward space n files) option to locate the saveset you want to restore. Then use the vrestore command.

You can selectively restore files from your saveset with the -x flag of the vrestore command. You can also specify a destination path other than the current directory for the restored files.

The following example restores the file named data\_file from the /mnt/fdump saveset. It is restored to the /mnt directory.

```
# vrestore -f /mnt/fdump -D /mnt -x data_file
vrestore: Date of the vdump save-set: Tue Jun 13 15:27:36 1995
```

# AdvFS and NetWorker

Digital's NetWorker Save and Restore product provides scheduled, online, automated backup. Use NetWorker with AdvFS as a comprehensive backup solution. NetWorker can automatically back up multiple servers in a heterogeneous environment. It has a graphical interface and several scheduling options.

To use the automated backup capabilities of NetWorker, use the AdvFS clonefset utility to clone all filesets for backup and mount the clone filesets. (You can create a script to accomplish this task.) Then, set up NetWorker to automatically back up the clone filesets on a convenient schedule.

# Chapter 5 Performance Tuning

AdvFS provides a number of ways to tune your file system's performance. You can configure your filesets and domains to optimize performance. You can run utilities that defragment, balance, stripe, and migrate your files. You can adjust how AdvFS performs logging, caching, and storage allocation.

# **Configuring for Performance**

To ensure optimal performance, AdvFS limits the number of active filesets, file domains, and volumes that it supports. The following sections outline AdvFS file-system limits.

## **Fileset and File Limits**

While AdvFS allows an unlimited number of filesets per system, only 512 filesets minus the number of active file domains can be mounted simultaneously.

The number of files per fileset is limited to  $2^{32}$ , if not first limited by disk space or by quotas.

The currently tested maximum file size is 128 gigabytes. Larger file sizes are allowed, but have not been tested. Sparse files can be addressed to 16 terabytes.

## **File-Domain Limits**

AdvFS supports a maximum of 100 active file domains per system. A file domain is active when at least one fileset within that domain is mounted. The maximum file-domain size is 128 terabytes.

Each file domain retains its own transaction log. If the file domain has a large number of volumes or includes large numbers of filesets, the log can create a bottleneck

because of high activity. See the Improving the Transaction Log Performance section on page 105.

It is important to consider the number of filesets in your domain when setting up your system because each active file domain counts against the mounted-fileset limit. Table 9 shows how the mounted fileset count increases as the number of active file domains increases.

Table 9 Fileset Count

| Active Domains | Filesets Mounted  | Mounted Fileset Count |
|----------------|-------------------|-----------------------|
| 1              | 2                 | 3                     |
| 1              | 99                | 100                   |
| 99             | 99 (1 per domain) | 198                   |

## **Volume Configuration**

You can add up to 250 volumes to an AdvFS file domain. However, without disk mirroring, it is inadvisable to add more than three volumes. If you lose a volume, the entire domain becomes inaccessible. The risk of losing a volume, and thus losing access to your file domain, increases as the number of volumes increases.

There is a small performance advantage to dividing disks on different SCSI chains. However, if you must purchase additional controllers, this can be an expensive way to provide a minimal performance improvement in data access.

The theoretical maximum AdvFS volume size is 1 terabyte.

# **Utilities for Tuning**

AdvFS provides utilities for keeping your file system running as efficiently as possible. These tools improve read/write performance by altering the way files are mapped on the disk. They can be run while the system is on line and are transparent to system users and to applications. You can improve file read/write performance on your system with utilities that:

- Defragment a file domain.
- Balance a multivolume file domain to even the storage distribution between volumes.
- Stripe files across volumes in a multivolume file domain.
- Migrate files to a different volume within a multivolume file domain.

## **Defragment Utility**

AdvFS attempts to store file data in contiguous blocks on a disk. This collection of contiguous blocks is called a *file extent*. If all data in a file is stored in contiguous blocks, that file has one file extent. However, as files grow, contiguous blocks on the disk may not be available to accommodate the new data. The system must spread the file over discontiguous blocks. As a result, the file is fragmented on the disk and consists of multiple file extents. File fragmentation degrades the read/write performance because many disk addresses must be examined to access a file.

#### Figure 7 Defragment File Domain

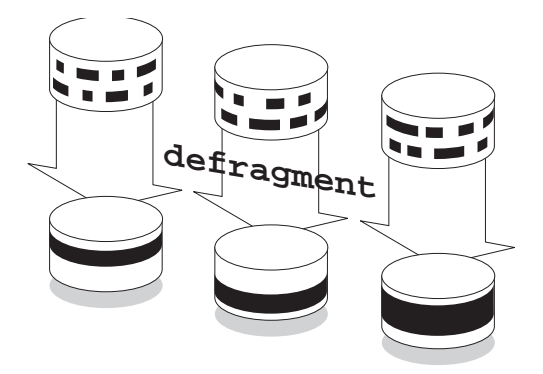

The defragment utility reduces the amount of file fragmentation in a file domain by attempting to make the files more contiguous so that the number of file extents is reduced. Defragmentation is an iterative, two-step process that operates on the file domain, as follows:

- **1** Files are moved out of a region to create an area with contiguous, unallocated space.
- **2** Fragmented files are written into a region that has more contiguous space so they are less fragmented.

In addition to making files contiguous so that the number of file extents is reduced, defragmenting a file domain often makes the free space on a disk more contiguous so files that are created later will also be less fragmented.

You can improve the efficiency of the defragment process by deleting any unneeded files in the file domain before running the defragment utility.

The following restrictions apply to running the defragment utility:

- 1 You must have root user privileges to access the defragment command.
- **2** All filesets in the file domain must be mounted. If you try to defragment an active file domain that includes unmounted filesets, you will get an error message.
- **3** A minimum free space amount of 1% of the total space or 5 megabytes per volume (whichever is less) must exist in order to run.
- 4 The defragment utility cannot be run while the addvol, rmvol, balance, or rmfset command is running in the same file domain.
- **5** Striped files are not defragmented.

#### **Choosing to Defragment**

To determine the amount of file fragmentation that exists in a file domain, use the defragment command with the -v and -n flags. This will show how fragmented the file domain is without starting the defragment utility.

Table 10 describes the information displayed by the defragment utility when you run the command with the verbose (-v) flag.

| Heading                      | Description                                                          |
|------------------------------|----------------------------------------------------------------------|
| Extents                      | Number of extents in the specified domain                            |
| Files w/ extents             | Number of files that have extents                                    |
| Avg exts per file<br>w/ exts | Average number of extents for each file that has one or more extents |
| Aggregate I/O perf           | Efficiency of the entire file domain                                 |
| Free space<br>fragments      | Number of free space fragments in the domain                         |

Table 10 Defragment Utility Output

You can also use the showfile command to check the number of file extents of individual files. The following example shows the attributes and extent information for the mail file:

```
# showfile -x mail
     Id Vol PgSz Pages XtntType Segs SegSz Log Perf
                                            File
4198.800d 2 16 27 simple ** ** off 66% tutorial
      extentMap: 1
         pageOff pageCnt vol volBlock
                                          blockCnt
                 5
                          2
2
             0
                                781552
                                              80
                     12
10
              5
                                 785776
                                              192
             17
                           2
                                 786800
                                              160
            extentCnt: 3
```

#### **Defragment Example**

The following example defragments the accounts\_domain file domain. A time limit of 15 minutes is imposed. Verbose mode is requested to display the fragmentation data at the beginning of each pass made through the file domain and at the end of the defragmentation process.

```
# defragment -v -t 15 accounts domain
defragment: Defragmenting domain 'accounts_domain'
Pass 1; Clearing
 Volume 1: area at block 11680 ( 103072 blocks): 81% full
 Domain data as of the start of this pass:
                       10432
   Extents:
   Files w/extents:
                             4305
   Avg exts per file w/exts: 2.42
   Aggregate I/O perf:52%Free space fragments:2743
                 <100K <1M <10M
                                          >10M
                                  0% 62%
                   38% 0%
2742 0
    Free space:
    Fragments:
                                    0
                                           1
Filling
.
Pass 13; Clearing
 Volume 1: area at block
                           559744 (
                                      62736 blocks): 0% full
 Volume 2: area at block 76640 (
                                      24624 blocks): 18% full
 Domain data as of the start of this pass:
                     4306
   Extents:
                             4305
   Files w/extents:
   Avg exts per file w/exts: 1.00
   Aggregate I/O perf: 100%
Free space fragments: 23
```

|                     | <100K    | <1M    | <10M | >10M |
|---------------------|----------|--------|------|------|
| Free space:         | 0%       | 9%     | 27%  | 64%  |
| Fragments:          | б        | 10     | 5    | 2    |
| Filling             |          |        |      |      |
| Current domain data | :        |        |      |      |
| Extents:            |          | 4305   |      |      |
| Files w/extents:    |          | 4305   |      |      |
| Avg exts per file   | e w/exts | : 1.00 |      |      |
| Aggregate I/O per   | rf:      | 100%   |      |      |
| Free space fragme   | ents:    | 17     |      |      |
|                     | <100K    | <1M    | <10M | >10M |
| Free space:         | 0%       | 6%     | 29%  | 65%  |
| Fragments:          | 3        | 8      | 4    | 2    |

Defragment: Defragmented domain 'accounts\_domain'

Information displayed before each pass and at the conclusion of the defragmentation process indicates the amount of improvement made to the file domain. A decrease in the Extents and Avg exts per file w/extents values indicates a reduction in file fragmentation. An increase in the Aggregate I/O perf value indicates improvement in the overall efficiency of file-extent allocation.

### **Balance Utility**

The balance utility distributes the percentage of used space evenly between volumes in a multivolume file domain. This improves performance and evens the distribution of future file allocations.

#### Figure 8 Balance File Domain

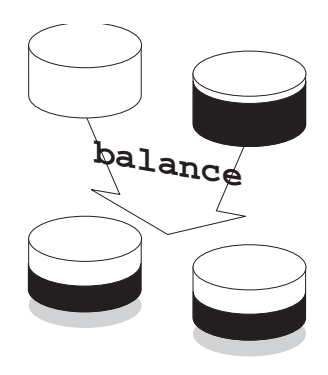

Files are moved from one volume to another until the percentage of used space on each volume in the domain is as equal as possible. (Because the balance utility does not

generally split files, file domains with very large files may not balance as evenly as file domains with smaller files.)

The following restrictions apply to running the balance utility:

- 1 You must have root user privileges to access the balance command.
- **2** All filesets in the file domain must be mounted. If you try to balance an active file domain that includes unmounted filesets, you will get an error message.
- **3** A minimum free space amount of 1% of the total space or 5 megabytes per volume (whichever is less) must exist in order to run.
- 4 The balance utility cannot run while the addvol, rmvol, defragment, or rmfset command is running in the same file domain.

#### **Choosing to Balance**

To determine if you need to balance your files across volumes, use the showfdmn command to display file-domain information. From the % used field you can determine if the files are evenly distributed.

In the following example, the usr\_domain file domain is not balanced. Volume 1 has 85% used space while volume 2 has 0% used space (it has just been added).

| # sho | wfdmn usr_dor | nain    |       |        |       |        |            |
|-------|---------------|---------|-------|--------|-------|--------|------------|
|       | Id            | Date    | Creat | ced    | Log   | gPgs D | omain Name |
| 2dcab | 512.000d1ed0  | Fri May | 6 14  | :22:26 | 1994  | 512 u  | sr_domain  |
| Vol   | 512-Blks      | Free %  | Used  | Cmode  | Rblks | Wblks  | Vol Name   |
| 1L    | 819200        | 126848  | 85%   | on     | 128   | 128    | /dev/rz8g  |
| 2     | 768281        | 768080  | 0%    | on     | 128   | 128    | /dev/rz9d  |
|       |               |         |       | -      |       |        |            |
|       | 1587481       | 894928  | 44%   |        |       |        |            |

Use the balance utility to even file distribution after you have added a volume with the addvol command or removed a volume with the rmvol command (if there are multiple volumes remaining).

#### **Balance Example**

The following example balances the multivolume domain usr\_domain, examined above:

```
# balance usr_domain
balance: Balancing domain 'usr_domain'
balance: Balanced domain 'usr_domain'
# showfdmn usr_domain
Id Date Created LogPgs Domain Name
2dcab512.000d1ed0 Fri May 6 14:22:26 1994 512 usr_domain
Vol 512-Blks Free % Used Cmode Rblks Wblks Vol Name
```

| Vol | 512-Blks | Free   | % Used | Cmode | Rblks | Wblks | Vol Name  |
|-----|----------|--------|--------|-------|-------|-------|-----------|
| 1L  | 819200   | 459248 | 44%    | on    | 128   | 128   | /dev/rz8g |
| 2   | 768281   | 433632 | 44%    | on    | 128   | 128   | /dev/rz9d |
|     |          |        |        |       |       |       |           |
|     | 1587481  | 892880 | 44%    |       |       |       |           |

The balance utility moved files from volume 1 to volume 2 in order to even the percentage of used space between the two volumes.

## **Stripe Utility**

Striping increases sequential read/write performance by allocating storage in segments across more than one volume. AdvFS allows you to stripe individual files according to your needs. For example, if you stripe files that have heavy input/output requirements, the I/O is spread across the volumes, so that read/write requests to the different disk drives can be overlapped. The AdvFS striping utility does not require you to stripe all your files.

With the stripe utility, you direct a file to distribute segments across specific volumes within a file domain. You first create a new zero-length file, stripe it, then write your data to the striped file and delete the original file. You can choose the number of volumes on which to stripe a file.

#### Figure 9 Stripe Files

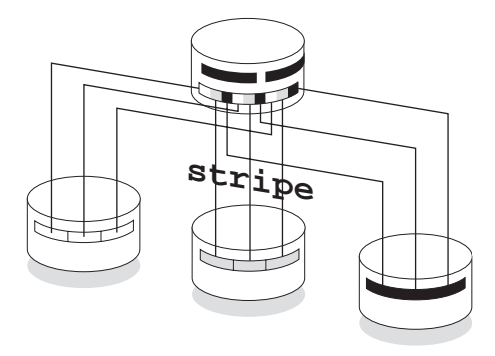

As the file is appended, AdvFS determines the number of pages per stripe segment; the segments alternate among the disks in a sequential pattern. For example, the file system allocates the first segment of a two-disk striped file on the first disk and the next segment on the second disk. This completes one sequence, or stripe. The next stripe starts on the first disk, and so on.

You cannot use the stripe utility to modify the number of disks that an already striped file crosses or to restripe a file that is already striped. To change the configuration of a striped file, you must repeat the striping process.

### **Choosing to Stripe**

Before you use the stripe utility, run the iostat utility to determine if disk I/O is the bottleneck operation. The blocks per second and transactions per second should be cross checked with the drive's sustained transfer rate. If the disk access is slow, then striping will improve performance. See the Checking Disk Activity section on page 111.

#### **Stripe Example**

The following example creates an empty file, stripes it, copies data into the striped file, then shows the extents of the striped file:

1 Create the empty file file\_1 and stripe it across three volumes in a domain:

```
# touch file_1
# ls -l file_1
-rw-r--r-- 1 root system 0 Aug 1 05:50 file_1
# stripe -n 3 file_1
```

**2** Copy the data from the original file to the striped file:

```
# cp orig_file_1 file_1
```

**3** Examine the extents of the new striped file:

```
# showfile -x file_1
Id
      Vol PgSz Pages XtntType Segs SegSz Log Perf File
led.8053 1 16 115 stripe 3 8 off 75% file 1
  extentMap: 1
     pageOff pageCnt volIndex volBlock blockCnt
         0 8 2 160 384
               8
        24
        48
               8
     extentCnt: 1
  extentMap: 2
     pageOff
           pageCnt volIndex volBlock blockCnt
             8 3 128 336
         8
        32
               8
        56
                5
     extentCnt: 1
  extentMap: 3
     pageOff pageCnt volIndex volBlock blockCnt
       16 8 1 8528 256
               8
        40
     extentCnt: 1
 extentCnt: 1
```

#### **Choosing Between AdvFS and LSM Striping**

AdvFS implements file striping at an individual file level. Therefore, if only one or a few files are large and have heavy I/O requirements, use the AdvFS stripe utility to stripe these files.

The Logical Storage Manager (LSM) provides volume-level striping. With LSM you preconfigure your volumes for file striping. Then, all files located on the volumes configured for striping will be striped.

### **Migrate Utility**

The migrate utility improves file I/O performance by altering the way files are mapped on the disk. You can use the migrate utility to move heavily accessed or large files to a different volume in the file domain. You can specify the volume where a

file is to be moved or allow the system to pick the best space in the file domain. You can migrate either an entire file or specific pages to a different volume.

#### Figure 10 Migrate Files

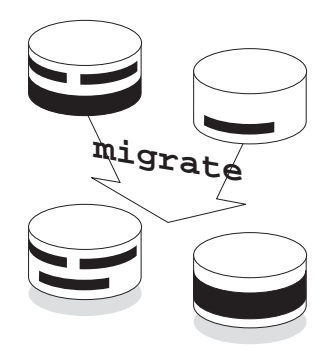

A file that is migrated will be defragmented in the process if possible. This means that you can use the migrate command to defragment selected files.

The following restrictions apply to the migrate utility:

- You must have root-user privilege to access this utility.
- You can only perform one migrate operation at a time on the same file.
- When you migrate a striped file, you can only migrate one source volume at a time.
- The migrate utility does not evaluate your migration decisions. For example, you can move more than one striped file segment to the same disk, which defeats the purpose of striping the file.

### **Choosing to Migrate**

If you suspect that a fileset or file domain is straining system resources, run the iostat utility. If the filesets or file domains are located on devices that appear to be a bottleneck, you can migrate files or pages of files to equalize the load. If a high-performance device is available, you can move an I/O-intensive fileset to the more efficient volume. See the Checking Disk Activity section on page 111.

Choose the migrate utility over the balance utility when you want to control the files that are moved. The balance utility moves files only to optimize distribution. For example, it might move many small files when moving a single larger one would be a better solution for your system.

You can use the showfile command with the -x flag to check the performance percentage and extent map of a file. A low performance percentage (less than 80%)

indicates that the file is fragmented on the disk. The extent map shows whether the entire file or a portion of the file is fragmented.

The following example displays the extent map of a file called src. The file, which resides in a two-volume file domain, has an 18% performance efficiency. The showfile command with the -x flag lists the extent map for the file src:

```
# showfile -x src
```

| Id        | Vol   | PgSz | Pages  | Xtnt | Туре | Segs | SegSz   | Log | Perf   | File |
|-----------|-------|------|--------|------|------|------|---------|-----|--------|------|
| 2e1b.8004 | 1     | 16   | 11     | si   | mple | * *  | * *     | off | 18%    | src  |
| extent    | :Map: | 1    |        |      |      |      |         |     |        |      |
| pa        | ige0f | f    | pageCr | ıt   | vol  | v    | olBlock | bl  | ockCnt |      |
|           |       | 0    |        | 1    | 1    |      | 684704  |     | 16     |      |
|           |       | 1    |        | 1    | 1    |      | 684896  |     | 16     |      |
|           |       | 2    |        | 1    | 1    |      | 684928  |     | 16     |      |
|           |       | 3    |        | 1    | 1    |      | 685280  |     | 16     |      |
|           |       | 4    |        | 1    | 1    |      | 685312  |     | 16     |      |
|           |       | 5    |        | 1    | 1    |      | 685488  |     | 16     |      |
|           |       | 6    |        | 1    | 1    |      | 686432  |     | 16     |      |
|           |       | 7    |        | 1    | 1    |      | 686608  |     | 16     |      |
|           |       | 8    |        | 1    | 1    |      | 686784  |     | 16     |      |
|           |       | 9    |        | 1    | 1    |      | 686960  |     | 16     |      |
|           | 1     | .0   |        | 1    | 1    |      | 687168  |     | 16     |      |
| ex        | tent  | Cnt: | 11     |      |      |      |         |     |        |      |

The file src consists of 11 file extents. This file would be a good candidate to move to another volume to reduce the number of file extents.

#### **Migrate Example**

The following example migrates the file src examined above. The number of file extents is decreased:

```
# migrate -d 2 src
```

```
# showfile -x src
```

| Id        | Vol | PgSz   | Pages  | XtntType | Segs | SegSz | Log   | Perf | File   |
|-----------|-----|--------|--------|----------|------|-------|-------|------|--------|
| 2e1b.8004 | 1   | 16     | 11     | simple   | * *  | * *   | off   | 100% | src    |
| extent    | Map | : 1    |        |          |      |       |       |      |        |
|           | pa  | ageOff | E pa   | ageCnt   | vol  | vol   | Block | bl   | ockCnt |
|           |     | (      | )      | 11       | 2    |       | 1280  |      | 176    |
|           | ez  | ktent( | Int: 1 |          |      |       |       |      |        |

The file src now resides on volume 2, consists of one file extent, and has a 100% performance efficiency. Note that in the output above, the first data line of the display lists the metadata. The metadata does not migrate to the new volume. It remains in the original location. The extentMap portion of the display lists the migrated files.

You can tailor the migrate utility to the needs of your system. The following examples illustrate some possibilities.

You can migrate file abc and let the system pick a new location in the file domain:

#### # migrate abc

You can migrate pages 10 through 99 of file abc to volume 2 of the file domain:

# migrate -p 10 -n 90 -d 2 abc

You can move the pages of a striped file to different volumes within a file domain. For example, if the abc file is striped across three volumes (volumes 1, 2, 3) of a 6-volume file domain, you can use the migrate utility to move the pages from volume 2 to volume 4. You must specify the page offset and the page count for the pages you want to move in addition to the source volume information. Use the showfile command to determine the page count. In the following example, volume 2 contains pages between 8 and 39 of the striped file. To migrate the pages, enter:

#### # migrate -p 8 -n 32 -s 2 -d 4 abc

The abc file is now striped across volumes 1, 3, and 4.

# Improving the Transaction Log Performance

Each file domain has a transaction log that keeps track of fileset activity for all filesets in the file domain. If the log resides on a congested disk or bus, or the file domain contains many filesets, system performance can degrade.

Use the showfdmn command to determine the location of the log. The letter L after the volume number indicates the volume on which the log resides. You can monitor performance of this volume with the iostat utility. If the volume containing the log appears overloaded, you can:

- Divide the file domain into several smaller domains. Then, each transaction log will handle transactions for fewer filesets.
- Use the switchlog command to move the log to a faster or less congested volume.

The switchlog command allows you to move the transaction log to any volume in the domain. Refer to the switchlog(8) reference page for more information. Moving the log to a faster device can improve performance. Issue the switchlog command with the following format:

switchlog domain\_name new\_volume\_number

Moving the transaction log may also be useful when you are using LSM and wish to increase reliability by placing your transaction log on a volume that is mirrored.

# Chapter 6 Troubleshooting

This chapter examines problems that, while universal for file systems, have unique solutions when your system is configured with AdvFS.

# **Managing Disk Space**

The first step to managing excessive disk space consumption is to request that users delete unnecessary files. There are a number of utilities that look at file usage so that you can monitor storage allocation. You can also limit disk space consumption by imposing quotas on users and groups or on the filesets set up on the system.

## **Checking Free Space and Disk Usage**

You can look at the way space is allocated on a disk by file, fileset, or file domain. This information can help you identify users that stress the system.

Table 11 lists commands that are useful for examining disk space usage:

 Table 11 Disk Space Usage Information Commands

| Command  | Description                                                                       |
|----------|-----------------------------------------------------------------------------------|
| du       | Displays information about block allocation for files.                            |
| df       | Displays disk space usage by fileset.                                             |
| showfdmn | Displays the attributes and block usage for each volume in an active file domain. |

#### **Display Block Allocation Information**

Use the du command to display information about block allocation for files in specific directories. By specifying the -a flag, the du command displays the number of blocks in use by individual files. Refer to the du(1) reference page for details on all of the options available for this command.

To display disk space usage information for individual files in a directory, use the following du command format:

du -a directory

### **Display Fileset Disk Space Usage**

Use the df command to display disk space usage for filesets. Included in the display is the size, in blocks, of the file domain. This is the maximum amount of space that a fileset can occupy. If a fileset quota is set, the quota limit is displayed as the size, in blocks, because this is the maximum amount of space that the fileset can use. The display also includes used space which is the amount of space that a fileset consumes.

To display disk space usage information for all AdvFS filesets on the system, use the following df command format:

#### df -t advfs

The df command has several other display options. Refer to the df(1) reference page for information on all of the available options.

### **Display File Domain Disk Space Usage**

Use the showfdmn command to display the attributes and block usage for each volume in an active file domain. For multivolume domains, the showfdmn command also displays the total volume size, the total number of free blocks, and the total percentage of volume space currently allocated.

To display disk space usage information for individual file domains, use the following showfdmn command format:

#### showfdmn domain\_name

Refer to the showfdmn(8) reference page for information on all of the available options.

To display information about all file domains on a system, run the following commands:

# cd /etc/fdmns
# showfdmn \*
## Limiting Disk Space Usage

If your system has been running without any limits on resource usage, you can add quotas to your system to limit the amount of disk space your users can access. AdvFS quotas provide a layer of control beyond that available with UFS. You can limit the number of files or blocks used by a fileset as well as the resources used by individual users and by groups. See the Managing Quotas chapter starting on page 59 for complete information.

You can set two types of quotas: hard limits that cannot be exceeded and soft limits that can be exceeded for a period of time called the grace period. You can turn quota enforcement on and off.

#### **Fileset Quotas**

Fileset quotas restrain a fileset from grabbing all of the available space in a file domain. Without them, any fileset can use all of the available space in a file domain. Table 12 lists all of the commands that you use to set up and manage fileset quotas.

| Command   | Description                                                        |
|-----------|--------------------------------------------------------------------|
| chfsets   | Changes limits (quotas) for block usage and number of files.       |
| df        | Displays the limits and actual number of blocks used in a fileset. |
| showfdmn  | Displays disk space usage for file domains.                        |
| showfsets | Displays the number of files and block usage limits for filesets.  |

**Table 12 Fileset Quota Commands** 

#### **User and Group Quotas**

User and group quotas limit the amount of space a user or group can allocate for a fileset. Table 13 lists the commands that operate on user and group quotas.

| Command              | Description                                                                                                    |
|----------------------|----------------------------------------------------------------------------------------------------|
| edquota              | Edits quotas and grace periods.                                                                                                    |
| ncheck               | Displays a list of pairs (tag and path name) for all files in a specified fileset. Use the sorted output as input for the quot command. |
| quot                 | Displays the number of blocks in the named filesets currently owned by each user.                                                       |
| quota                | Displays disk space usage and limits for users and groups that have quotas enabled.                                                     |
| quotacheck           | Checks file system quota consistency and corrects it if necessary.                                                                      |
| quotaon,<br>quotaoff | Turn quota enforcement on and off.                                                                                                    |
| repquota             | Prints a summary of the disk usage and quotas by user, group, or fileset.                                                               |

Table 13 User and Group Quotas Commands

#### **Running into Limits**

If you are working in an editor and realize that the information you need to save will put you over your quota limit, do not abort the editor or write the file because data may be lost. Instead, remove files to make room for the edited file prior to writing it. You can also write the file to another fileset, such as tmp, remove files from the fileset whose quota you exceeded, and then move the file back to that fileset.

AdvFS will impose quota limits in the rare case that a file is less than 8 kilobytes below its quota limit and less than 8 kilobytes are to be added to it. This is because AdvFS is structured to allocate storage in pages of 8 kilobytes each time a file is created or extended. When less storage is needed, the system accesses the frag file for the fileset to obtain smaller pieces of storage (1 through 7 kilobytes). However, quota limits are tested *before* the decision is made to allocate a fragment. AdvFS assumes that 8 kilobytes will be added, which would put the file over the quota limit.

## **Handling Poor Performance**

The performance of a disk depends upon the I/O demands upon it. If your file domain is structured so that heavy access is focused on one volume, it is likely that system performance will degrade. Once you have determined the load balance on your system, there are a number of ways to equalize the activity and increase throughput. See the Performance Tuning chapter starting on page 93.

## **Checking Disk Activity**

The first step in determining the cause of poor performance is to examine disk activity. Use the iostat utility to display the number of transfers per second (tps) and kilobytes transferred per second (bps). From this you can determine where I/O bottlenecks are occurring. That is, if one device shows sustained large numbers in a column, this device is being hit more than others. Then you can decide what action might increase throughput: moving files, obtaining faster volumes, striping files, etc.

The following example of the output from the iostat command displays CPU, terminal, and disk statistics for four disks on a system. The example displays five reports at 1-second intervals:

```
      # iostat 1 5

      tty
      rz1
      rz2
      rz3
      rz4
      cpu

      tin tout bps
      tps
      bps
      tps
      bps
      tps
      bps
      tps
      bps
      tps
      id

      1
      52
      2
      0
      1
      0
      13
      1
      4
      1
      8
      0
      9
      83

      1
      16
      7
      1
      2
      0
      5
      2
      2
      0
      1
      87

      0
      0
      0
      0
      0
      0
      0
      0
      1
      98

      2
      2
      2
      1
      0
      0
      50
      6
      0
      9
      9
      82

      1
      191
      2
      1
      0
      0
      47
      6
      0
      9
      9
      83
```

## **Defragmenting Files**

As files grow, contiguous space on disk is not available to accommodate new data, so files become fragmented. File fragmentation can reduce system performance because more I/O is required to read or write a file. Run the defragment utility using the -v and -n flags to display fragmentation statistics. Use the following format:

#### defragment -v -n domain\_name

From the output you can determine how fragmented your file domain is and if it is a possible cause of poor system performance.

## **Balancing File Distribution**

You can improve system performance if you distribute files evenly over all your volumes. Files that are distributed unevenly can degrade system performance.

You can use the showfdmn command to display the percent of used space on each volume in a multivolume file domain. Issue the showfdmn command using the following format:

#### showfdmn domain\_name

When the percent of used space is uneven among the volumes, you can use the balance utility to redistribute the files among the volumes. Issue the balance command using the following format:

#### balance domain\_name

When a volume is added to a domain with the addvol command, all the files of the file domain remain on the previously existing volume(s) and the new one is empty. Run the balance utility to even the file distribution.

## **Striping Files**

AdvFS allows you to choose individual files to stripe across multiple volumes. If your system has very large files with heavy I/O requirements, consider striping these files across volumes so that I/O will be directed to more than one disk.

To stripe a file, you first create a new, zero-length (empty) file, issue the stripe command, and then write your file to the striped file. You can choose the number of volumes on which to stripe a file. Issue the stripe command using the following format:

stripe -n volume\_count file\_name

## **Migrating Files**

You can use the migrate utility to move a heavily accessed file or selected pages of a file to another volume in the file domain. You can move the file to a specific volume or you can let the system choose.

To move an entire file to a specific volume, issue the migrate command using the following format:

migrate -s source\_volume\_index -d destination\_volume\_index file\_name

## **Changing System Resources**

You can change your file-system size in the following ways:

- Increase the size of a file domain by adding a volume with the addvol utility.
- Shrink a file domain by removing a volume with the rmvol command.
- Exchange volumes by first adding a new one, moving your files to it, and then removing the old.

These operations can take place on line while all filesets remain mounted. The addvol command completes in a few seconds. The rmvol command moves the data off the volume to be removed. The time it takes for the command to complete depends upon the amount of data stored on the volume and the load on the system.

#### **Adding Volumes**

When your file domain runs out of space, you can add a volume to the domain quickly and without interrupting your users. Use the addvol utility to increase the number of volumes within an existing file domain. For optimum performance, each volume you add should consist of the entire disk (typically, partition c). Do not add a volume containing any data you want to keep. When you run the addvol command, existing data on the added disk is destroyed.

If you are adding volumes because you plan to add a large number of files, see the Creating a Domain for a Large Number of Files section on page 47 before you add the volumes.

Adding volumes to a file domain does not affect the logical structure of the filesets within a file domain. You can add a volume to an active file domain while its filesets are mounted and in use. Run the balance utility after a new volume has been added to distribute files to it.

#### **Removing Volumes**

When you run the rmvol utility, the system automatically migrates the contents of the old volume to another volume in the domain. The logical structure of the filesets in a file domain is unaffected.

If you remove a volume that contains a stripe segment, the rmvol utility moves the segment to another volume that does not already contain a stripe segment of the same file. If all remaining volumes contain stripe segments, the system requests confirmation before the segment is moved to a volume that already contains a stripe segment of the file.

You can interrupt the rmvol process without damaging your file domain. Files already removed from the volume will remain in their new location. If the volume that has had the files removed does not allow new file allocations after the aborted rmvol operation, use the chvol command with the -A flag to reactivate the volume.

### **Exchanging Volumes**

Without taking your system off line, you can replace a smaller volume with a larger one to provide more disk space, and you can exchange a slower device with a faster one to improve throughput. The procedure is as follows:

- 1 Add the new volume to the file domain using the addvol utility.
- 2 Remove the old volume with the rmvol utility. The system automatically migrates the contents of the old volume to another volume in the domain. The logical structure of the filesets in a file domain is unaffected.
- **3** If you want a specific file on the new volume, for example if it is heavily accessed and your new volume is fast, use the migrate utility to move the file to the new volume. You can also run the balance utility to distribute your files when the exchange is complete.

## **Handling Disk Problems**

Back up your data regularly and frequently and watch for signs of impending disk failure. Removing files from a problem disk before it fails can prevent a lot of trouble.

## **Disk Failure**

There is no particular message that will tell you that your disk is about to fail, but some warning messages may indicate potential problems. Run the uerf utility to print out the hardware-detected events. This report provides information that may help you identify some hardware-related problems.

Hardware problems cannot be repaired by your file system. If you start seeing unexplained errors for a volume, remove that volume from the file domain as soon as possible. If you can read data from your disk, you can remove the volume with the rmvol utility. If you wait and there is a disk failure, your metadata will be inaccessible, and it will be extremely difficult to access your data.

## **Domain Panic**

When a log or metadata write error occurs, AdvFS will initiate a *domain panic*, rather than a system panic, on any non-root file domain. A domain panic prevents further access to the file domain but allows the filesets in the file domain to be unmounted.

When a domain panic occurs, a message is displayed in the following format:

#### AdvFS Domain Panic; Domain name Id domain\_Id

For example:

AdvFS Domain Panic; Domain cybase\_domain Id 2dad7c28.0000dfbb

After a domain panic, use the mount command with the -p flag to list all mounted filesets. Then use the umount command to unmount all filesets in the file domain specified in the domain panic message. You can then take the necessary steps to correct the hardware problem.

After you have corrected the hardware problem, run the verify utility (the file domain structure checker) on the file domain before remounting any filesets. Running this utility will show you whether a log or metadata write error left you with any inconsistent files.

## **Restoring the File System**

You can restore your files with the restore or vrestore command. You must use the command that corresponds to the dump utility that you used, either the dump or vdump command. You cannot mix UFS and AdvFS backup utilities.

## **Restoring the /etc/fdmns Directory**

AdvFS must have a current /etc/fdmns directory in order to mount filesets. A missing or damaged /etc/fdmns directory prevents access to a file domain, but the data within the file domain remains intact. You can restore the /etc/fdmns directory from backup or you can recreate it.

If you have a current backup copy of the directory, it is preferable to restore the /etc/fdmns directory from backup. Any standard backup facility (vdump, dump, tar, or cpio) can back up the /etc/fdmns directory. To restore the directory, use the recovery procedure that is compatible with your backup process.

You can reconstruct the /etc/fdmns directory manually or with the advscan command. The procedure for reconstructing the /etc/fdmns directory is similar for both single-volume and multivolume file domains.

If you choose to reconstruct the directory manually, you must know the name of each file domain on your system and its associated volumes.

#### Reconstructing the /etc/fdmns Directory Using advscan

You can use the advscan command to determine which partitions on a disk or Logical Storage Manager (LSM) disk group are part of an AdvFS file domain. Then you can use the command to rebuild all or part of your /etc/fdmns domain.

The advscan command can:

- List partitions in the order they are found on disk.
- Scan all disks found in any /etc/fdmns domain.
- Recreate missing domain directories. The domain name is created from the device name.
- Fix the domain count and links if you specify a domain.
- Operate on LSM disk groups.

For each domain there are three numbers that must match for the AdvFS file system to operate properly:

- The number of physical partitions found by the advscan command that have the same domain ID
- The domain volume count (the number stored in the domain attributes table that specifies how many partitions the domain has)
- The number of /etc/fdmns links to the partitions, because each partition must be represented by a link

Inconsistencies can occur in these numbers in a number of ways and for a number of reasons.

In general, the advscan command treats the domain volume count as more reliable than the number of partitions or /etc/fdmns links. Table 14 lists anomalies, possible causes, and suggested corrections. In the table, a letter N represents the value that is expected to be consistent for the number of partitions, domain volume count, and number of links.

| Number<br>of<br>Partitions                                                           | Domain<br>Volume<br>Count                                                             | Number of<br>/etc/fdmns<br>Links                                                                                               | Possible Cause                                                                                          | Corrective Action                                             |
|--------------------------------------------------------------------------------------|---------------------------------------------------------------------------------------|----------------------------------------------------------------------------------------------------|----------------------------------------------------------------------------------------------------|---------------------------------------------------------------|
| >N                                                                                   | Ν                                                                                     | N                                                                                                    | addvol terminated early                                                                                 | None; domain will<br>mount with N<br>volumes; rerun<br>addvol |
| Ν                                                                                    | Ν                                                                                     | <n< td=""><td>addvol or rmvol<br/>terminated early or a link<br/>was deleted</td><td>Add the partition to /etc/fdmns</td></n<> | addvol or rmvol<br>terminated early or a link<br>was deleted                                            | Add the partition to /etc/fdmns                               |
| N                                                                                    | Ν                                                                                     | >N                                                                                                    | Partition missing; either it<br>was deleted or its device<br>name was left out of the<br>advscan search | Cannot correct                                                |
| <n< td=""><td>Ν</td><td>Ν</td><td>Partition missing</td><td>Cannot correct</td></n<> | Ν                                                                                     | Ν                                                                                                    | Partition missing                                                                                       | Cannot correct                                                |
| Ν                                                                                    | >N                                                                                    | Ν                                                                                                    | Disk may be missing                                                                                     | Cannot correct                                                |
| Ν                                                                                    | <n< td=""><td>Ν</td><td>Cause unknown</td><td>Try setting domain count to N</td></n<> | Ν                                                                                                    | Cause unknown                                                                                           | Try setting domain count to N                                 |

#### **Table 14 Fileset Anomalies and Corrections**

In the following example there are no missing file domains. The advscan command scans devices rz0 and rz5 for AdvFS partitions and finds nothing amiss. There are two partitions found (rz0c and rz5c), the domain volume count reports two, and there are two links entered in the /etc/fdmns directory.

#### # advscan rz0 rz5

```
Scanning disks rz0 rz5
Found domains:
usr_domain
Domain Id 2e09be37.0002eb40
Created Thu Jun 23 09:54:15 1994
Domain volumes 2
/etc/fdmns links 2
Actual partitions found:
rz0c
rz5c
```

In the following example, directories that define the file domains that include rz6 were removed from the /etc/fdmns directory. This means that the number of /etc/fdmns links, the number of partitions, and the domain volume counts are no longer equal.

The advscan command scans device rz6 and recreates the missing file domains as follows:

- 1 A partition is found containing an AdvFS file domain. The domain volume count reports one, but there is no file-domain directory in the /etc/fdmns directory that contains this partition.
- **2** Another partition is found containing a different AdvFS file domain. The file domain volume count is also one. There is no file-domain directory that contains this partition.
- **3** No other AdvFS partitions are found. The domain volume counts and the number of partitions found match for the two discovered domains.
- 4 The advscan command creates directories for the two file domains in the /etc/fdmns directory.
- 5 The advscan command creates symbolic links for the devices in the /etc/fdmns file-domain directories.

The command and output are as follows:

```
# advscan -r rz6
Scanning disks rz6
Found domains:
*unknown*
                Domain Id
                                2f2421ba.0008c1c0
                Created
                                Mon Jan 23 13:38:02 1995
                Domain volumes
                                        1
                /etc/fdmns links
                                        0
                Actual partitions found:
                                        rz6a*
*unknown*
                Domain Id
                                2f535f8c.000b6860
                Created
                                Tue Feb 28 09:38:20 1995
               Domain volumes
                                        1
                /etc/fdmns links
                                       0
                Actual partitions found:
                                        rz6b*
Creating /etc/fdmns/domain rz6a/
        linking rz6a
Creating /etc/fdmns/domain rz6b/
        linking rz6b
```

#### **Reconstructing the /etc/fdmns Directory Manually**

If you accidentally lose all or part of your /etc/fdmns directory, and you know which file domains and links are missing, you can reconstruct it manually.

The following example reconstructs the /etc/fdmns directory and two file domains where the names of the file domains are known. Each contains a single volume (or special device). Note that the order of creating the links in these examples does not matter. The file domains are:

```
domain1 on /dev/rz1c
domain2 on /dev/rz2c
```

To reconstruct the two single-volume file domains, enter:

```
# mkdir /etc/fdmns
# mkdir /etc/fdmns/domain1
# cd /etc/fdmns/domain1
# ln -s /dev/rz1c
# mkdir /etc/fdmns/domain2
# cd /etc/fdmns/domain2
# ln -s /dev/rz2c
```

The following example reconstructs one multivolume file domain. The domain1 file domain contains the following three volumes:

/dev/rz1c /dev/rz2c /dev/rz3c

To reconstruct the multivolume file domain, issue the following:

```
# mkdir /etc/fdmns
# mkdir /etc/fdmns/domain1
# cd /etc/fdmns/domain1
# ln -s /dev/rz1c
# ln -s /dev/rz2c
# ln -s /dev/rz3c
```

### **Recovering from Failure of the Root Domain**

A catastrophic failure of the disk containing your AdvFS root file domain requires that you recreate your root file domain and then restore the root file domain contents from your backup media.

The following example assumes that you are booting from the CD-ROM device DKA400, which is the installation Stand Alone System (SAS). The tape drive is tz5. Typing the show device command from the boot prompt shows A/5/0 for device TLZ06. The root is being restored to device rz1, which is an RZ25 disk:

**1** Boot your system as stand-alone:

```
b DKA400
```

- **2** Pick option:
  - 3) UNIX Shell

You will now be at the # prompt in single-user mode.

**3** Make the device special files for the tape and the disk:

```
# MAKEDEV rz1
# MAKEDEV tz5
```

**4** Make the disk label:

```
# disklabel -rw -t advfs rrz1a rz25
```

**5** Create the root file domain and fileset. Note that if you have changed the root file domain name or fileset name, use the new names:

```
# mkfdmn -r /dev/rz1a root_domain
# mkfset root_domain root
```

**6** Mount the newly created root domain and restore from tape using a restore utility compatible with your dump utility:

```
# mount root_domain#root /mnt
# cd /mnt
# vrestore -x -D .
```

You can now boot your restored root domain.

### **Restoring a Multivolume usr Domain**

To restore a multivolume /usr file system, the usr\_domain file domain must first be reconstructed with all of its volumes before you restore the files. However, creating a multivolume file domain requires the addvol utility, and the addvol command will not run unless the License Management Facility (LMF) database, which resides in the /usr/sbin directory, is available. See the lmf(8) reference page for information.

On some systems the /var directory, where the LMF database resides, and the /usr directory are both located in the usr fileset. So the directory containing the license database must be recovered from usr fileset before the addvol command can be accessed. On some systems the /var directory is in a separate fileset. If this is the case, the addvol command can be recovered first and then can be used to add the volumes.

The following example restores a multivolume file domain where the /var directory and the /usr directory are both in the usr fileset in the usr\_domain file domain consisting of the rzlg, rz2c, and rz3c volumes. The procedure assumes that the root file system has already been restored.

**1** Mount the root fileset as read/write:

# mount -u /

- **2** Create usr\_domain using the initial volume:
  - # rm -rf /etc/fdmns/usr\_domain
    # mkfdmn /dev/rz1g usr\_domain
- 3 Create and mount the /usr and /var filesets: # mkfset usr\_domain usr # mount -t advfs usr\_domain#usr /usr
- 4 Create a soft link in /usr because that is where the lmf command looks for its database:

# ln -s /var /usr/var

**5** Insert the /usr backup tape:

```
# cd /usr
# vrestore -vi
(/) add sbin/addvol
(/) add sbin/lmf
(/) add var/adm/lmf
(/) extract
(/) quit
```

6 Reset the license database:

```
# /usr/sbin/lmf reset
```

7 Add the extra volumes to usr\_domain:

```
# /usr/sbin/addvol /dev/rz2c usr_domain
```

- # /usr/sbin/addvol /dev/rz3c usr\_domain
- **8** Do a full restore of the /usr backup:

```
# cd /usr
# vrestore -xv
```

The following example restores a multivolume file domain where the /usr and /var directories are in separate filesets in the same multivolume domain, usr\_domain, consisting of rz1g, rz2c, and rz3c. This means that you must mount both the /var and the /usr backup tapes. The procedure assumes that the root file system has already been restored.

**1** Mount the root fileset as read/write:

```
# mount -u /
```

**2** Create usr\_domain using the initial volume:

```
# rm -rf /etc/fdmns/usr_domain
# mkfdmn /dev/rz1g usr_domain
```

**3** Create and mount the /usr and /var filesets:

```
# mkfset usr_domain usr
# mkfset usr_domain var
# mount -t advfs usr_domain#usr /usr
# mount -t advfs usr_domain#var /var
```

**4** Insert the /var backup tape and restore from it:

```
# cd /var
# vrestore -vi
(/) add adm/lmf
(/) extract
(/) quit
```

5 Insert the /usr backup tape:

```
# cd /usr
# vrestore -vi
(/) add sbin/addvol
(/) add sbin/lmf
```

```
(/) extract
```

```
(/) quit
```

**6** Reset the license database:

```
# /usr/sbin/lmf reset
```

7 Add the extra volumes to usr\_domain:

# /usr/sbin/addvol /dev/rz2c usr\_domain
# /usr/sbin/addvol /dev/rz3c usr\_domain

8 Do a full restore of /usr backup:

```
# cd /usr
# vrestore -xv
```

**9** Insert the /var backup tape and do a full restore of /var backup:

```
# cd /var
# vrestore -xv
```

# **Recovering from a System Crash**

As each domain is mounted after a crash, it automatically runs recovery code that checks through the transaction log to ensure that any file-system operations that were occurring when the system crashed are either completed or backed out. This ensures that AdvFS metadata is in a consistent state after a crash.

## Verifying File System Consistency

If you want to be sure that the metadata is consistent, you can run the verify command to verify the file-system structure. This utility checks on-disk structures such as the bitfile metadata table (BMT), the storage bitmaps, the tag directory, and the frag file for each fileset. It verifies that the directory structure is correct and that all directory entries reference a valid file and that all files have a directory entry.

**Note** The verify command replaces the msfsck command of earlier releases.

If the verify command is unable to mount a fileset due to the failure of a file domain, as a last resort run the command with the -F flag. This will cause the fileset to be mounted using the -d option of the mount command, which mounts the fileset without running recovery on the file domain. This will cause your file domain to be inconsistent because the file structure will not have been checked and made consistent. The following example verifies the domainx file domain, which contains the filesets setx and sety:

#### # verify domainx

```
+++Domain verification+++
Domain Id 2f03b70a.000f1db0
Checking disks ...
Checking storage allocated on disk /dev/rz10g
Checking storage allocated on disk /dev/rz10a
Checking mcell list ...
Checking mcell position field ...
Checking tag directories ...
+++ Fileset verification +++
+++ Fileset setx +++
Checking frag file headers ...
Checking frag file type lists ...
Scanning directories and files ...
     1100
Scanning tags ...
     1100
Searching for lost files ...
     1100
+++ Fileset sety +++
Checking frag file headers ...
Checking frag file type lists ...
Scanning directories and files ...
     5100
Scanning tags ...
     5100
Searching for lost files ...
     5100
```

## **Displaying On-Disk Structures**

Table 15 lists the on-disk structure dumping utilities that enable you to examine a file domain with suspected metadata corruption. The commands display raw data from the disk in a number of formats.

| Command | Description                      |
|---------|----------------------------------|
| shblk   | Displays unformatted disk blocks |

Displays frag file information

Table 15 On-Disk Structure Dumping Utilities

shfragbf

| Command   | Description                                                   |
|-----------|---------------------------------------------------------------|
| vbmtchain | Displays mcells that describe metadata for a file             |
| vbmtpg    | Displays a formatted page of the bitfile metadata table (BMT) |
| vfile     | Displays the contents of a file from an unmounted domain      |
| vfragpg   | Prints a single header page of a frag file                    |
| vlogpg    | Displays a formatted page of the log                          |
| vlsnpg    | Displays the logical sequence number (LSN) of a log page      |
| vtagpg    | Displays a formatted page of the tag directory                |

Table 15 On-Disk Structure Dumping Utilities (cont.)

### Moving an AdvFS Disk to an Undamaged Machine

If a machine has failed, it is possible to move disks containing AdvFS file domains to another computer running AdvFS. As explained in this section, you connect the disk(s) to the new machine and modify the /etc/fdmns directory so the new system will recognize the transferred volume(s).

**Caution** Do not use either the addvol command or the mkfdmn command to add the volumes to the new machine. Doing so will delete all data on your disk.

If you do not know what partitions your domains were on, you can add the disks on the new machine and run the advscan command, which may be able to recreate this information. You can also look at the disk label on the disk to see which partitions in the past have been made into AdvFS partitions. This will not tell you which partitions belong to which file domain.

For example, assume a system has a file domain, testing\_domain, on two disks, rz3 and rz4. This domain contains two filesets: sample1\_fset and sample2\_fset. These filesets are mounted on /data/sample1 and /data/sample2. If the motherboard of the machine fails, you need to move the disks to another system. Assume you also want disks to use different SCSI ID numbers, for example: rz6 and rz8, because rz3 and rz4 are already in use on the second computer.

Assume you already know that the file domain that you are moving had partitions rz3c, rz4a, rz4b, and rz4g. You would then take the following steps:

1 Shut down the working machine to which you are moving the disks.

- 2 Connect the disks from the bad machine to the good one. Configure the disk that was rz3 on the old machine as rz6 on the new one. Configure the old rz4 as rz8.
- **3** Reboot. You do not need to reboot to SAS; multiuser mode works because you can complete the following steps while the system is running.
- 4 You may have to make special device nodes for the two new disks, rz6 and rz8. For example, if /dev/rz6c doesn't exist, then as root user do the following:

```
# cd /dev
# /dev/MAKEDEV rz6
```

If necessary, do the same for rz8.

5 Modify your /etc/fdmns directory to include the information from the transferred domains:

```
# mkdir -p /etc/fdmns/testing_domain
# cd /etc/fdmns/testing_domain
# ln -s /dev/rz6c rz6c
# ln -s /dev/rz8a rz8a
# ln -s /dev/rz8b rz8b
# ln -s /dev/rz8g rz8g
# mkdir /data/sample1
# mkdir /data/sample2
```

6 Edit the /etc/fstab file and add the fileset mount-point information:

testing\_domain#sample1\_fset /data/sample1 testing\_domain#sample2\_fset /data/sample2

7 Mount the volumes:

```
# mount /data/sample1
# mount /data/sample2
```

Note that if you run the mkfdmn command or the addvol command on partition rz6c, rz8a, rz8b, or rz8g, or an overlapping partition, you will destroy the data on the disk.

# Appendix A AdvFS Commands

This appendix summarizes the AdvFS commands.

### **AdvFS Base System Commands**

The following tables list and describe each of the AdvFS commands available in the base portion of AdvFS. These commands are included with the Digital UNIX license; they do not require a layered product license. If you installed the reference page subset on Digital UNIX, you can access reference pages for each of these commands by issuing the man command.

| Command    | Description                                                     |
|------------|-----------------------------------------------------------------|
| chfile     | Changes the attributes of a file                                |
| chvol      | Changes the attributes of a volume                              |
| mkfdmn     | Creates a file domain                                           |
| mkfset     | Creates a fileset within a file domain                          |
| renamefset | Renames an existing fileset                                     |
| rmfdmn     | Removes a file domain                                           |
| rmfset     | Removes a fileset from a file domain                            |
| switchlog  | Moves the AdvFS log file to a different volume in a file domain |

| Table 16 | AdvFS | Configuration | Commands |
|----------|-------|---------------|----------|
|          |       | ooninguration | Communas |

| Command   | Description                                                         |
|-----------|---------------------------------------------------------------------|
| advfsstat | Displays file-system statistics                                     |
| ncheck    | Prints the tag and full path name for each file in the file system. |
| showfdmn  | Displays the attributes of a file domain                            |
| showfile  | Displays the attributes of a file                                   |
| showfsets | Displays the attributes of filesets in a file domain                |

### Table 17 AdvFS Information Display Commands

### Table 18 AdvFS Backup Commands

| Command  | Description                                  |
|----------|----------------------------------------------|
| vdump    | Performs full and incremental fileset backup |
| vrestore | Restores files from backup media             |

### Table 19 AdvFS Check and Repair Commands

| Command   | Description                                         |
|-----------|-----------------------------------------------------|
| advscan   | Locates AdvFS partitions on disks                   |
| mountlist | Checks for mounted AdvFS filesets                   |
| tag2name  | Prints the path name of a file given the tag number |
| verify    | Checks for and repairs file-system inconsistencies  |

| Command    | Description                                     |
|------------|-------------------------------------------------|
| chfsets    | Changes the attributes of a fileset             |
| edquota    | Edits user and group quotas                     |
| quot       | Summarizes fileset ownership                    |
| quota      | Displays disk usage and limits by user or group |
| quotacheck | Checks file-system quota consistency            |
| quotaoff   | Turns quotas off                                |
| quotaon    | Turns quotas on                                 |
| repquota   | Summarizes quotas for a file system             |

#### Table 20 AdvFS Quota Commands

### Table 21 On-Disk Structure Dumping Utilities

| Command   | Description                                                     |
|-----------|-----------------------------------------------------------------|
| shblk     | Displays unformatted disk blocks                                |
| shfragbf  | Displays frag file information                                  |
| vbmtchain | Displays mcells that describe metadata for a file               |
| vbmtpg    | Displays a formatted page of the bitfile metadata table (BMT)   |
| vfile     | Displays the contents of a file from an unmounted domain        |
| vfragpg   | Prints a single header page of a frag file                      |
| vlogpg    | Displays a formatted page of the log                            |
| vlsnpg    | Displays the logical sequence number (LSN) of a page of the log |
| vtagpg    | Displays a formatted page of the tag directory                  |

## **AdvFS Utilities Commands**

Table 22 lists and describes the AdvFS Utilities commands. These commands require the optional AdvFS Utilities product license. If you installed the AdvFS Utilities reference page subset, you can access reference pages for each of these commands by issuing the man command.

| Command    | Description                                                                              |
|------------|------------------------------------------------------------------------------------------|
| addvol     | Adds a volume to an existing file domain                                                 |
| advfsd     | Starts the AdvFS graphical user interface (GUI) daemon                                   |
| balance    | Balances the percentage of used space between volumes                                    |
| clonefset  | Creates a read-only copy of a fileset                                                    |
| defragment | Makes the files in a file domain more contiguous                                         |
| dtadvfs    | Starts the AdvFS GUI                                                                     |
| migrate    | Moves a file to another volume in the file domain                                        |
| mktrashcan | Attaches directories to a trashcan directory, which stores deleted files                 |
| rmtrashcan | Detaches a specified directory from a trashcan directory                                 |
| rmvol      | Removes a volume from an existing file domain                                            |
| shtrashcan | Shows the trashcan directory, if any, that is attached to a specified directory          |
| stripe     | Interleaves storage allocation of a file across two or more volumes within a file domain |

Table 22 AdvFS Utilities Commands

# Appendix B Converting File Systems

This appendix contains procedures to convert a /usr file system, the root file system, and a data file system to AdvFS. Also included are instructions for converting your entire system from AdvFS to UFS.

The methods provided here are guidelines; that is, they are suggestions that illustrate the process of conversion. Specific file names, tape drives, and disk partitions depend on your system.

## Converting a /usr File System

By converting the /usr file system to AdvFS, you can reduce the amount of time your system is down after a system failure. During the initial installation of AdvFS, you can install /usr on AdvFS. If you do not, you can use one of the following methods:

- Use a backup tape
- Use an intermediate file
- Use a second disk

## Using a Backup Tape

You can convert the /usr (UFS) file system to an equivalent AdvFS file system by backing up the existing file system to tape and restoring it to an AdvFS environment.

#### Requirements

- Root user privilege
- Backup device and media
- Five percent more disk space for the converted file system
- The Advanced File System installed on your system

#### Assumptions

• Existing UFS configuration:

| File system    | /usr      |
|----------------|-----------|
| Disk partition | /dev/rz3g |

• New AdvFS configuration:

| File system    | /usr       |
|----------------|------------|
| Disk partition | /dev/rz3g  |
| File domain    | usr_domain |
| Fileset        | usr        |

#### Procedure

Use the following procedure as a guide for converting the file system:

- 1 Log in as root on the system containing the /usr file system.
- 2 Use the AdvFS vdump command to back up the /usr file system to /dev/rmt0h, the default tape drive. Enter the following sequence of commands:

```
# mt rewind
# cd /usr
# vdump -0 .
```

- **3** Edit the /etc/fstab file.
  - a. Search for the entry that mounts /usr as a UFS file system, such as:

/dev/rz3g /usr ufs rw 1 2

b. Replace the previous line with the following entry, which mounts /usr as an AdvFS file system:

usr\_domain#usr /usr advfs rw 1 0

4 Shut down the system by entering the following command:

```
# shutdown -h now
```

- **5** Reboot the system in single-user mode. See the *Digital UNIX Guide to System Administration* for instructions on invoking single-user mode.
- 6 In single-user mode, mount the root file system as rw, create the usr\_domain file domain, and create the usr fileset by entering the following sequence of commands:

```
# mount -u /
# mkfdmn /dev/rz3g usr_domain
# mkfset usr_domain usr
```

7 Mount the usr fileset on the /usr directory by entering the following command:

```
# mount -t advfs usr_domain#usr /usr
```

8 While there is no activity on the system, restore the /usr file system from tape to the usr fileset by entering the vrestore command:

# vrestore -x -D /usr

**9** Boot the system to multiuser mode. Once the system prompt returns, the converted /usr file system is ready to use.

### Using an Intermediate File

You can convert the /usr (UFS) file system to the equivalent AdvFS file system by backing up the existing file system to a file and restoring it to an AdvFS environment.

#### Requirements

- Root user privilege.
- Disk space for an intermediate file. (The file system containing the intermediate file can be on the same disk or a different disk.)
- Five percent more disk space for the converted file system.
- The Advanced File System installed on your system.

#### Assumptions

• Existing UFS configuration:

File system /usr

Disk partition /dev/rz3g

Intermediate file  $/tmp/usr_bck$ 

New AdvFS configuration:

| File system    | /usr       |
|----------------|------------|
| Disk partition | /dev/rz3g  |
| File domain    | usr_domain |
| Fileset        | usr        |

#### Procedure

Use the following procedure as a guide for converting the /usr file system:

- 1 Log in as root on the system containing the /usr file system.
- 2 Use the AdvFS vdump command to back up the /usr file system to /tmp/usr\_bck, the intermediate file. Enter the following sequence of commands:

```
# cd /usr
# vdump -0f /tmp/usr_bck /usr
```

- **3** Edit the /etc/fstab file.
  - a. Search for the entry that mounts /usr as a UFS file system:

/dev/rz3g /usr ufs rw 1 2

b. Replace the previous line with the following entry, which mounts /usr as an AdvFS file system:

usr\_domain#usr /usr advfs rw 1 0

4 Shut down the system by entering the following command:

```
# shutdown -h now
```

**5** Reboot the system in single-user mode. See the *Digital UNIX Guide to System Administration* for instructions on invoking single-user mode.

6 In single-user mode, mount the root file system as rw, create the usr\_domain file domain, and create the usr fileset by entering the following sequence of commands:

```
# mount -u /
# mkfdmn /dev/rz3g usr_domain
# mkfset usr_domain usr
```

7 Mount the usr fileset on the /usr directory by entering the following command:

```
# mount -t advfs usr_domain#usr /usr
```

8 While there is no activity on the system, restore the /usr file system from the intermediate file to the usr fileset by entering the following command:

# vrestore -xf /tmp/usr\_bck -D /usr

**9** Boot the system to multiuser mode. Once the system prompt returns, the converted /usr file system is ready to use.

### **Using a Second Disk**

You can convert the /usr (UFS) file system on one disk to the equivalent /usr (AdvFS) file system on a different target disk.

#### Requirements

- Root user privilege
- A second disk with 5% more disk space for the converted file system
- The Advanced File System installed on your system

#### Assumptions

• Existing UFS configuration:

File system /usr

Disk partition /dev/rz3g

New AdvFS configuration:

| File system     | /usr       |
|-----------------|------------|
| Disk partition  | /dev/rz2c  |
| Mount directory | /usr.advfs |
| File domain     | usr_domain |
| Fileset         | usr        |

#### Procedure

Use the following procedure as a guide for converting the /usr file system:

- 1 Log in as root on the system containing the /usr file system.
- **2** Create a file domain and fileset by entering the following sequence of commands:

```
# mkfdmn /dev/rz2c usr_domain
# mkfset usr_domain usr
```

**3** Create a mount-point directory and mount the new fileset on the directory by entering the following sequence of commands:

```
# mkdir /usr.advfs
# mount -t advfs usr_domain#usr /usr.advfs
```

4 Change to the /usr directory:

# cd /usr

**5** While there is no activity on the system, copy the contents of the UFS file system to the AdvFS file system by entering the following command:

# vdump -0f - -D . | vrestore -xf - -D /usr.advfs

- 6 Edit the /etc/fstab file.
  - a. Search for the entry that mounts /usr as a UFS file system, such as:

/dev/rz3g /usr ufs rw 1 2

b. Replace the previous line with the following entry, which mounts /usr as an AdvFS file system:

usr\_domain#usr /usr advfs rw 1 0

7 Shut down and reboot the system. Once the system prompt returns, the converted /usr file system is ready to use.

## **Converting the Root File System**

By converting the root file system to AdvFS you can boot your system from an AdvFS file domain and use AdvFS as the root (/) file system. The AdvFS root file domain must reside on a single disk. During initial installation of Digital UNIX, you can install root on AdvFS. If you do not, you can use the following method.

**Note** Before you begin the conversion, check the size of the existing UFS root partition. The target AdvFS root file domain can contain only one volume and must be large enough to accommodate the converted root file system.

#### Requirements

- Root user privilege.
- A second bootable disk. (You must use partition a or c.)
- The Advanced File System installed on your system.

#### Assumptions

• Existing UFS configuration:

File system root

Mount directory /newroot

Disk partition /dev/rzla

New AdvFS configuration:

File system root

| / 110 W1 000 |
|--------------|
| /dev/rz2a    |
| root_domain  |
|              |

Fileset root

#### Procedure

Use the following procedure as a guide for converting the root file system:

- 1 Log in as root on the system containing the root file system.
- **2** Create a file domain and fileset by entering the following commands:

```
# mkfdmn -r -t rz26 /dev/rz2a root_domain
# mkfset root_domain root
```

**3** Create a mount-point directory and mount the new fileset on the directory by entering the following commands:

```
# mkdir /newroot
# mount -t advfs root_domain#root /newroot
```

**4** Restore the UFS root file system to the root fileset by entering the following command:

```
# vdump 0f - / | (cd /newroot; vrestore -xf -)
```

**5** Make the disk with the root file domain a bootable disk using the following commands:

```
# disklabel -r /dev/rrz2a > /tmp/rz2label
# disklabel -t advfs -r -R /dev/rrz2a /tmp/rz2label rz26
```

- 6 Edit the /etc/fstab file on the AdvFS root fileset to indicate the new root entry.
  - a. Search /newroot/etc/fstab for the entry that previously mounted root as a UFS file system, such as:

```
/dev/rzla / ufs rw 1 1
```

b. Replace the previous line with the following entry, which mounts root as an AdvFS file system:

root\_domain#root / advfs rw 1 0

- 7 After editing is complete, shut down the system using the following command:
  - # shutdown -h now
- 8 Reset the boot default device, BOOTDEF\_DEV, to point to the disk with the new root file domain. This procedure is hardware-specific. Refer to your hardware manual for instructions.
- **9** Reboot the system to enable the AdvFS root file system.

The converted root file system is ready to use.

Because the AdvFS root file domain is limited to one disk, you cannot use the addvol command to extend the root file domain.

## **Converting a Data File System**

By converting your data file systems to AdvFS, you can eliminate lengthy reboots. Moreover, you can easily modify your file-system configurations to meet changing system requirements.

There are two different methods for converting data file systems from UFS to AdvFS:

- Use a backup tape
- Use a second system

## Using a Backup Tape

You can convert a data (UFS) file system to the equivalent data (AdvFS) file system by backing up the existing file system to tape with the vdump command and restoring it with the vrestore command to an AdvFS environment.

#### Requirements

- Root user privilege
- Backup device and media
- Five percent more disk space for the converted file system
- The Advanced File System installed on your system

#### Assumptions

• Existing UFS configuration:

| File system     | /staff2   |
|-----------------|-----------|
| Mount directory | /staff2   |
| Disk partition  | /dev/rz2c |

• New AdvFS configuration:

| File system    | /staff2      |
|----------------|--------------|
| Disk partition | /dev/rz2c    |
| File domain    | staff domain |

Fileset staff2

#### Procedure

Use the following procedure as a guide for converting the /staff2 file system:

- 1 Log in as root on the system containing the /staff2 file system.
- 2 Use the AdvFS vdump command to back up the /staff2 file system to /dev/rmt0h, the default tape drive. Enter the following sequence of commands:

```
# mt rewind
# mount /staff2
# cd /staff2
# vdump -0 .
# unmount /staff2
```

**3** Create a file domain and fileset by entering the following sequence of commands. After creating the file domain, you need to confirm that you want to write over the UFS file system.

```
# mkfdmn /dev/rz2c staff_domain
```

```
Partition(s) which overlap /dev/rz2c are marked in use.
If you continue with the operation you can possibley destry existing data.
CONTINUE? [y/n]y
# mkfset staff domain staff2
```

```
Create a mount a sist directory and mount the new fileset
```

**4** Create a mount-point directory and mount the new fileset on the directory by entering the following sequence of commands:

```
# mount -t advfs staff_domain#staff2 /staff2
```

**5** Restore the /staff2 file system from tape to the staff2 fileset by entering the following command:

```
# vrestore -x -D /staff2
```

- 6 Edit the /etc/fstab file.
  - a. Search for the entry that previously mounted /staff2 as a UFS file system:

/dev/rz2c /staff2 ufs rw 1 2

b. Replace the previous line with the following entry, which mounts /staff2 as an AdvFS file system:

```
staff_domain#staff2 /staff2 advfs rw 1 0
```

The converted /staff2 file system is ready to use.

### Using a Second System

You can transfer an existing data file system to a new system, then you can convert the file system to AdvFS.

#### Requirements

- Two systems: one system that supports the tar utility and one Digital UNIX operating system
- Root user privilege on the target system
- Five percent more disk space for the converted file system
- The Advanced File System installed on the target system

#### Assumptions

• Existing UFS configuration:

File system /staff4

• New AdvFS configuration:

| File system     | /staff4      |
|-----------------|--------------|
| Disk partition  | /dev/rz2c    |
| Mount directory | /staff4      |
| File domain     | staff_domain |
| Fileset         | staff4       |

#### Procedure

Use the following procedure as a guide for converting the staff4 file system:

1 Log in to the system containing the /staff4 file system and back up the file system using the following command:

```
# tar c /staff4
```

- **2** Log in as root user on the target system.
- **3** Create a fileset in the staff\_domain file domain by entering the following command:

```
# mkfset staff_domain staff4
```

**4** Create a mount-point directory and mount the new fileset on the directory by entering the following sequence of commands:

```
# mkdir /staff4
```

```
# mount -t advfs staff_domain#staff4 /staff4
```

**5** Restore the /staff4 file system from the default tape drive, /dev/rmt0h, by entering the following sequence of commands:

```
# mt rewind
# tar x /staff4
```

6 Edit the /etc/fstab file. Add the following line, which mounts /staff4 as an AdvFS file system:

```
staff_domain#staff4 /staff4 advfs rw
```

The staff\_domain file domain now includes the staff4 fileset, which is ready to use.

# **Converting from AdvFS to UFS**

Converting your entire system from AdvFS to UFS is a multistep process. You first convert the AdvFS root file system to UFS. Then you convert each AdvFS fileset to a UFS file system.

## **Converting the Root to UFS**

To convert the root file system, you must mount a UFS disk while your AdvFS root fileset is mounted. Use the following procedure as a guideline for converting your file system:

1 Log in as root user.

**2** Create a UFS file system:

```
# newfs /dev/rz2a rz26
```

3 Create a mount-point directory and mount the UFS file system:

```
# mkdir /newroot
# mount -t ufs /dev/rz2a /newroot
```

**4** Restore the AdvFS root file system to the /dev/rz2a UFS file system:

# vdump -0f - / | (cd /newroot; vrestore -xf -)

**5** Make the disk containing the UFS file system a bootable disk:

```
# disklabel -r /dev/rrz2a > /tmp/rz21abel
# disklabel -t ufs -r -R /dev/rrz2a /tmp/rz21abel rz26
```

- 6 Edit the /etc/fstab file on the UFS file system to refer to the new root entry.
  - a. Search /newroot/etc/fstab for the entry previously mounted as root for the AdvFS file system:

```
root_domain#root / advfs rw 1 0
```

b. Replace the previous line with the following entry which mounts root as a UFS file system:

/dev/rz2a / ufs rw 1 1

7 Shut down the system by entering the following command:

```
# shutdown -h now
```

- **8** Reset the boot default device, BOOTDEF\_DEV, to the new root disk. (Refer to your hardware manual for specific information.)
- **9** Reboot the system to enable the UFS root file system.

### **Converting a Fileset to UFS**

Once the root file system is converted to UFS, you can convert your filesets. The following example assumes your AdvFS file domain contains one volume and only one fileset. If the AdvFS file domain contains multiple filesets, then you must create a separate UFS file system for each fileset.

- **Caution** Be sure you perform a full backup on all AdvFS filesets before you start the conversion.
- 1 Make a backup of the AdvFS fileset to your backup device:

```
# vdump -0f /dev/rmt0a /staff2
```

- **2** Unmount the fileset:
  - # umount /staff2
- **3** Delete the fileset:

```
# rmfset staff_domain staff2
```

4 Remove the file domain using the rmfdmn command:

# rmfdmn staff\_domain

**5** Create the UFS file system for the specified disk type:

```
# newfs /dev/rz2c rz26
```

- 6 Edit your /etc/fstab file.
  - a. Search for the entry that mounts /staff2 as an AdvFS fileset, such as:

```
staff_domain#staff2 /staff2 advfs rw 1 0
```

b. Replace the previous line with the following entry, which mounts /staff2 as a UFS file system:

```
/dev/rz2c /staff2 ufs rw 1 2
```

7 Mount the UFS file system:

```
# mount -t ufs /dev/rz2c /staff2
```

8 Use the vrestore command to load the files from the backup into the UFS file system:

# vrestore -xvf /dev/rmt0a -D /staff2

If your file domain contains multiple volumes, you must verify that the disk space allocated to a fileset will not exceed the limit of the UFS file system disk partition. You may need to create multiple UFS file systems to hold the filesets in the file domain.
# Glossary

#### /etc/fdmns directory

A directory that defines the file domains by providing a subdirectory for each file domain created on the system.

#### /etc/fstab file

A file that identifies filesets that are to be mounted at system reboot.

#### balance

To even the distribution of files between volumes of a file domain.

#### bitfile metadata table

See BMT.

#### block

A 512-byte unit of disk storage.

#### BMT

An array of 8-kilobyte pages, each with a header and an array of mcells. A BMT contains all metadata for all files with storage on a volume.

#### buffer cache

The area of memory that contains the blocks of data waiting to be written to disk.

#### checksum

See exclusive-or (XOR).

#### clone fileset

A read-only copy of a fileset that is created to capture fileset data at a particular time. The contents of the clone fileset can be backed up while the original fileset remains available to users.

#### contiguous

Storage that is physically adjacent on a disk volume.

#### defragment

To make files and free space in a file domain more contiguous.

#### dirty

Data that has been written by the application, but the file system has cached it in memory so it has not yet been written to disk.

#### domain panic

A condition that prevents further access to the file domain but allows the filesets in the file domain to be unmounted. AdvFS initiates a domain panic when a log or metadata write error occurs.

#### exclusive-or (XOR)

Blocks created during tape backup for error recovery.

#### extent

One or more contiguous blocks on disk. Contiguous in this context means physically adjacent on a volume.

#### file domain

A named pool of storage that contains one or more volumes. Each file domain must have at least one fileset.

#### file domain identifier

A set of numbers that identify the file domain to the system.

#### file extent

See extent.

#### fileset

A hierarchy of directory and file names. It represents a mountable portion of the directory hierarchy of the AdvFS file system.

#### fileset quota

A quota that limits the amount of disk storage that a fileset can consume or the number of files a fileset can contain.

#### frag file

A file that allocates storage for files that are less than 8-kB in size (one page). Using fragments reduces the amount of wasted disk space.

#### file fragment

Created when a file uses only part of the last page (less than 8 kB) of file storage allocated or has a total size of less than 8 kB.

#### grace period

The period of time a quota's soft limit can be exceeded as long as the hard limit is not exceeded.

#### GUI

A graphical user interface.

#### hard limit

The quota limit for disk block usage or number of files that cannot be exceeded.

#### HSM

The Hierarchical Storage Manager (Layered Product). HSM provides large amounts of tertiary storage for systems where speed of access is not important.

#### inode

An identifier for a UFS file that is like an AdvFS file domain tag.

#### kernel

The portion of an operating system that controls process scheduling and system resources such as virtual memory and storage devices.

#### Logical Storage Manager

See LSM.

#### LSM

The Logical Storage Manager (Layered Product). LSM is a volume management system that shadows volumes and provides volume-level striping.

#### metadata

File structure information such as file attributes, extent maps, and fileset attributes.

#### migrate

To move files from one volume to another within a file domain.

#### miscellaneous metadata bitfile

Maps areas of the volume that does not represent AdvFS metadata, such as the disk label and boot blocks.

#### NetWorker

The NetWorker Save and Restore Solution. NetWorker provides scheduled, online automated back up.

#### page

An allocation of 8 kB of contiguous disk space (16 blocks).

#### product authorization key (PAK)

License to access Digital Equipment Corporation software.

#### quota file

A file that keeps track of number of files, disk block usage, and grace period per user ID or per group ID. Fileset quota information is stored within the fileset.

#### root tag directory

Defines the location of all filesets in a file domain. Each file domain has one.

#### saveset

A collection of blocks created to save AdvFS backup information.

#### soft limit

The quota value beyond which disk block usage or number of files is allowed only during the grace period.

#### storage bitmap

Tracks free and allocated disk space. Each volume in a file domain contains one.

#### stripe

Allocates successive sections of files across successive volumes in a file domain.

#### transaction log

The log that records changes to metadata before the changes are written to disk. At regular intervals the changes in the transaction log are written to disk. The log is circular and is eventually overwritten.

#### trashcan

The directory that contains the most recently deleted files from an attached directory. The trashcan directory is set up by each user for user files.

#### volume

Anything that behaves like a UNIX block device. This can be a disk, disk partition, or logical volume.

#### write-ahead logging

The process where the modifications to the file-structure information are completely written to a transaction log before the actual changes are written to disk. This process is used to ensure file-system consistency in the event of a system failure.

#### XOR

See exclusive-or (XOR).

# Index

# /

/etc/fdmns directory, 20 /etc/fstab file, 24 /usr file system converting from UFS to AdvFS, 99 restoring, 90

### Α

Adding a volume, 29 addvol command, 29 AdvFS availability, 14 compatibility, 13 defined, 13 design, 15 features, 14 flexibility, 13 GUI, 14 performance features, 14 quotas, 43 reboot, 14 restoring, 66 root, 35 volume, 28 with LSM, 40 advscan command, 28, 31, 85 Available disk space displaying, 58

# В

Backup clonefset command, 27 databases, 65 error protection, 62 large filesets, 62 online, 64 overview, 61 remote dump, 63 remote restore, 63 restoring, 66 saveset, 61 special features, 61 subdirectories, 62 tape, 62 vdump command, 61 verifying, 63 with clone fileset, 64 with NetWorker, 67 balance command, 73 Balance utility described, 73 Base system commands, 95 Block allocation, 79 Block devices, 28 BMT, 28 for large numbers of files, 34

### С

Changing file domain name, 22 fileset name, 26

file-system size, 37 root file domain name, 36 root fileset name, 36 system resources, 83 chfsets command, 59 chvol command, 28 clone command, 64 Clone filesets defined, 26, 64 how cloning works, 64 mount command, 27 mounting, 27 online backup, 64, 65 removing, 27 renaming, 27 rmfset command, 27 using, 65 clonefset command, 27 Cloning how it works, 64 Commands base system, 95 utilities, 97 Configuring AdvFS multivolume file system, 33 root file system, 35 single-volume file system, 32 Consistency checking, 92 Converting /usr to AdvFS, 99 AdvFS fileset to UFS, 108 data file system to AdvFS, 105 root to AdvFS, 36, 104 Crash file-system consistency, 91 recovery, 91

# D

Data file system converting to AdvFS, 105 Databases backup, 65 defragment command, 70 Defragment utility, 70 Deleting. *See* removing Design of AdvFS, 15 Devices moving files to different devices, 31 df command, 58, 79 Disk activity, 81 Disk space usage df command, 58 displaying by fileset, 58 displaying limits, 55 displaying used and available, 58 limiting, 80 monitoring, 54 quota command, 55 Disks disk failure. 84 domain panic, 84 Display showfsets command, 24 Displaying disk space usage, 79 disk space usage limits, 55 file-domain information, 21 fileset information, 24 showfdmn command, 21 Domain panic, 84 du command, 79 Dump. See backup dump command, 61. See vdump command

# Ε

Enlarging a file domain, 38 Error protection during backup, 62 Extents, 16, 70

# F

File domain ID, 28 File domains /etc/fdmns directory, 20 addvol command, 29 creating, 19 defined, 16 disk space usage display, 80 displaying attributes, 58

displaying information, 21 enlarging, 38 guidelines, 20 limitations, 20 limits, 69 mkfdmn command, 19 multivolume setup, 33 panic, 84 performance, 69 reducing size, 38 reducing the size, 30 removing, 22 renaming, 22 renaming root file domain, 36 rmfdmn command, 22 setting up for large number of files, 34 showfdmn command, 21, 58 single-volume file domain, 32 transaction log performance, 78 File systems backing up, 61 changing size, 37 consistency, 91 converting AdvFS root to UFS, 108 converting data file system to AdvFS, 105 converting root to AdvFS, 104 crash recovery, 91 design, 15 fileset. 23 mounting, 24 multivolume, 29 restoring, 61 setting up multivolume, 33 setup, 32 Files backing up, 61 block allocation, 79 defragmenting, 82 file domains for large numbers of files, 34 moving to different devices, 31 print tag, path name, 54 recovering deleted files using trashcans, 39

restoring specific, 67 storage allocation, 16 stripe command, 39 striped, 39 striping, 74 Fileset quotas activating, 51 chfsets command, 50, 59 defined, 43 edquota command, 51 setting, 50 setting for multiple filesets, 53 setting grace period, 51 turning off, 59 verifying, 55 vquotacheck command, 55 Filesets /etc/fstab file, 24 anomalies, 85 backing up large filesets, 62 backing up with a clone, 26 clone. 26 clonefset command, 27 converting AdvFS fileset to UFS, 108 creating, 23 creating a clone, 27 defined, 16, 23 disk space usage, 58 disk space usage display, 79 dislpaying attributes, 59 displaying information, 24 guidelines, 24 limitations, 24 limits, 69 mkfset command, 23 mounting, 24 performance, 69 quot command, 54 quota files, 44 removing, 26 renamefset command, 26 renaming, 26 renaming root fileset, 36 rmfset command, 26 setting quotas for multiple filesets, 53 show ownership, 54 showfsets command, 59 verifying quotas, 55 Fragmented file domain, 70

## G

Grace periods defined, 43 setting for fileset quotas, 51 setting for user, 46 setting group, 48 Group quotas creating prototype group, 53 defined, 43 files. 44 monitoring disk space usage, 54 quotaoff command, 59 setting, 47 setting for multiples, 52 setting group grace period, 48 summarizing by fileset, 56 turning off, 59

# Η

Hard limits defined, 43 special conditions, 48

## 

I/O transfer rate, 28 Improving performance, 70 inode table. *See* BMT iostat command, 78

### L

License registration, 17 Limits disk space usage, 80 displaying usage limits, 55 file, 69 file domain, 20, 69 fileset, 24, 69 grace period, 43 hard limit, 43 soft limit, 43 volume, 70 Locating AdvFS partitions on a volume, 31 advscan command, 31 LSM volume striping vs. AdvFS file striping, 76 with AdvFS, 40 with root AdvFS, 35

### Μ

Memory cache, 28 Metadata, 34 migrate command, 76 Migrate utility, 76 Miscellaneous metadata bitfile, 28 mkfdmn command, 19 mkfset command, 23 mktrashcan command, 39 Monitoring disk space usage, 54 mount command, 24, 27 Mounting AdvFS root, 36 Clone fileset, 27 fileset, 24 quota mount options, 45 Mount-point options, 24 Moving AdvFS to different machine, 93 files to a different volume, 76 files to different devices, 31 transaction log, 78 msfsck command. See verify command Multivolume file domain, 29

## Ν

ncheck command, 54 NetWorker with AdvFS, 67

### 0

On-disk structures, 92 Overlapping partitions mounted file systems, 29 unmounted file systems, 30

### Ρ

Pages, 16 Partitions advscan command, 31 locating AdvFS partitions on a volume, 31 overlapping, 29 Path name ncheck command, 54 print for file, 54 Performance balance utility, 73 defragment, 70 file domain, 69 fileset, 69 improving with striped files, 39 migrating files, 76 poor, 81 random writes, 29 striping, 74 transaction log, 78 tuning, 69 utilities to improve, 70 volume attributes to improve, 29 POSIX file-system calls, 61

## Q

quot command, 54 quota command, 55 Quota files defined, 44 filesets, 44 relocating, 44 users and groups, 44 quotacheck command, 55 quotaoff command, 59 Quotas activating at startup, 49 activating for fileset, 51 activating manually, 49 described, 43 disk space usage, 54 files. See Quota files grace period, 43 hard limit, 43 limiting disk space usage, 80 monitoring disk space usage, 54 mount options, 45 prototype group, 53 prototype user, 52 quotaoff command, 59 setting for multiple filesets, 53 setting for multiple users, groups, filesets, 52 setting group, 47 setting group grace period, 48 setting user and group, 45 setting user grace period, 46 soft limit, 43 special conditions, 48 starting, 49 summarizing by fileset, 56 turning off, 59

# R

Random writes, 29 Reconstructing the /etc/fdmns directory, 85 Recovering from a crash, 91 **Recovering files** using trashcans, 39 Recovering from failure of root, 89 Reducing size of a file domain, 38 Remote backup, 63 restore, 63 Removing clone fileset, 27 file domain, 22 filesets, 26 rmfset command, 26, 27 volume, 30 Renaming clone fileset, 27 file domain. 22 filesets, 26

renamefset command, 26 root file domain, 36 root fileset, 36 repquota command, 56 restore command, 61 Restoring /etc/fdmns directory, 85 described, 66 file system, 85 files, 67 multivolume /usr domain, 90 reconstructing /etc/fdmns directory, 85 special features, 66 specific saveset, 67 vrestore command, 66 with NetWorker, 67 rmfdmn command, 22 rmfset command, 27 rmtrashcan command, 39 Root clone, 64 configuring, 35 converting AdvFS root to UFS, 108 converting to AdvFS, 36, 104 mount -u command, 36 mounting AdvFS root, 36 recovering, 89 renaming root file domain, 36 renaming root fileset, 36 Root tag directory, 28

# S

Saveset, 61 restoring specific, 67 sbin/init.d quota script, 49 Setting up AdvFS file system, 32 multivolume file domain, 33 single-volume file system, 32 showfdmn command, 21 showfsets command, 24, 59 shtrashcan command, 39 Slices. *See* partitions Soft limit special conditions, 48 Soft limits defined, 43 Storage allocation, 16 Storage bitmap, 28 Stripe utility, 74 stripe command, 39, 74 Stripe utility AdvFS vs. LSM, 76 Striping files, 39 Summarizing fileset ownership, 54 switchlog command, 78

# Т

Tape backup, 62 Transaction log described, 16 improving performance, 78 iostat command, 78 switchlog command, 78 volume, 28 Trashcan commands mktrashcan. 39 rmtrashcan, 39 shtrashcan, 39 Trashcans, 39 Troubleshooting balancing file domains, 82 block allocation, 79 changing resources, 83 defragmenting files, 82 df command, 79 disk space usage, 79 du command, 79 free space, 79 migrating files, 83 quota limits, 81 showfdmn command, 79 striping files, 82

## U

User quotas creating prototype, 52

defined, 43 files. 44 monitoring disk space usage, 54 quotaoff command, 59 setting, 46 setting a grace period, 46 setting for multiples, 52 Summarizing by fileset, 56 turning off, 59 Utilities add volume, 29 balance, 73 commands, 97 defragment, 70 migrate, 76 removing a volume, 30 stripe, 74

## V

vdump command, 61 features, 61 verify command, 92 Verifying backup, 63 disk space usage, 54 fileset quotas, 55 quotacheck command, 55 Volumes adding, 29, 83 addvol command, 29 advscan command, 28, 31 attributes, 28 BMT, 28 checking, 28 chvol command, 28 defined, 28 exchanging, 84 I/O transfer rate, 28 limits, 70 memory cache, 28 miscellaneous metadata bitfile, 28 multivolume file domain, 29 performance, 70 removing, 30, 83 root tag directory, 28

storage bitmap, 28 structure, 28 transaction log, 28 vrestore command, 66

# **Ordering Additional Information**

You can order additional user information electronically, by telephone, or by mailing an order. If you need help with your order, call 800-343-4040.

# **Electronic Orders**

To place an order at the Electronic Store, dial 800-DEC-DEMO (800-332-3366) using a 1200- or 2400-bps modem. If you need assistance using the Electronic Store, call 800-DIGITAL (800-344-4825).

| Your Location                         | Call         | Contact                                                                                                    |
|---------------------------------------|--------------|----------------------------------------------------------------------------------------------------|
| Continental USA,<br>Alaska, or Hawaii | 800-DIGITAL  | Digital Equipment Corporation<br>PO Box CS2008<br>Nashua, NH 03061                                                                             |
| Puerto Rico                           | 809-754-7575 | Local Digital subsidiary                                                                                                    |
| Canada                                | 800-267-6215 | Digital Equipment of Canada<br>Attn: DECdirect Operation KAO2/2<br>PO Box 13000<br>100 Herzberg Road<br>Kanata, Ontario, Canada K2K 2A6        |
| International                         |              | Local Digital subsidiary or approved distributor                                                                                               |
| Internal <sup>1</sup>                 |              | SSB Order Processing – NQO/V19 or<br>U.S. Software Supply Business<br>Digital Equipment Corporation<br>10 Cotton Road<br>Nashua, NH 03063-1260 |

# **Telephone and Direct Mail Orders**

<sup>1</sup>For internal orders, you must submit on Internal Software Order Form (EN-01740-07).

# How Did We Do?

Please take a moment to let us know whether the online and paper documentation that we provided with this product is useful to you. We are particularly interested in comments about clarity, organization, figures, examples (or the lack thereof), the index, page layout, and, of course, accuracy.

When you send a comment, be sure to provide ample background information to help us locate the right source files. Include the product name and version, the document name, and the page number.

| Internet address: | doc_comments@zso.dec.com                                                                            |
|-------------------|----------------------------------------------------------------------------------------------------|
| Fax numbers:      | 800-DEC-FAXX (800-332-3299)<br>206-865-8890                                                         |
| Mailing address:  | Publications Manager<br>Digital Equipment Corporation<br>14475 NE 24th Street<br>Bellevue, WA 98007 |